# Honeywell

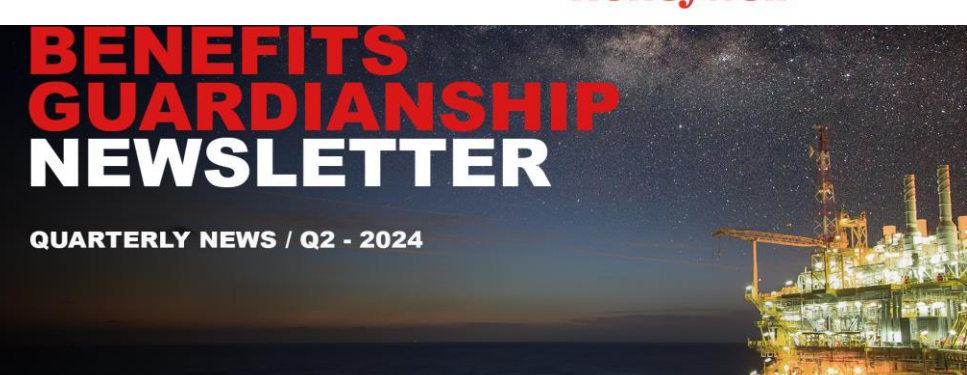

Welcome to the quarterly Benefits Guardianship e-Newsletter. Here you will find the latest product updates, new release information, industry news and Honeywell Connected Industrials solution articles.

This issue includes information on:

- Uniformance Process Studio Transition to Uniformance Insight
- Honeywell Inspection Rounds: Localization of Movilizer Portal and Mobile
- Honeywell Blending and Movement R530 New Features
- Honeywell Workforce Competency R530.1 Release: Introduction to Experion SCADA Adapter
- UniSim Design R500 New key usability features
- Honeywell Advance Process Control R51x.x server side along with PWV on EAS R530.1 and Control Performance Analytics Unified (CPA-U) R611.1 is now available
- Honeywell Alarm Management: Documentation Module End of Sale Announcement
- Honeywell Operations Management R246.2 patches available
- List of Knowledge Articles published to Process. Honeywell.com

If you have any questions or comments, don't hesitate to contact us:

GlobalBGPDeliveryCentre@honeywell.com

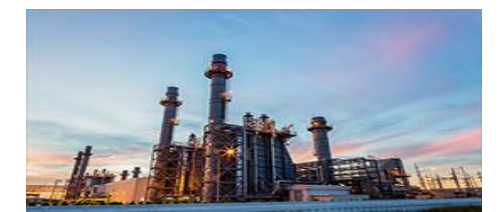

ENTERPRISE DATA MANAGEMENT

 Uniformance Process Studio Transition to Uniformance Insight Announcement READ ENTERPRISE DATA MANAGEMENT ARTICLES

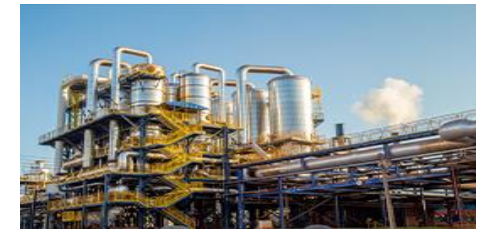

HONEYWELL BLENDING AND MOVEMENT

HBM R530 New Features

READ **BLENDING AND MOVEMENT** ARTICLES

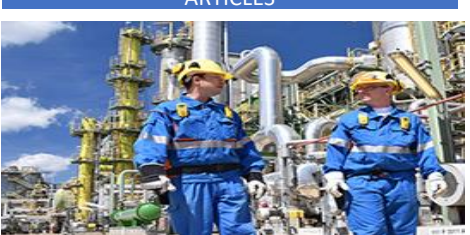

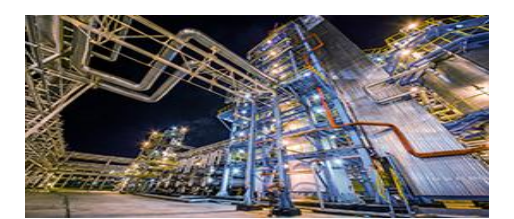

HONEYWELL INSPECTION ROUNDS

 Localization of Movilizer Portal and Mobile

READ INSPECTION ROUNDS ARTICLES

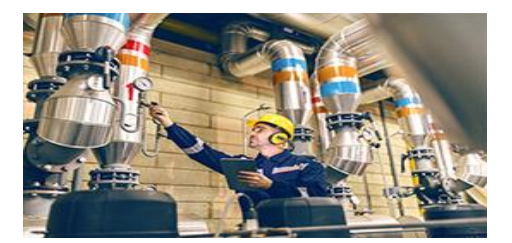

HONEYWELL WORKFORCE COMPETENCY • R530.1 Release Introduction to Experion SCADA Adapter READ WORKFORCE COMPETENCY ARTICLES

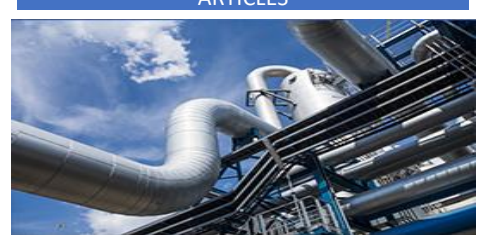

#### UNISIM® DESIGN SUITE

 UniSim Design R500 – New Key Usability Features

#### READ UNISIM DESIGN ARTICLES

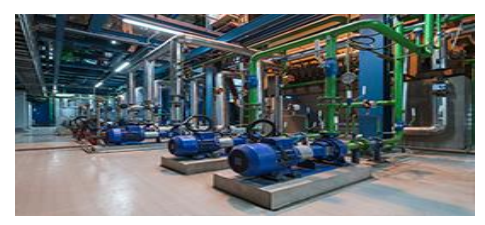

#### HONEYWELL ALARM MANAGEMENT

• ACM Documentation Module End-of-Sale Announcement

#### HONEYWELL APC

- APC R51x.x Server Side Along with PWV on EAS R530.1
- CPA-U R611.1 Is Now Available

#### READ HONEYWELL APC ARTICLES

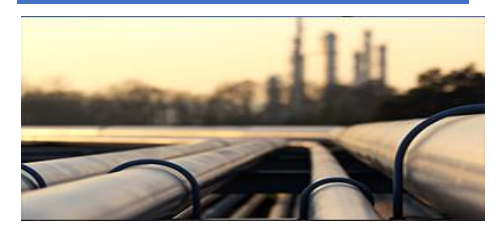

#### HONEYWELL OPERATIONS MANAGEMENT

 Honeywell Operations Management – R246.2 Patch 1 available

READ OPERATIONS MANAGEMENT

ARTICLES

#### READ ALARM MANAGEMENT ARTICLES

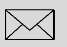

If you received this Honeywell notification from an associate and would like to receive your own copy, <u>please subscribe</u> > Get the latest news in your inbox!

# Training Classes Find upcoming training to improve your knowledge. SAVE YOUR SPOT Online Support - Create a Support Request - Monitor your support Request - Visit the Customer Support

> Try the Knowledge Base <

#### **UPCOMING PRODUCT RELEASES | CONTACT**

# **Enterprise Data Management**

#### **Uniformance Process Studio Transition to Uniformance Insight Announcement**

This is a reminder that Uniformance Process Studio (UPS), our legacy process visualization solution, reaches end of life effective April 30, 2025, at which point, support entitlements shall be phased out.

With this in mind, Uniformance Process Studio will no longer be available for sale and BGP support release upgrade from June 28, 2024.

Customers utilizing Uniformance Process Studio are encouraged to migrate to Uniformance Insight (UI), our web-based visualization product.

Uniformance Insight provides an appealing user experience where information is easily monitored and explored for effective analysis and troubleshooting by engineering, operations teams and other key personnel. Your organization benefits from greater process intelligence, enabling smarter and faster data-driven decisions.

#### Note

- UPS licenses can be converted (1:1) to UI licenses at no extra cost for active BGP customers.
- The next release of Uniformance Insight R2.5.0 is scheduled for July 2024.

Please contact your Honeywell sales representative to answer any questions you may have.

#### UI FEATURES AND BENEFITS

- True thin client
- No need to push software and patches to end-user devices
- Device and operating system independent
- Call up displays from a browser link
- Public and private workspaces

- Intuitive drag/drop trending
  - Customizable tag ranges
  - Trend targets/limits
  - Trend with alarms and events
- Stacked chartsTrend annotations
  - Customizable trend styling
- Quick trend in a separate tab

- Powerful HTML5 graphics with optional scripting
- Extensive shape library
- Data-bound controls
- Condition-based color changes
  - Build environment based on familiar HMIWeb tools
  - Trends in graphics

- Workspaces combine trends, graphics and tables
- Synchronized time navigation
- Easy maximize a tile
- Navigate using a custom menu or asset model
- Connectivity for PHD, third-party historians, databases and a wide variety of application data sources
- Leverage your existing application asset model
- Share a workspace just by sending a link
- Single Sign On available through OpenID Connect (OIDC)
- HTTPS support

## **Honeywell Inspection Rounds**

#### Localization of Movilizer Portal and Mobile

This article explains how to update the translation or localization for the Honeywell Inspection Round (HIR) portal and on mobile and tablet.

Honeywell Inspection Round (HIR) Portal and the client device (mobile and tablet) application use the English language by default. If another localized language is used, the translation from English can be edited.

There are two ways this can be achieved:

- 1. Individual **Technical Key** changes in the portal if there are not a lot of changes.
- 2. Bulk export of all the **Technical Key** translations so they can be changed offline and then re-imported. This is to be used when a lot of Technical Keys must be updated.

This can be done for **Easy Config**, mobile and tablet Technical Key translation. The language used as an example is French.

#### First Method: Individual Technical Key changes in the portal.

- 1. Connect to the **Movilizer Portal** in the usual way.
- 2. Choose Easy Config and choose the Enterprise level.
- 3. Select the **Configuration** button in the left navigation pane.
- 4. Expand **"Sélection de la langue d' application"** (if the language is not French, it will be the translation for **Select application language**) and change everything to English using the drop-down button. This will allow you to edit the Technical Keys.

| Sélection de la langue d'applic | ation                         |                            |          |
|---------------------------------|-------------------------------|----------------------------|----------|
| EasyConfig                      | Equipement/Casque intelligent | Téléphone                  | Tablette |
| French                          | <ul> <li>English</li> </ul>   | <ul> <li>French</li> </ul> | ~ French |

- 5. Then select Language Set. Change the language back to French so you can see the list of Technical Keys to edit. There you can change the Technical Keys that need to be changed. You have to select in which app you need to update the translation: EasyConfig, Tablet, or Mobile, using the arrow-down menu shown as "1" in the screenshot below.
- 6. You can use the **Search** button to facilitate finding the **Technical Key** to modify (shown as "2" in the screenshot below).

| Ho           | neywell              | Movilizer Platform                  | 👸 Eas                  | yConfig 🕨   |                      |                               | Support Settings |
|--------------|----------------------|-------------------------------------|------------------------|-------------|----------------------|-------------------------------|------------------|
| 直用           | ← Jeu d              | e langue                            |                        |             |                      |                               |                  |
| 8            | 1                    |                                     | 문 Export               | er la liste | [] Liste importation | RÉINITIALISER                 | SAUVEGARDER      |
| 0<br>4)<br>• | Sélectionne<br>Phone | Exapplication Choisir une la French | ngue                   | igue        |                      |                               |                  |
| D            | please com           | 1                                   | 1 Total                | C           |                      |                               |                  |
| 0            | CLE TECHN            | IQUE 0                              | VALEUR PAR DEFAUT O    | Loadir      | ng                   | NOUVELLE VALEUR (FRENCH)      |                  |
| 0            | mandatory            | /_warning_msg                       | Please complete mandat | tory steps  |                      | Veuillez compléter les étapes | obligatoires     |
|              |                      |                                     |                        | < 1         |                      |                               |                  |

7. Finally, after you have made the changes and saved, you will need to ensure you change the application language setup to the original state, i.e., French.

#### Second Method: Bulk Changes Offline

- 1. Complete steps 1 to 3 as per the first method.
- 2. Go to Jeu de langue (if the language is not French, it will be the translation for Language Set), and select the application you want to modify (Easy Config, Tablet or Mobile).

|                                  | _                  |                                                            |
|----------------------------------|--------------------|------------------------------------------------------------|
| Sélectionnez application         | Choisir une langue |                                                            |
| EasyConfig ~                     | French             | <ul> <li>Pour qu*une langue soit disponible (?)</li> </ul> |
|                                  |                    |                                                            |
| Global Search                    | 🔎 1897 Total       |                                                            |
| CLE TECHNIQUE 🗘                  |                    | VALEUR PAR DEFAUT 🗘                                        |
| PageTaskLimit1ActionLengthError  |                    | Limit 1 action cannot be more than                         |
| TemplateRemoveallTasks           |                    | Remove All Tasks                                           |
| RoundSubmissionNoOfSkippedAssets |                    | No. of Skipped Assets                                      |
|                                  |                    |                                                            |

3. Click on Exporter la liste (if the language is not French, it will be the translation for Export the List).

| Jeu de langue                   |                    |                                                     |                      |              |
|---------------------------------|--------------------|-----------------------------------------------------|----------------------|--------------|
|                                 |                    |                                                     | 🖫 Exporter la liste  | 👌 Liste i    |
| Sélectionnez application        | Choisir une langue |                                                     |                      | 1            |
| EasyConfig ~                    | French             | ✓ Pour qu <sup>*</sup> une langue soit disponible ⑦ |                      |              |
|                                 |                    |                                                     |                      |              |
| Global Search                   | 🔎 1897 Total       |                                                     |                      |              |
| CLE TECHNIQUE 🗘                 |                    | VALEUR PAR DEFAUT $\Diamond$                        | NOUVELLE VALEUR (F   | FRENCH) 0    |
| PageTaskLimit1ActionLengthError |                    | Limit 1 action cannot be more than                  | Limite d'action 1 ne | e peut pas é |
| TemplateRemoveallTasks          |                    | Remove All Tasks                                    | Supprimer toutes le  | s Tâches     |

4. This will download an Excel spreadsheet Jeu de Langue\_EasyConfig\_French\_V01.csv. This file contains three columns: Column A is the Technical Key description; Column B is the value by default (i.e., English); Column C is the new Value (i.e., the translated key in French).

| A             | В                 | c                        |
|---------------|-------------------|--------------------------|
| CLE TECHNIQUE | VALEUR PAR DEFAUT | NOUVELLE VALEUR (French) |
| Delete        | Delete            | Effacer                  |

- 5. Update all the fields in Column C that need to be updated.
- 6. Change the title (first row) in the spreadsheet to be in English as below:

| A             | В             |                    |
|---------------|---------------|--------------------|
| TECHNICAL KEY | DEFAULT VALUE | NEW VALUE (French) |
| Delete        | Delete        | Effacer            |

- 7. Save the new translation.
- 8. Do step 4 from the first method in order to be able to import the new saved CSV file.
- 9. Then select Language Set. Change the language back to French.

Click on "Importer la Liste" next to the button previously used to export the list.

Steps 2 through 9 can be repeated for the other applications (i.e., the Mobile and the Tablet), as there is a spreadsheet generated per application.

#### Honeywell Inspection Round (HIR) SaaS Updates Details

Honeywell Inspection Round R8.4.5 has been deployed in both SaaS and on-premises environments. Here are the details:

Honeywell Inspection Rounds R8.4.5 update: This release contains fixes for the following enhancements and product anomalies:

[MOVOR-19183] - No space between words in the Field Round Completion chart of Native Dashboard.

[MOVOR-19134] - Any type of error while importing an Excel for configuring asset, task, limit, device, users, or Advanced Round Template is represented by a partial error message in the UI.

[MOVOR-19199] - Message displayed on round review/deviation/incident/incomplete tasks/task deviation in EasyConfig is not relevant.

[MOVOR-19297] - Completed Round Status is overwritten with Missed Round status in the Planning Board.

[MOVOR-19343] - Re-executed Missed Rounds show - in the Done tab on mobile.

Article submitted by Anne Colençon, HCI Technical Support – Honeywell Inspection Rounds.

# **Honeywell Blending and Movement**

#### Honeywell Blending and Movement R530 New Features

A number of new features have been included in Honeywell Blending and Movement (HBM) R530 in the various applications that comprise the HBM suite of applications:

a) HBM offers two tank monitoring and alarming applications:

- Inventory Monitor (IM) is a Windows-based application, which offers tank monitoring and alarming, and also provides the infrastructure to integrate with the Movement Management functionality.
- Tank Monitor (TM) is a C300-based application, which also offers basic tank monitoring and alarming. Because TM is based in the C300, it provides high availability as it does not require the additional interfaces with Windows.

In R530, integration features have been provided so that if the IM application is offline (e.g., during server failover, RTDR synchronization, etc.), the TM application steps in to automatically monitor the tanks and provide alarming, including stop gauge. Common configuration and sensors are used to ensure that the two systems can remain in sync.

b) As part of Inventory Monitor (IM) and Movement Management (MM), new equipment detail graphics, which adhere to the Honeywell User Experience (HUE) guidelines, are now available for the Mixer Detail, Pump Detail and Tank Detail.

c) Support of an interface between Honeywell's Plant Wide Optimizer (PWO) and HBM's Blend Optimizer (BO) is now provided.

d) The Field Operator Extension (FOE) is introduced as part of the HBM R530 release. Field Operator Extension is a mobile application that manages the execution of field operator tasks in the context of executing automated material movements in plants such as oil refineries. The Field Operator Extension wirelessly transmits manual equipment operator requests (e.g., start a manual pump, open a manual valve) from MM to the field operators, as the equipment operations are required. Once the operation has been performed the field operator marks the activity as complete on the mobile device. The operation is logged, and the MM application can then continue automatically.

For example, when lining up a transfer to be executed, the MM (with the Movement Control option) can automatically close any automatic isolation valves in the path but needs to wait for the field operator to close manual isolation valves. The request to close the manual valve would be sent to the field operator's mobile device; the operator would proceed to close the manual valve and indicate on the mobile device that the valve is closed. MM can then proceed automatically with the next step in the lineup sequence.

The Field Operator Extension facilitates the coordinated execution of console and field operations, which minimizes risks, decreases hazards and improves plant efficiency.

e) Blend Controller (BC) and Tank Monitor (TM) support the following devices:

- C300PM
- C300v5
- UOC with CAB

f) In Blend Controller (BC), the total blend flow may be either measured by a header meter or calculated as the sum of the component flow rates. If the percent difference (% drift) between the two values is greater than the configured flow tolerance for the blender, the drift value is highlighted on the operator display and a message is sent to the **Message Summary** to notify the operator. This is a useful check of header meter validity. The operator may choose to switch the data source for the blend total flow from the header meter to the calculated value until the header meter can be verified/repaired/calibrated.

g) Key system health key performance indicators (KPIs) are calculated for IM, MM and BO, which may be collected by Honeywell's Embedded Service functions for subsequent reporting and analysis.

For more information on Honeywell Blending and Monitoring, please contact your Honeywell Account Manager or your local Application Support office.

Application Support Contact Information:

The Americas: rac.support@honeywell.com Europe, Middle East and Africa: bma.support.emea@honeywell.com

#### Asia Pacific: <u>bflex.support.ap@honeywell.com</u>

Any descriptions of future product direction intended updates, or new or improved features or functions are intended for informational purposes only and are not binding commitments on us; the sale, development, release or timing of any such products, updates, features or functions is at our sole discretion.

# **Honeywell Workforce Competency**

#### Introduction to Experion SCADA Adapter

This article describes the new feature which was introduced in Workforce Competency R530.1 and on. As shown in the following diagram, the Process Training Simulator-Experion SCADA adapter software consists of two types of components: the Experion SCADA adapter model created in the Process Training Simulator and PlantScapeSimServer residing on the Experion Server. Experion SCADA adapter will directly communicate with SCADA points defined in Experion Server through PlantScapeSimServer.

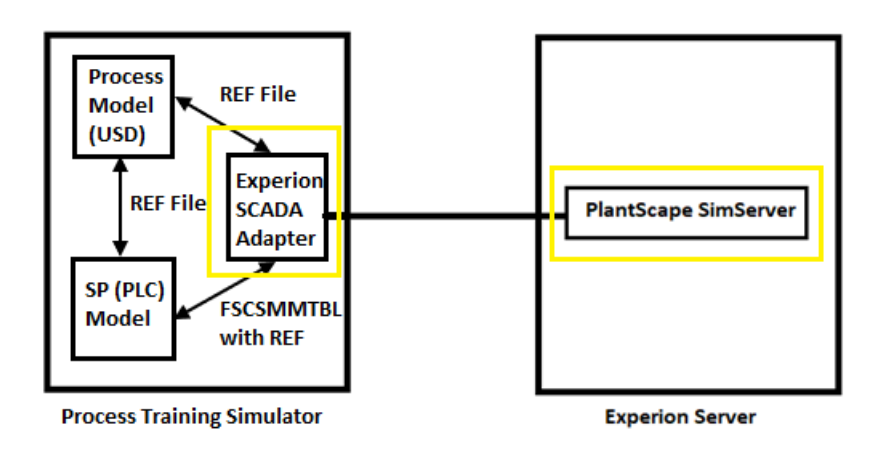

#### Key Benefits of Using the Experion SCADA Adapter Method

The new Experion SCADA adapter has the following advantages:

- Users do not have to reconfigure the SPControl model when they have made SCADA-related changes.
- The Experion server is the one source of information for translated points.
- Easy to add or remove SCADA points.
- Enhanced Engineering User interface for the SCADA adapter.
- The Experion SCADA adapter is integrated with Engineering Studio for model generation.
- The Experion SCADA adapter method supports the standard data formats supported by Experion PKS.
- The logging mechanism is improved for incorrectly configured points. We can also see the Experion server logs in the Process Training Simulator log viewer.
- The SCADA adapter supports stub mode, which allows to load the SCADA adapter model even when the Experion server is unavailable (just like the legacy interface).
- SCADA adapter also allows to communicate with PEER SPControl models.
- The Experion SCADA adapter uses the existing PlantScapeSimServer. The PlantScapeSimServer still gets configured as normal in the Experion server.
- The (now legacy) SCADA interface is still supported.
- There is no migration path currently for the legacy SCADA interface (this feature should be coming in the next release), so a full retranslation will be required to use the SCADA adapter.

#### **Experion SCADA Adapter in Engineering Studio**

Experion SCADA adapter is added as a new control system in Engineering Studio. For performing SCADA adapter model creation, the following primary input files are required:

- 1. SCADA Database Point definition file exported from the Experion Quick Builder (\*.pnt).
- 2. SCADA Database Hardware definition file exported from the Experion Quick Builder (\*.hdw).

(\*\*) Engineering Studio - ScadaAdapter.ucsproj (C:\Rakesh\R530 Testing\Translation\ScadaAdapter)

|                                                                                                    |                                                                          | 100                          | Design       |                |          |               |  |
|----------------------------------------------------------------------------------------------------|--------------------------------------------------------------------------|------------------------------|--------------|----------------|----------|---------------|--|
| -                                                                                                    | Home                                                                     | Cont                         | rol Systems  |                |          |               |  |
| Experion                                                                                               | SCADA                                                                    | SCADA                        | Safety Manag | er Safety Mana | ger      | Triconex      |  |
| CEE                                                                                                    |                                                                          | Adapter                      | Emulation    | Adapter        |          | PLCs          |  |
| 1. Design S<br>2. Configure                                                                            | ystem Lay<br>e System                                                    | iout                         |              |                |          |               |  |
| 3. Peer Con                                                                                            | figuration                                                               |                              |              | <b>Y</b>       | Sc       | adaAdapter1   |  |
| 4. Integrate<br>Design you<br>dragging th<br>or PLC sys                                                | Models<br>ur system<br>te required<br>stems from<br>stems tab            | by<br>d DCS<br>n the<br>onto |              | SUSTER         | SA<br>OA | SCADA Adapter |  |
| the worksp<br>You can rei<br>you no long<br>hitting the<br>by right-clic<br>selecting di<br>context me | move an i<br>ger need t<br>Delete> ki<br>cking and<br>elete from<br>enu. | tem<br>by<br>ey or<br>the    |              |                |          |               |  |

#### Sample of Experion SCADA DCS Adapter Configuration File

The translation of the Experion SCADA adapter will generate the following DCS adapter file, which includes the Experion server name, LRN number, Stub mode, IOMAP settings, etc.

| <adapter></adapter>                                      |
|----------------------------------------------------------|
| < <u>AdapterName&gt;ScadaAdapter</u>                     |
| <pre><pre>cproperties&gt;</pre></pre>                    |
| <scada_server_hostname>EPKSSRVR</scada_server_hostname>  |
| <sync_freeze>false</sync_freeze>                         |
| <lrn>111</lrn>                                           |
| <analogfile>251</analogfile>                             |
| <statusfile>252</statusfile>                             |
| <accumfile>253</accumfile>                               |
| <stubmode>NO</stubmode>                                  |
| <use_iomap>YES</use_iomap>                               |
| <iomap>QBDatabase0_iomap.csv</iomap>                     |
| <stepsize>1.0</stepsize>                                 |
| <point_info_file>QBDatabase0.ScadaData</point_info_file> |
| < <u>RTU</u> >251,ANALOG-1,1,1001 <u /RTU>               |
| < <u>RTU</u> >251,ANALOG-2,2,1004 <u RTU>                |
| < <u>RTU&gt;252,STATUS</u> -1,1,1002 <u RTU>             |
| < <u>RTU&gt;253,ACCUM</u> -1,1,1003 <u RTU>              |
|                                                          |
|                                                          |
|                                                          |

#### Experion SCADA Adapter Engineering User Interface (UI)

Experion SCADA adapter offers an Engineering UI, which allows the user to force the values for the respective tag by checking the manual option. The SCADA adapter custom form tab provides the analog, status and accumulator points and their detailed display.

| nulati<br>atus:<br>apsh | of Decais<br>Frozen<br>ot Name: SNST-20240614183434 |                     |        |         |         |        | Override Out<br>Auto flip 0<br>Set Outgoi | going         Override Incoming           0 and 1         Auto flip 0 and 1           ing = 1         Set Incoming = 1 | Simulation T<br>Step Durat | ime:<br>ion: | 00:0  |
|-------------------------|-----------------------------------------------------|---------------------|--------|---------|---------|--------|-------------------------------------------|----------------------------------------------------------------------------------------------------|----------------------------|--------------|-------|
| All                     | Alues Watch (Temporary Watch List) Error Log S      | cada Adapter Custor | m Form |         |         |        |                                           |                                                                                                    |                            |              |       |
| ues f                   | From DCS                                            |                     |        | 🔽 All   | Manual  | Values | To DCS                                    |                                                                                                    |                            |              | ll Ma |
|                         | Name                                                | Value               | Manual | Format  | <b></b> |        | Name                                      | Value                                                                                                    | Manual                     | Format       |       |
| 1                       | ACTEMP1.SPDST                                       | 0.000               | ~      | Decimal |         | ▶ 1    | ACCUM1.PV                                 | 0.000                                                                                                    |                            | Decimal      | -     |
| 2                       | ACTEMP1.AUXD(1)                                     | 0.000               | ~      | Decimal | -       | 2      | ACTEMP1.PV                                | 0.000                                                                                                    |                            | Decimal      | -     |
| 3                       | ACTEMP1.AUXD(2)                                     | 0.000               | ~      | Decimal | -       | 3      | ACTEMP1.OPSRC                             | 0.000                                                                                                    |                            | Decimal      | -     |
| 4                       | ACTEMP1.AUXD(3)                                     | 0.000               | •      | Decimal | -       | 4      | ACTEMP1.MDSRC                             | 0.000                                                                                                    |                            | Decimal      |       |
| 5                       | ACTEMP1.AUXD(4)                                     | 0.000               | ~      | Decimal | -       | 5      | ACTEMP1.SPSRC                             | 0.000                                                                                                    |                            | Decimal      | -     |
| 6                       | K101_1_SPEED.OPDST                                  | 0.000               | •      | Decimal | -       | 6      | ACTEMP1.AUXS(1)                           | 0.000                                                                                                    |                            | Decimal      |       |
| <u> </u>                | HV107.OPDST                                         | 0.000               | ~      | Decimal | -       | 7      | ACTEMP1.AUXS(2)                           | 0.000                                                                                                    |                            | Decimal      |       |
|                         | PVALGO_STA_AGT68.OPDST                              | 0.000               |        | Decimal | -       | 8      | ACTEMP1.AUXS(3)                           | 0.000                                                                                                    |                            | Decimal      |       |
|                         | APRESSURE2.OPDST                                    | 0.000               | ~      | Decimal | -       | 9      | ACTEMP1.AUXS(4)                           | 0.000                                                                                                    |                            | Decimal      |       |
| 0                       | APRESSURE2.MDDST                                    | 0                   |        | Decimal | -       | 10     | APRESSURE4.PV                             | 0.000                                                                                                    |                            | Decimal      |       |
| 1                       | APRESSURE2.SPDST                                    | 0.000               | ~      | Decimal | -       | 11     | K101_1_SPEED.PV                           | 0.000                                                                                                    |                            | Decimal      |       |
| 2                       | APRESSURE2.AUXD(1)                                  | 0.000               | •      | Decimal | -       | 12     | K101_1_SPEED.OPSRC                        | 0.000                                                                                                    |                            | Decimal      |       |
| 3                       | APRESSURE2.AUXD(2)                                  | 0.000               | ~      | Decimal | -       | 13     | V101LEVEL.PV                              | 0.000                                                                                                    |                            | Decimal      |       |
| 4                       | APRESSURE2.AUXD(3)                                  | 0.000               | •      | Decimal | -       | 14     | LV101_OP.PV                               | 0.000                                                                                                    |                            | Decimal      |       |
| 5                       | APRESSURE2.AUXD(4)                                  | 0.000               | ~      | Decimal | -       | 15     | HV107.PV                                  | 0.000                                                                                                    |                            | Decimal      |       |
| 6                       | APRESSURE3.OPDST                                    | 0.000               | •      | Decimal | -       | 16     | HV107.OPSRC                               | 0.000                                                                                                    |                            | Decimal      |       |
| 7                       | APRESSURE3.MDDST                                    | 0                   | ~      | Decimal | -       | 17     | PI113_COM.PV                              | 0.000                                                                                                    |                            | Decimal      |       |
| 8                       | APRESSURE3.SPDST                                    | 0.000               | ~      | Decimal | -       | 18     | LV102_OP.PV                               | 0.000                                                                                                    |                            | Decimal      |       |
| 9                       | APRESSURE3.AUXD(1)                                  | 0.000               | ~      | Decimal | -       | 19     | V102LEVEL.PV                              | 0.000                                                                                                    |                            | Decimal      |       |
| 0                       | APRESSURE3.AUXD(2)                                  | 0.000               |        | Decimal | -       | 20     | TI123_COM.PV                              | 0.000                                                                                                    |                            | Decimal      |       |
| 1                       | APRESSURE3.AUXD(3)                                  | 0.000               | ~      | Decimal | -       | 21     | PI122_COM.PV                              | 0.000                                                                                                    |                            | Decimal      |       |
| 2                       | APRESSURE3.AUXD(4)                                  | 0.000               | ~      | Decimal | •       | 22     | FI122_COM.PV                              | 0.000                                                                                                    |                            | Decimal      |       |
| 23                      | UDDF_ANA_SCLD_FRMT02_001.OPDST                      | 0.000               | ~      | Decimal | •       | 23     | FI113_COM.PV                              | 0.000                                                                                                    |                            | Decimal      |       |
| 24                      | UDDF_ANA_SCLD_FRMT02_001.MDDST                      | 0                   |        | Decimal | -       | 24     | PVALGO_ANA_PVALGO7.PV                     | 0.000                                                                                                    |                            | Decimal      |       |

#### Updates Available

#### Honeywell Forge Workforce Competency R521 updates

The latest update for Workforce Competency R521 is 521.4.1.1 (released on February 29, 2024).

- o HCPP-27216: ARRAY\_SIM2 GCB only supports 32 NN, but more slots are required.
- HCPP-27386: Getting a "non-simulation engine type operating exception" after successfully loading the models.
- HCPP-27419: Rockwell API thread startup logic that can result in thread hangs which freezes the RSLogixSimServer.
- HCPP-27758: CCC adapter is not writing the StepSize parameter on the CCC Emulator.
- HCPP-27773: TRB: TPSIM's Regctl is not allowing a store to SPTV from an AM CL when its MODATTR is set to "Prog."
- HCPP-27763: CPV tracking downstream value disabled when OTRK=low.
- HCPP-27579: Configuration of NCIC is failing with "The following streams are unconnected" errors.

A previous update for Workforce Competency was 521.4.1.0 (released on December 15, 2023).

- HCPP-27551: CS3000 TS16 translation failed.
- HCPP-27231: RQUP-04862162 support for RS block.
- HCPP-27160: If R521.3 is installed on PTS and the Yokogawa machines, it throws unwanted alarms and trips.
- HCPP-27372: DeltaV Step timing out too soon.
- HCPP-27378: DeltaV Toolkit is not processing double quotations correctly; therefore, it continues to read in the entire file, causing an "out of memory" error.
- HCPP-27219: TPS HPM CL TK: REGCTL's\_MODEAPPL\_STRUCT definition is being created with a BYTE VAL instead of a REAL VAL (1:4) errors in generation of XML file during SM translation.
- HCPP-27397: Document change for Triconex 1131 Toolkit-Guide.
- HCPP-27363: Handled IO description length up to 60 char. length.
- HCPP-27298: Arrays and Loops support for Tristation.

#### Honeywell Forge Workforce Competency R520 updates

The latest update for Workforce Competency R520 is 520.3.2.0 (released on June 2, 2024):

- HCPP-28590: FB\_VAR\_ENTRY/ EXIT calls for array elements handled similarly to normal (non-array) Types.
- HCPP-27773: TPSIM's Regctl is not allowing a store to SPTV from an AM CL when its MODATTR is set to "Prog."

A previous update for Workforce Competency R520 was 520.3.1.0 (released on December 1, 2023):

- HCPP-27397: Document changes for Triconex 1131 Toolkit-Guide.
- HCPP-27298: Arrays and Loops support for TriStation.

#### UniSim Competency Suite R471 patch releases

The latest patch for UniSim Competency Suite R471 is Patch 7.1 (released on June 14, 2023) – See the previous newsletter for details.

#### Article submitted by Rakesh Kumar V G, HPS Technical Support – Workforce Competency.

# **UniSim®** Design Suite

#### UniSim Design R500 – New Key Usability Features

This article describes the new key usability features of the UniSim Design R500 release. More details of UniSim Design R500, including how to obtain it, can be found in the Knowledge Base here: <u>UniSim Design R500 information</u> (no sign-in needed for this page).

This article is also available in the Knowledge Base here (sign-in required).

#### Ability to show multiple PFDs as tabs

UniSim Design R500 can show sub-flowsheets PFDs as tabs. This is done by right-clicking on a sub-flowsheet icon and selecting the "Add PFD Tab..." option.

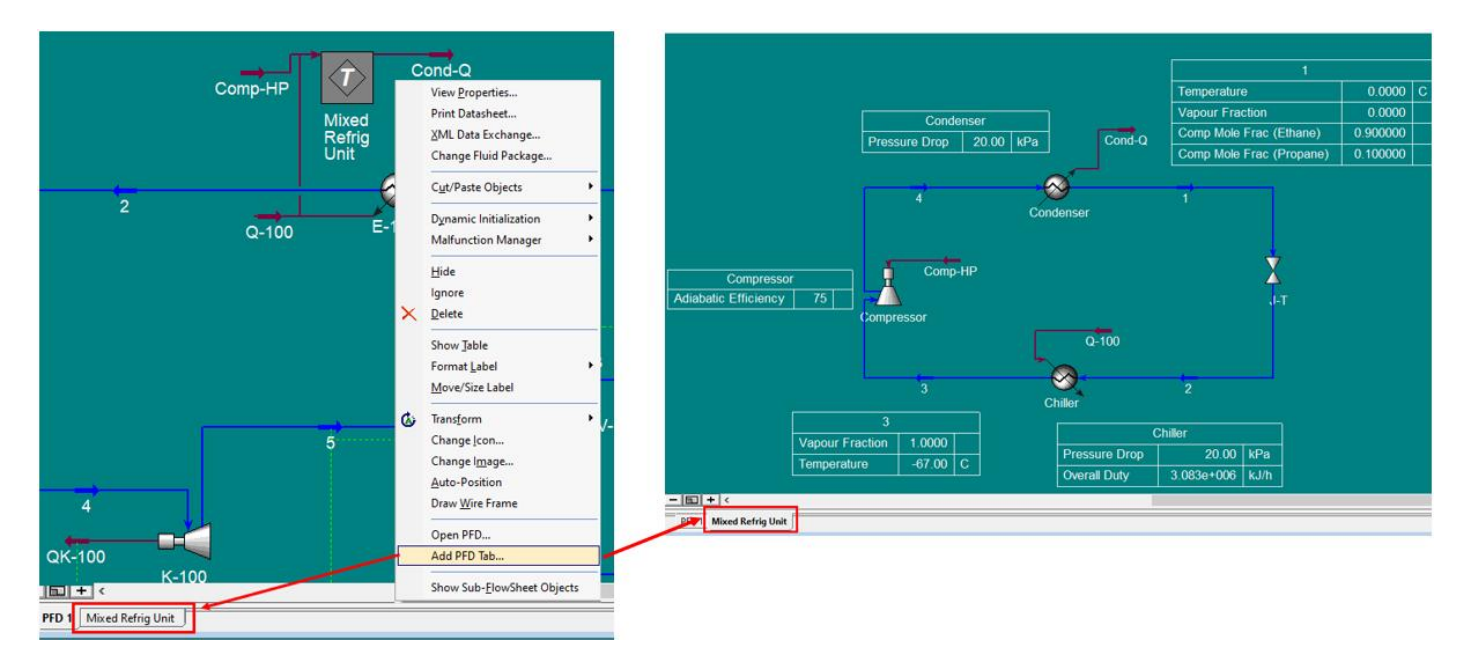

It is important to note that the "Add PFD Tab" option creates a clone of the original PFD of that sub-flowsheet, including any customization such as tables, modified unit icons sizes/rotations, etc. Once the cloned PFD is created, it is then independent of the original, and customizations made in one will not be shown in the other, and vice versa.

#### User configurable shortcuts for PFD label variable (via Shift + 7, 8, 9)

UniSim Design R500 provides four new customizable PFD hot keys via Shift + 7, 8, 9 and 0 for displaying a stream variable on the PFD. Before configuring these choices, if the users press Shift+7 they will receive the message "Stream choice #1 has not been configured. Navigate to main menu Help / Hot-Key List / PFD to choose a variable." For Shift + 8, 9 or 0, a similar message will be displayed but for choice #2/choice #3/choice #4.

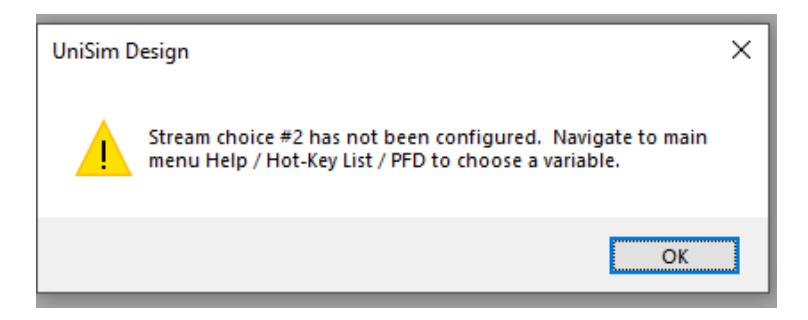

To configure the hot keys, from the Help menu, select "Hot-Key List > PFD" and double-click on the choice number.

#### The screenshot below demonstrates how Shift + 7 (choice #1) was configured to display the stream mass density:

| Image: Construction of the property of the property of the pro                                                                                                    | Window Hel | lp                                  |                                                               |                           |                             |                  |
|----------------------------------------------------------------------------------------------------|------------|-------------------------------------|---------------------------------------------------------------|---------------------------|-----------------------------|------------------|
| Help on £xtending Unišim Design<br>Unišim Design Help Topics (Legacy)       Hot-Key List       Xariable       Variable Specifics       OK         Help on the Current £orm       F1       Hot-Key List       Image: Shift T       Display Stream descriptions       Shift T       Nenu       File       Shift T       Nenu       File       Shift T       Nenu       File       Shift T       Nenu       File       Shift T       Nenu       File       Shift T       Nenu       Shift T       Nenu       Shift T       Nenu       Shift T       Nenu       Shift T       Nenu       Shift T       Nenu       Shift T       Nenu       Shift T       Nenu       Shift T       Nenu       Shift T       Nenu       Shift T       Nenu       Shift T       Nenu       Shift T       Nenu       Shift T       Nenu       Nenu       Shift T       Nenu       Nenu       Shift T       Nenu       Nenu       Shift T       Nenu       Nenu       Shift T       Nenu       Nenu       Nenu       Nenu       Nenu       Nenu       Nenu       Nenu       Nenu       Nenu       Nenu       Nenu       Nenu       Nenu       Nenu       Nenu       Nenu       Nenu       Nenu       Nenu       Nenu       Nenu       Nenu       Nenu       Nenu       Ne                                                                                                    | \$   30    | Help on Help                        |                                                               |                           | (A) Choose variable         | ×                |
| UniSim Design Help Topics (Legacy)       Hot-Key List       Variable       Variable       Variable Specifics       OK         P       Help on the Current Eorm       F1       Hot-Key List       Item V       F1       F1       F                                                                                                    |            | Help on Extending UniSim Design     | im Design                                                     |                           | 1                           |                  |
| Pielp on the Current Eorm       F1         Hot-Key List       Display Stream descriptions       Shift R         Job Tracking       Display Stream temperatures       Shift P         UniSim Design Help Centre       Display Stream user specified compo:       Shift R         Ools       About UniSim Design       Display Stream user specified compo:       Shift R         Honeywell on the Web       Display Stream choice #1 (dbl click)       Shift R         Jinning       Display Stream choice #2 (dbl click)       Shift R         Display Stream choice #2 (dbl click)       Shift R         Display Stream choice #2 (dbl click)       Shift R         Display Stream ness receified compo:       Shift R         Display Stream user specified compo:       Shift R         Display Stream choice #2 (dbl click)       Shift R         Display Stream choice #2 (dbl click)       Shift R         Display Stream choice #2 (dbl click)       Shift R         Display Stream choice #2 (dbl click)       Shift R         Display Stream choice #2 (dbl click)       Shift R         Display Stream choice #2 (dbl click)       Shift R         Display Stream choice #2 (dbl click)       Shift R         Display Stream choice #2 (dbl click)       Shift R         Display Stream choice #2 (dbl click)       <                                                                                                    |            | UniSim Design Help Topics (Legacy)  | ics (Legacy) Hot-Key List                                     | ×                         | Variable Variable Specifics | ОК               |
| Hot-Key List       Display Stream descriptions       Shift R         Job Tracking       Display Stream descriptions       Shift R         UniSim Design Help Centre       Display Stream nessrues       Shift R         UniSim Design       Display Stream nescriptions       Shift R         Honeywell on the Web       Display Stream nescriptions       Shift R         Jappa Stream nescriptions       Shift R       Shift R         Display Stream nescriptions       Shift R       Shift R         UniSim Design Help Centre       Display Stream nescriptions       Shift R         Display Stream nescriptions       Shift R       Shift R         Display Stream nescriptions       Shift R       UniSim Design         Honeywell on the Web       Display Stream noice #1 (dbl click)       Shift R         Display Stream choice #3 (dbl click)       Shift R       Lower Heating Value         Mass Density (LQ-Phase)       Display Stream choice #3 (dbl click)       Shift R         Display Stream choice #3 (dbl click)       Shift R       Shift R         Display Stream choice #3 (dbl click)       Shift R       Lower Heating Value         Mass Density (LQ-Phase)       Mass Density (LQ-Phase)       Mass Density (LQ-Phase)         Support       Display State Head Deta Pressue       Shift L <td>?</td> <td>Help on the Current <u>F</u>orm F1</td> <th>m F1 Manu Function</th> <td>Hot-Key</td> <th>Heavy Liquid Fraction</th> <td></td>                                                                                                    | ?          | Help on the Current <u>F</u> orm F1 | m F1 Manu Function                                            | Hot-Key                   | Heavy Liquid Fraction       |                  |
| File       Display Stream temperatures       Shift T         Job Tracking       Job Tracking       Display Stream noiser       Shift T         UniSim Design Help Centre       Display Stream noiser       Shift T         OM Strength (AC-Phase)       Kinematic Viscosity       Kinematic Viscosity         Honeywell on the Web       Display Stream choice #1 (dbl click)       Shift O         Jraining       Display Stream choice #3 (dbl click)       Shift O         Support       Display Stream choice #4 (dbl click)       Shift O         Display Stream choice #3 (dbl click)       Shift O         Display Stream choice #4 (dbl click)       Shift O         Display Stream choice #3 (dbl click)       Shift O         Display Stream choice #4 (dbl click)       Shift O         Display Stream choice #3 (dbl click)       Shift O         Display Stream choice #4 (dbl click)       Shift O         Display Stream choice #3 (dbl click)       Shift O         Display Stream choice #4 (dbl click)       Shift O         Display Stream choice #4 (dbl click)       Shift O         Display Stream choice #4 (dbl click)       Shift O         Display Stream choice #4 (dbl click)       Shift O         Display Stream choice #4 (dbl click)       Shift O         Display Static Head Delta Pressure<                                                                                                    | _          | Hot-Key List                        | Display Stream description                                    | ns Shift R                | Higher Heating Value        | 0                |
| Job Tacking       Display Stream molar flowrates       Shift P         UniSim Design Help Centre       Display Stream mass flowrates       Shift P         UniSim Design       Display Stream mass flowrates       Shift P         Honeywell on the Web       Display Stream choice #1 (dbl click)       Shift P         Jisplay Stream choice #2 (dbl click)       Shift P         Display Stream choice #2 (dbl click)       Shift P         Display Stream choice #2 (dbl click)       Shift P         Display Stream choice #2 (dbl click)       Shift P         Display Stream choice #2 (dbl click)       Shift P         Display Stream choice #2 (dbl click)       Shift P         Display Stream choice #2 (dbl click)       Shift P         Display Stream choice #2 (dbl click)       Shift P         Display Stream choice #2 (dbl click)       Shift P         Display Stream choice #2 (dbl click)       Shift P         Display Stream choice #2 (dbl click)       Shift P         Display Stream choice #2 (dbl click)       Shift P         Display Stream choice #2 (dbl click)       Shift P         Display Stream choice #2 (dbl click)       Shift P         Display Static Head Deta Pressure       Shift H         Display Static Head Deta Pressure       Shift H         Display Clat Corder Count                                                                                                    |            | Hot hey est                         | File Display Stream temperatu                                 | es Shift T                | Ionic Strength (AQ-Phase)   | Cancel           |
| Point Acting     Display Stream molar flowrates     Shift F       UniSim Design Help Centre     Display Stream molar flowrates     Shift C       About UniSim Design     Display Stream choice #1 (db) click)     Shift C       Honeywell on the Web     Display Stream choice #2 (db) click)     Shift O       Training     Display Stream choice #2 (db) click)     Shift O       PFD     Display Stream choice #2 (db) click)     Shift O       Display Stream choice #2 (db) click)     Shift O       Display Stream choice #2 (db) click)     Shift O       Display Stream choice #2 (db) click)     Shift O       Display Stream choice #2 (db) click)     Shift O       Display Stream choice #2 (db) click)     Shift O       Display Stream choice #2 (db) click)     Shift O       Display Stream choice #2 (db) click)     Shift O       Display Stream choice #2 (db) click)     Shift O       Display Stream choice #2 (db) click)     Shift O       Display Stream choice #2 (db) click)     Shift O       Display Stream choice #2 (db) click)     Shift O       Display Stream choice #2 (db) click)     Shift O       Display Stream choice #3 (db) click)     Shift O       Display Stream choice #4 (db) click)     Shift O       Display Stream choice #4 (db) click)     Shift O       Display Stream choice #4 (db) click)     Shift O <td></td> <td>Joh Tracking</td> <th>Simulation Display Stream pressu</th> <td>es Shift P</td> <th>Kinematic Viscosity</th> <td></td>                                                                                                    |            | Joh Tracking                        | Simulation Display Stream pressu                              | es Shift P                | Kinematic Viscosity         |                  |
| UniSim Design Help Centre     Display Stream mass flowrates     Shift M       Image: Shift M     Display Stream mass flowrates     Shift C       About UniSim Design     Display Stream choice #1 (dbl click)     Shift C       Honeywell on the Web     Display Stream choice #1 (dbl click)     Shift O       Jraining     Display Stream choice #1 (dbl click)     Shift O       Support     Display Stream choice #1 (dbl click)     Shift O       PFD     Display Stream choice #1 (dbl click)     Shift O       Display Stream choice #1 (dbl click)     Shift O       Display Stream choice #1 (dbl click) <td></td> <td>Job hacking</td> <th>Display Stream molar flowra</th> <td>es Shift F</td> <th>Light Liquid Fraction</th> <td></td>                                                                                                    |            | Job hacking                         | Display Stream molar flowra                                   | es Shift F                | Light Liquid Fraction       |                  |
| Image: Second Design Reip Centre     Tools     Display Stream user specified compo:     Shift C       About UniSim Design     Column     Display Stream choice #1 (dbl click)     Shift 7       Honeywell on the Web     Display Stream choice #2 (dbl click)     Shift 7       Jraining     Display Stream choice #2 (dbl click)     Shift 7       Support     Display Stream choice #2 (dbl click)     Shift 7       Display Stream choice #2 (dbl click)     Shift 7       Display Stream choice #2 (dbl click)     Shift 7       Display Stream choice #2 (dbl click)     Shift 7       Display Stream choice #2 (dbl click)     Shift 7       Display Stream choice #3 (dbl click)     Shift 7       Display Stream choice #3 (dbl click)     Shift 7       Display Stream choice #3 (dbl click)     Shift 7       Display Stream choice #3 (dbl click)     Shift 7       Display Stream choice #3 (dbl click)     Shift 7       Display Stream choice #3 (dbl click)     Shift 7       Display Stream choice #3 (dbl click)     Shift 7       Display Stream choice #3 (dbl click)     Shift 7       Display Stream choice #3 (dbl click)     Shift 7       Display Stream choice #3 (dbl click)     Shift 7       Display Stream choice #3 (dbl click)     Shift 7       Display Stream choice #3 (dbl click)     Shift 7       Display Stream choice #3                                                                                                    |            | Unifine Design Unio Contra          | Display Stream mass flowra                                    | es Shift M                | Liq Mass Density @Std Cond  |                  |
| About UniSim Design     Display Stream choice #1 (db) click)     Shift 7       Honeywell on the Web     Display Stream choice #2 (db) click)     Shift 9       Iraining     Display Stream choice #2 (db) click)     Shift 0       Jupport     Display Stream choice #2 (db) click)     Shift 0       PFD     Display Stream choice #2 (db) click)     Shift 0       Display Stream choice #2 (db) click)     Shift 0       Display Stream choice #2 (db) click)     Shift 0       Display Stream choice #2 (db) click)     Shift 0       Display Stream choice #2 (db) click)     Shift 0       Display Stream choice #2 (db) click)     Shift 0       Display Stream choice #2 (db) click)     Shift 0       Display Stream choice #2 (db) click)     Shift 0       Display Static Head Delta Pressure     Shift 1       Display Static Head Delta Pressure     Shift 1       Display Calc Order (Count, Curulativ, Shift 1     Display Static Head Delta Pressure                                                                                                    |            | Unisim Design Help Centre           | Tools Display Stream user specified com                       | io: Shift C               | Liq Vol Flow @Std Cond      |                  |
| Image: Constraint of the second second se                                                                                                    |            |                                     | Column Display Stream choice #1 (dbl cli                      | k) Shift 7                | Liquid Fraction             |                  |
| View     Display Stream choice #3 (dbl click)     Shift 9       Iraining     Display Stream choice #4 (dbl click)     Shift 0       Iraining     Display Outlet nozzle elevation     Shift 0       Display Stream choice #3 (dbl click)     Shift 0       Display Stream choice #3 (dbl click)     Shift 0       Display Stream choice #3 (dbl click)     Shift 0       Display Stream choice #3 (dbl click)     Shift 0       Display Stream choice #3 (dbl click)     Shift 0       Display Stream choice #3 (dbl click)     Shift 0       Display Stream choice #3 (dbl click)     Shift 1       Display Stream choice #3 (dbl click)     Shift 1       Display Stream choice #3 (dbl click)     Shift 1       Display Stream choice #3 (dbl click)     Shift 1       Display Stream choice #3 (dbl click)     Shift 1       Display Stream choice #3 (dbl click)     Shift 1       Display Stream choice #3 (dbl click)     Shift 1       Display Calc Order (Count, Cumulativ     Shift 1                                                                                                    | 0          | About UniSim Design                 | Display Stream choice #2 (dbl cli                             | k) Shift 8                | Mass Density                |                  |
| Honeywell on the Web<br>Jraining<br>Support<br>Lefting<br>PFD<br>Lefting<br>PFD<br>Lefting<br>PFD<br>Lipplay Static Head Delta Pressure<br>Display Static Head Delta Pressure<br>Display Cute Levels (Streams/Ops/Bot<br>Display Cute Level for selected object<br>Display Cute Corder (Count, Curnulativ, Shift J<br>Display Cute Corder (Count, Curnulativ, Shift J<br>Mass Density<br>Mass Density<br>Mass Density<br>Mass Density<br>Mass Density<br>Mass Density<br>Description<br>Mass Density<br>Description<br>Description<br>Description<br>De |            |                                     | View Display Stream choice #3 (dbl cli                        | k) Shift 9                | Mass Density (AO-Phase)     | Variable Filter: |
| Image: Training     Display Outlet nozzle elevation     Shift O       Support     Display Downstream Nozzle Inlet Pres     Shift D       Display Static Head Delta Pressure     Shift I       Display Calc Level for selected object     Shift I       Display Calc Order (Count, Cumulativ     Shift J                                                                                                    |            | Honeywell on the Web                | <ul> <li>Editing Display Stream choice #4 (dbl cli</li> </ul> | k) Shift 0                | Mass Density (Lig-Phase)    |                  |
| Building     Display Inite nozzle elevation     Shift I       Support     Display Downstream Nozzle Intel Pres     Shift I       Display Static Head Delta Pressure     Shift I       Display Calc Levels (Streams/Ops/Bot     Shift I       Change Calc Levels (Streams/Ops/Bot     Shift I       Display Calc Order (Count, Cumulativ     Shift J                                                                                                    |            | Training                            | Display Outlet nozzle elevat                                  | on Shift O                | Mass Enthalpy               | Process ~        |
| Support         Display Downstream Nozzie Inlet Pres         Shift D           Display Static Head Delta Pressure         Shift H           Display Calc Levels (Streams/Ops/Bot         Shift L           Change Calc Level for selected object         Shift L           Display Calc Corder (Count, Cumulativ         Shift J                                                                                                    |            | Johning                             | Display Inlet nozzle elevat                                   | on Shift I                | Description Macc Density    |                  |
| Display Static Head Delta Pressure Shift H<br>Display Calc Levels (Streams/Ops/Bot Shift L<br>Change Calc Level for selected object Shift K<br>Display Calc Order (Count, Cumulativ Shift J                                                                                                    |            | Support                             | Display Downstream Nozzle Inlet P                             | res Shift D               | Description Mass Density    |                  |
| Display Calc Levels (Streams/Ops/Bot Shift L<br>Change Calc Level for selected object Shift K<br>Display Calc Order (Count, Cumulativ Shift J                                                                                                    | _          |                                     | Display Static Head Delta Press                               | re Shift H                |                             |                  |
| Change Calc Level for selected object Shift K<br>Display Calc Order (Count, Cumulativ, Shift J                                                                                                    |            |                                     | Display Calc Levels (Streams/Ops/                             | ot Shift L                |                             |                  |
| Display Calc Order (Count, Cumulativ Shift J                                                                                                    |            |                                     | Change Calc Level for selected obj                            | ect Shift K               |                             |                  |
|                                                                                                    |            |                                     | Display Calc Order (Count, Cumul                              | tiv Shift J               |                             |                  |
| Select Next Object S                                                                                                    |            |                                     | Select Next Obj                                               | ct S                      |                             |                  |
| Select Previous Object Shift S                                                                                                    |            |                                     | Select Previous Obj                                           | ct Shift S                | 1                           |                  |
| Select Multiple Objects Shift Left-Mouse-Click                                                                                                    |            |                                     | Select Multiple Obje                                          | ts Shift Left-Mouse-Click | 1                           |                  |
| Deselect Object                                                                                                    |            |                                     | Deselect Obi                                                  | et A 💌                    | 1                           |                  |

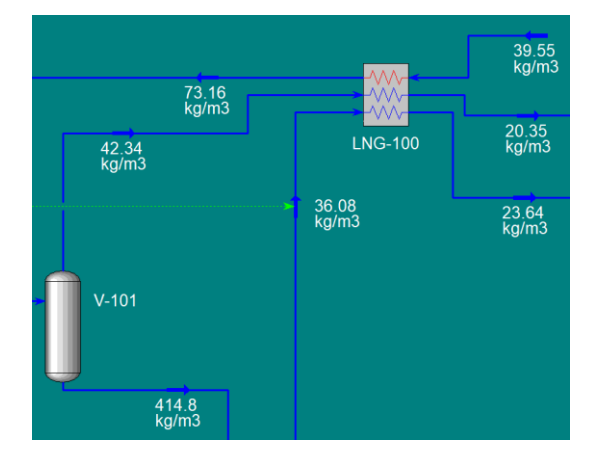

#### **Reset PFD icon option**

UniSim Design R500 has the option to reset the PFD icon rotation, mirror, size or all three options. To access the reset options, right-click on the operation or stream icon and select "**Transform**," then use the reset options as shown:

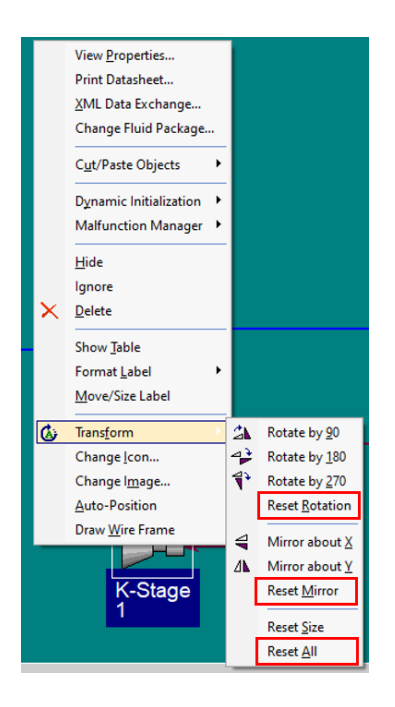

#### Import/export of PFD color schemes

UniSim Design R500 now allows the import and export of PFD color schemes.

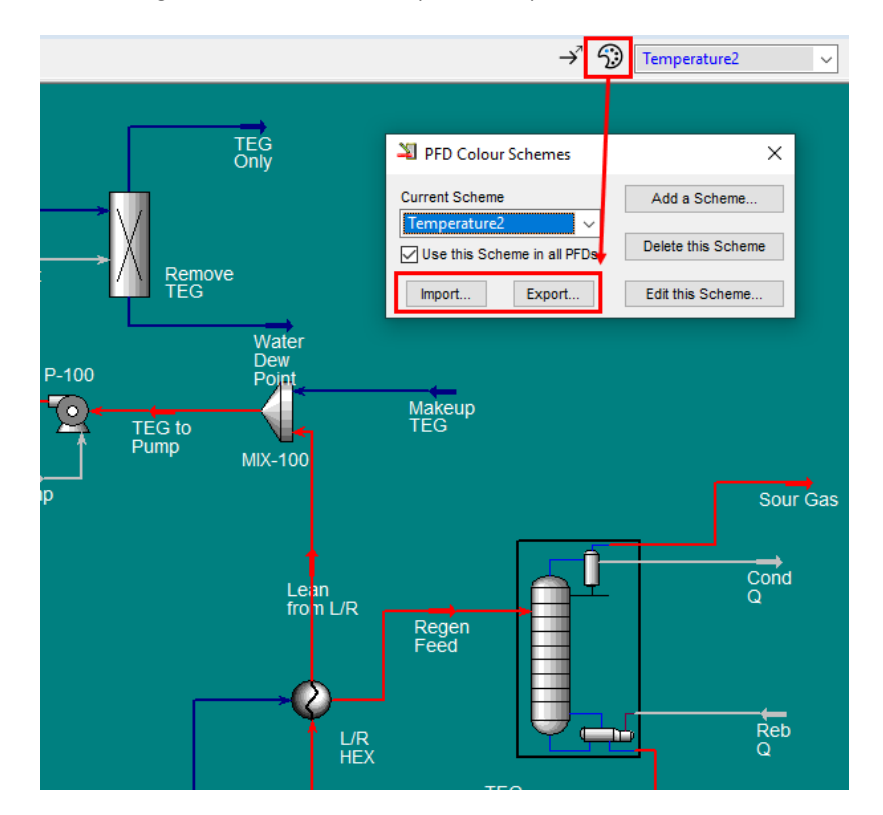

#### Freeze Panes option on matrix controls

UniSim Design R500 has a new "Freeze Panes" option on matrix controls (e.g., spreadsheet, workbook), similar to Microsoft Excel. To access the freeze pane option, right-click on the desired cell and choose "Freeze Panes." The "Unfreeze Panes" option is also available.

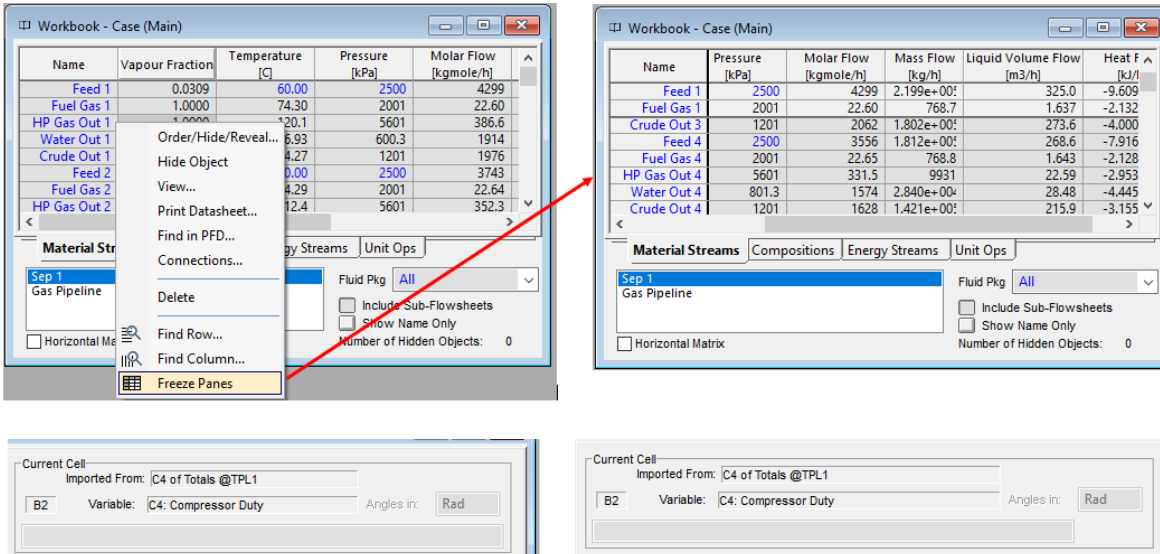

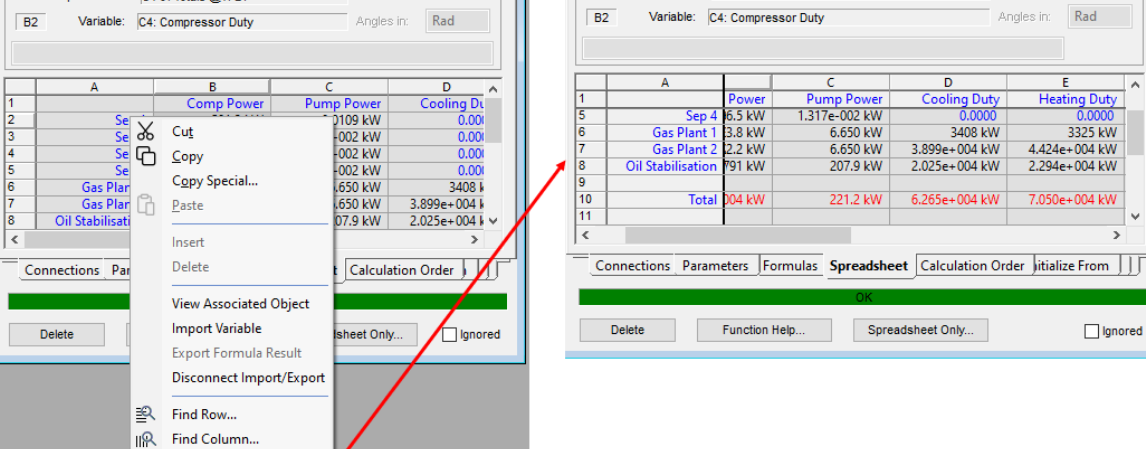

#### Multi-select: Matrix column checkboxes

Freeze Panes

UniSim Design R500 now allows for multiple selections of checkboxes, for example on Strip chart/Case Study variables or Distillation Column specifications by highlighting an entire range of checkboxes (using the left-click or Shift key on the keyboard) and clicking on the "Active" checkbox for any one of them, all the highlighted checkboxes are then checked. The **CTRL** key on the keyboard can also be used to make multiple selections.

| 💷 DataBook                                               |                     |                              |                                     |        | 🔜 DataBook                                               |                     |                                         |                                     |          |
|----------------------------------------------------------|---------------------|------------------------------|-------------------------------------|--------|----------------------------------------------------------|---------------------|-----------------------------------------|-------------------------------------|----------|
| Available Strip Charts<br>DataLogger1<br>Flows<br>HP Sep | View<br>Strip Chart | Individual Strip Ch          | art Data Selection DataLogger1      |        | Available Strip Charts<br>DataLogger1<br>Flows<br>HP Sep | View<br>Strip Chart | Individual Strip Ch<br>Strip Chart Name | art Data Selection DataLogger1      |          |
| HP Separator                                             | Historical          | Object                       | Variable                            | Active | HP Separator                                             | Historical          | Object                                  | Variable                            | Active   |
| LP Sep<br>Nozzle<br>Valve Characteristic                 | Current             | Alpha1<br>Bravo1<br>Charlie1 | Mass Flow<br>Mass Flow<br>Mass Flow |        | LP Sep<br>Nozzle<br>Valve Characteristic                 | Current             | Alpha1<br>Bravo1                        | Mass Flow<br>Mass Flow              | 고        |
| Valves                                                   | Add                 | Hot Vap<br>HP Lig1           | Mass Flow<br>Mass Flow<br>Mass Flow |        | Valves                                                   | Add                 | Hot Vap                                 | Mass Flow<br>Mass Flow<br>Mass Flow | 되        |
|                                                          | Delete              | HP Vap                       | Pressure                            |        |                                                          | Delete              | HP Vap                                  | Pressure                            | <u> </u> |
|                                                          | Setup               | HP Sep<br>Hot Vap            | Liquid Percent Leve<br>Temperature  |        |                                                          | Setup               | HP Sep                                  | Liquid Percent Level                | <u> </u> |
|                                                          | Setup All           | HP Liq                       | Phase Mass Flow (Aqueous Ph         |        |                                                          | Columbia            | HP Lig                                  | Phase Mass Flow (Aqueous Ph         | <u> </u> |
|                                                          |                     | HP Liq                       | Phase Mass Flow (Liquid Phase       |        |                                                          | COTOP / Main        | HP Liq                                  | Phase Mass Flow (Liquid Phase       | <u> </u> |
|                                                          | Clear               | HP Sep                       | Liquid Volume Percent               |        |                                                          | Clear               | HP Sep                                  | Liquid Volume Percent               | V        |
|                                                          |                     | HP Sep                       | Phase Level (Phase Level_3)         |        |                                                          |                     | HP Sep                                  | Phase Level (Phase Level_3)         |          |
|                                                          |                     | Knockout Dru                 | Liquid Volume Percent               |        |                                                          |                     | Knockout Dru                            | Liquid Volume Percent               |          |
|                                                          |                     | Hot Vap Out                  | Pressure                            |        |                                                          |                     | Hot Vap Out                             | Pressure                            |          |
|                                                          |                     | LP Sep                       | Liquid Volume Percent               |        |                                                          |                     | LP Sep                                  | Liquid Volume Percent               |          |
|                                                          |                     | LP Sep                       | Phase Level (Phase Level 2)         |        |                                                          |                     | LP Sep                                  | Vessel Pressure (dynamic spec)      |          |
|                                                          |                     | LC-LP Sep                    | Phase Level (Phase Level_5)<br>PV   |        |                                                          |                     | LC-LP Sep                               | Phase Level (Phase Level_3)<br>PV   |          |
| Variables Process                                        | Data Tables Stri    | p Charts Plots O             | PC Client OPC History Client o      | rder   | Variables Process                                        | Data Tables Stri    | ip Charts Plots C                       | PC Client OPC History Client        | rder     |

| Design<br>ections                             | Optional Checks     | View Initial Estimates | Profile                  | Profile Temperature vs. Tray Position from Top               |        |           |                               |                                                          | Optional Checks     | 400.0<br>350.0    | Temperature vs. Tray Position from Top |                                                            |          |            |         |
|-----------------------------------------------|---------------------|------------------------|--------------------------|--------------------------------------------------------------|--------|-----------|-------------------------------|----------------------------------------------------------|---------------------|-------------------|----------------------------------------|------------------------------------------------------------|----------|------------|---------|
| i <b>tor</b><br>s<br>s Summary<br>ooling<br>s | Iter Step Equi      | ibrium Heat / Spec     | Temp     Press     Flows | 300.0<br>250.0<br>150.0<br>50.00<br>0.0000<br>C S<br>Mart 15 | 10 15  | 20 25     | 29 R1 31 3<br>7mm Stand 20 St | Monitor<br>Specs<br>Specs Summary<br>Subcooling<br>Notes | Iter Step Equili    | orium Heat / Spec | Temp     Press     Flows               | 300.0<br>250.0<br>150.0<br>0.000<br>0.000<br>C 5<br>Mar 10 | 10 15    | 20 25      | 5 291 R |
|                                               | Specifications      |                        |                          |                                                              |        |           |                               |                                                          | Specifications      |                   |                                        |                                                            |          |            |         |
|                                               |                     | Specified Value        | Current Value            | Wt. Error                                                    | Active | Estimate  | Current                       |                                                          |                     | Specified Value   | Current Value                          | Wt. Error                                                  | Active   | Estimate   | e Curr  |
|                                               | Kero_SS Prod Flow   | 61.61 m3/h             | 61.61                    | -0.0000                                                      |        |           |                               |                                                          | Kero_SS Prod Flow   | 61.61 m3/h        | 61.61                                  | -0.0000                                                    | <b>v</b> |            |         |
|                                               | Diesel_SS Prod Flow | 127.5 m3/h             | 127.5                    | -0.0000                                                      |        |           |                               |                                                          | Diesel_SS Prod Flow | 127.5 m3/h        | 127.5                                  | -0.0000                                                    | <b>T</b> | P          | - F     |
|                                               | AGO_SS Prod Flow    | 29.81 m3/h             | 29.81                    | -0.0000                                                      |        |           |                               |                                                          | AGO_SS Prod Flow    | 29.81 m3/h        | 29.81                                  | -0.0000                                                    | N.       |            | F       |
|                                               | PA_1_Rate(Pa)       | 331.2 m3/h             | 331.2                    | -0.0000                                                      |        |           |                               |                                                          | PA_1_Rate(Pa)       | 331.2 m3/h        | 331.2                                  | -0.0000                                                    |          |            | F       |
|                                               | PA_1_Duty(Pa)       | -5.803e+007 kJ/h       | -5.803e+007              | -0.0000                                                      |        |           |                               |                                                          | PA_1_Duty(Pa)       | -5.803e+007 kJ/h  | -5.803e+007                            | -0.0000                                                    | N.       |            | F       |
|                                               | PA_2_Rate(Pa)       | 198.7 m3/h             | 198.7                    | -0.0000                                                      |        |           |                               |                                                          | PA_2_Rate(Pa)       | 198.7 m3/h        | 198.7                                  | -0.0000                                                    |          |            | F       |
|                                               | PA_2_Duty(Pa)       | -3.693e+007 kJ/h       | -3.693e+007              | -0.0000                                                      |        |           |                               |                                                          | PA_2_Doly(Fu)       | -3.0938+007 kJ/h  | -3.093e+007                            | -0.0000                                                    | <u> </u> |            | F       |
|                                               | PA_3_Rate(Pa)       | 198.7 m3/h             | 198.7                    | -0.0000                                                      |        |           |                               |                                                          | PA_3_Rate(Pa)       | 198.7 m3/h        | 198.7                                  | -0.0000                                                    |          |            |         |
|                                               | PA_3_Duty(Pa)       | -3.693e+007 kJ/h       | -3.693e+007              | -0.0000                                                      |        |           |                               |                                                          | PA_3_Duty(Pa)       | -3.693e+007 kJ/h  | -3.693e+007                            | -0.0000                                                    | N N      |            | 1.5     |
|                                               | Naphtha Prod Rate   | 152.4 m3/h             | 152.4                    | -0.0000                                                      |        |           |                               |                                                          | Naphtha Prod Rate   | 152.4 m3/h        | 152.4                                  | -0.0000                                                    |          |            |         |
|                                               | Liquid Flow         | 23.19 m3/h             | 23.19                    | -0.0000                                                      |        |           |                               |                                                          | Liquid Flow         | 23.19 m3/h        | 23.19                                  | -0.0000                                                    |          |            | - 1     |
|                                               | Kero Reb Duty       | 7.913e+006 kJ/h        | 7.913e+006               | -0.0000                                                      |        |           |                               |                                                          | Kero Reb Duty       | 7.913e+006 kJ/h   | 7.913e+006                             | -0.0000                                                    |          |            |         |
|                                               | Vap Prod Flow       | 0.0000 kgmole/h        | 5.012e-005               | 0.0000                                                       |        |           |                               |                                                          | Vap Prod Flow       | 0.0000 kgmole/h   | 5.012e-005                             | 0.0000                                                     |          |            |         |
|                                               | Reflux Ratio        | 1.000                  | 0.8603                   | -0.1397                                                      |        |           |                               |                                                          | Reflux Ratio        | 1.000             | 0.8603                                 | -0.1397                                                    |          |            |         |
|                                               | View Add S          | pec Group Active       | Update Inactive          | Order Specs                                                  | Degr   | ees of Fr | eedom 13                      |                                                          | View Add Sp         | Group Active      | Update inactive                        | Order Specs                                                | Deg      | rees of Fr | reedo   |

#### New object palette

UniSim Design R500 has an improved object palette. If desired, the legacy object palette can be accessed from the ribbon menu from **Flowsheet > Models > Open the legacy floating model's palette**.

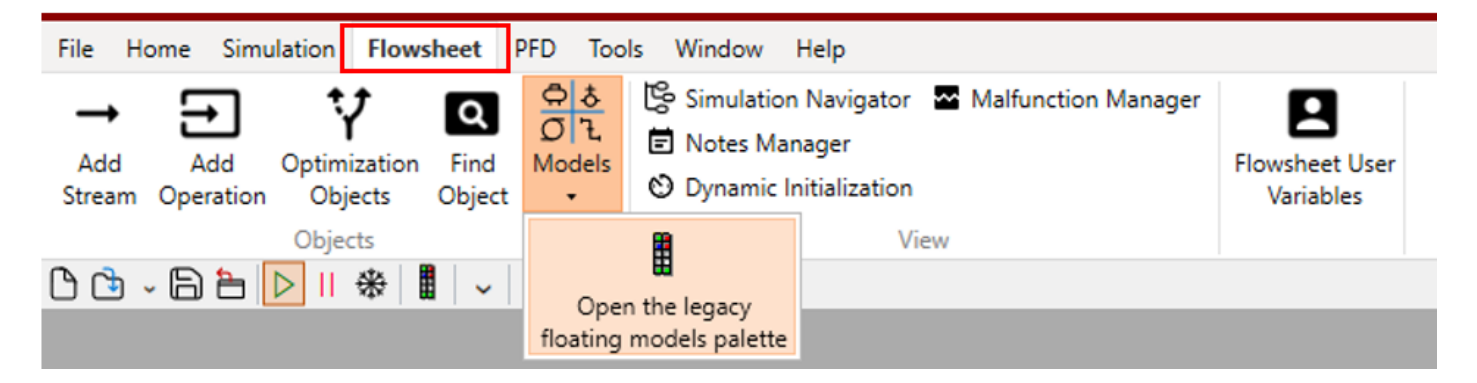

The legacy object palette can also be accessed from the shortcut menu of the new toolbar. If the legacy palette is not available in the shortcut menu, it can be added from the "**Customize Quick Access Toolbar**" button.

| 0 🗅 - 🕒 🖿 🕨 🛚 🟶 📕    | ·                                  |
|----------------------|------------------------------------|
| Legacy model palette | Customize Quick Access Toolbar     |
|                      | ☑ New/open/save/close/legacy MRU   |
|                      | PFD/workbook/navigators            |
|                      | Solver run and pause               |
|                      | Steady state and dynamics          |
|                      | Navigate stacked windows           |
|                      | Undo/redo                          |
|                      | <ul> <li>Legacy palette</li> </ul> |
|                      | Preferences                        |
|                      | 🗌 Basis                            |

The ribbon menu can be activated from the **Tools** menu through **Preferences** > **Simulation** tab > **Desktop** page > **New UI** options > **Use ribbon menu** checkbox.

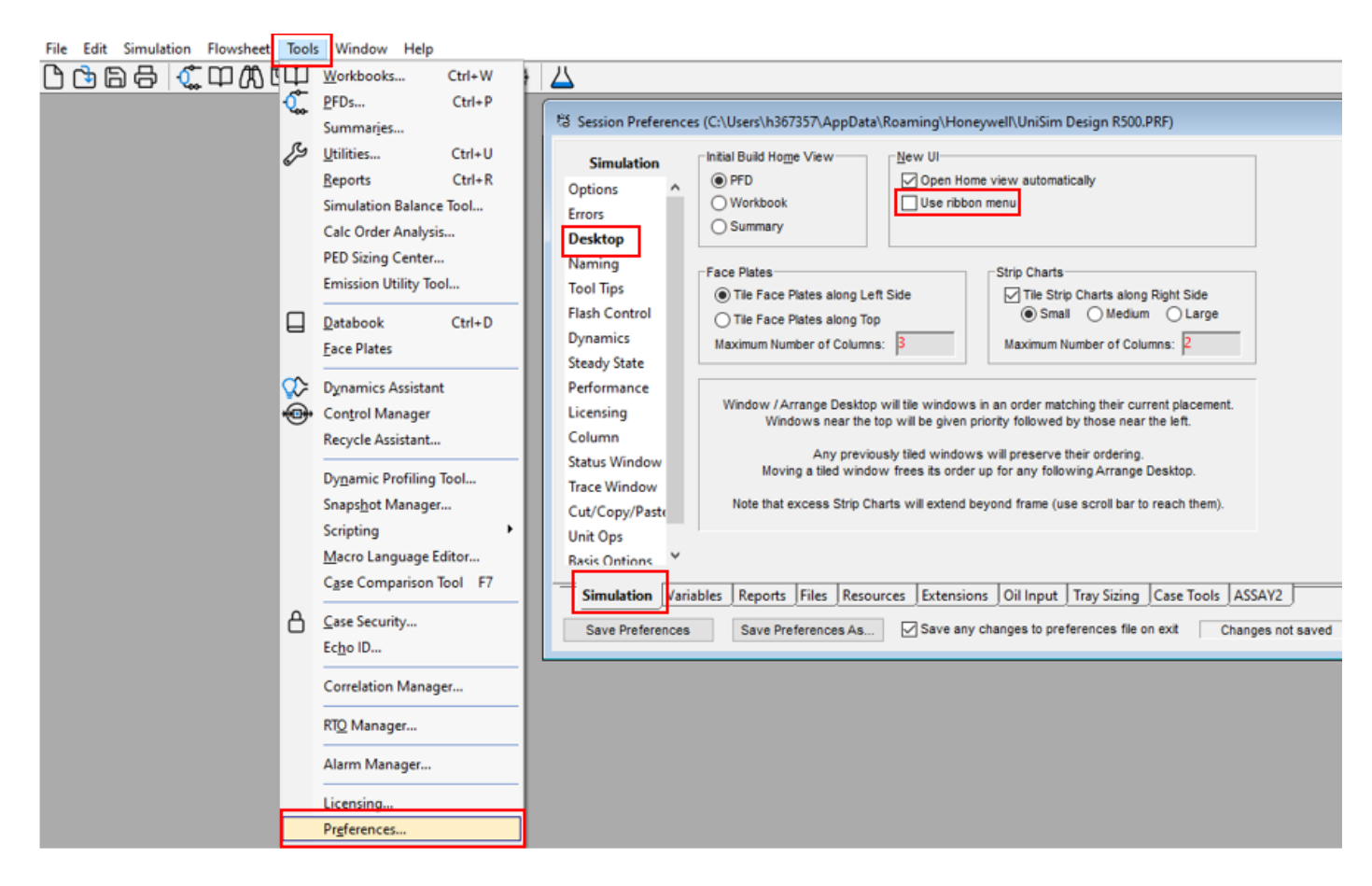

#### Freeze Data icon

UniSim Design R500 includes a new "Freeze Data While Solving" holding option for steady-state mode, which is accessed from the in the toolbar.

By default, when the solver is in holding mode, a changed value invalidates dependent values – causing the previous values to be lost. The new values are only restored once the case is recalculated. The Freeze Data feature prevents this loss of current values as well as changes how dependent values represented in spreadsheet operation cells are modified.

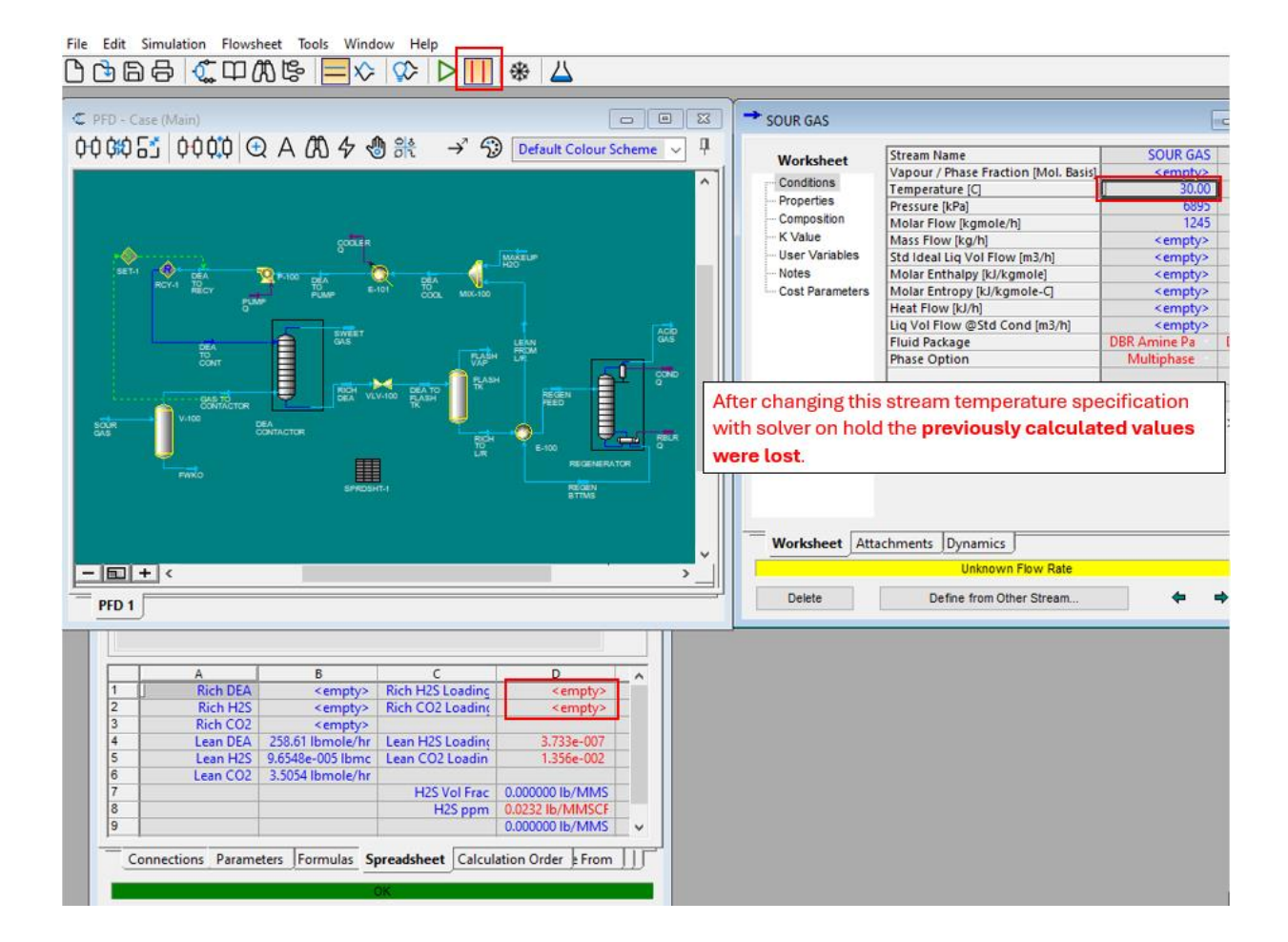

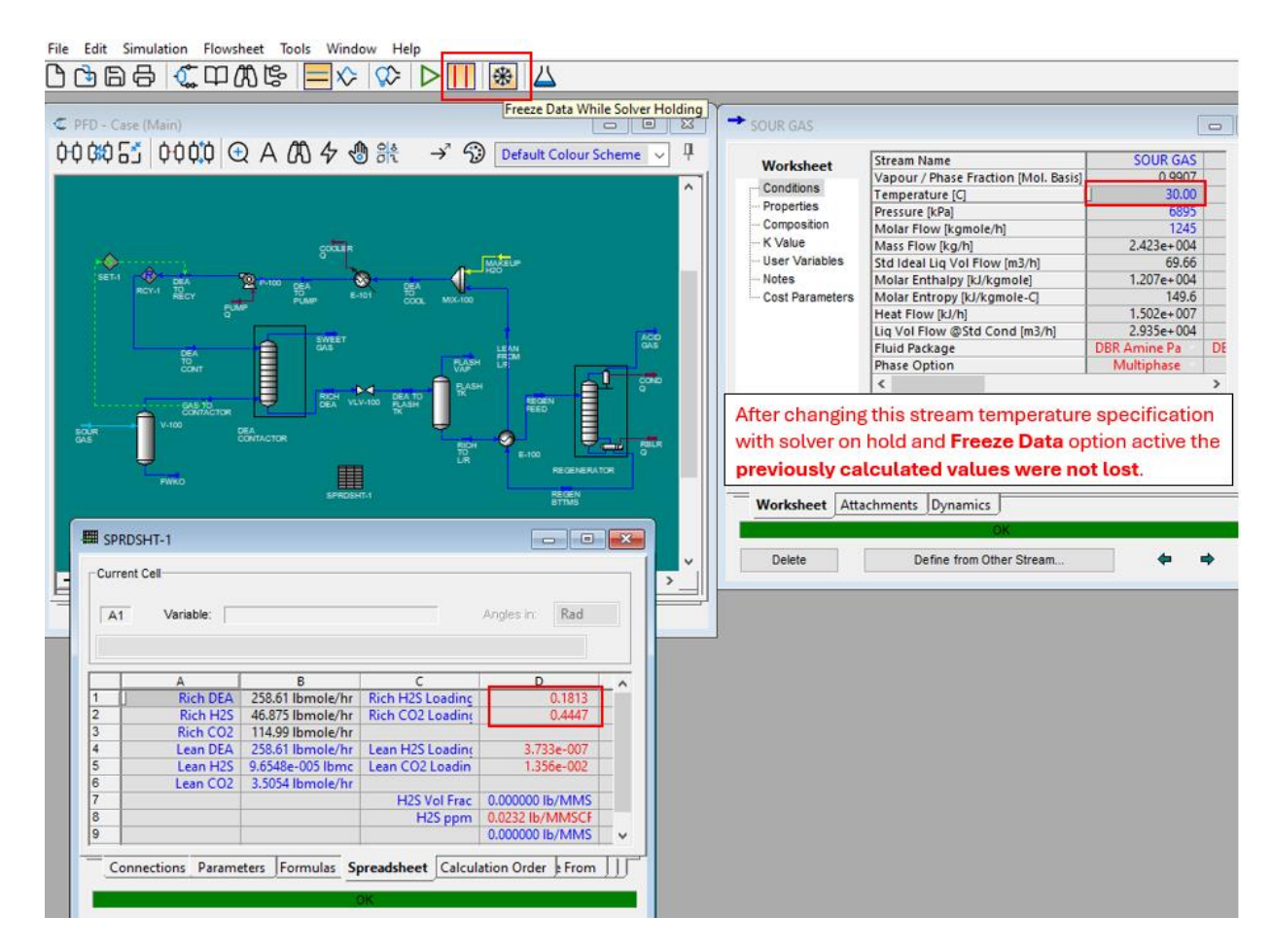

#### **Newsletter Articles**

We aim to provide articles of interest to the UniSim Design user community. If you have any feedback or have suggestions for topics to cover here please feel free to <u>contact us</u>; we value your input.

Article submitted by Ilie Stafie, UniSim Design Global Support Team.

# **Honeywell Advanced Process Control**

#### Procedure for Installing Honeywell APC R51x.x Server Side Along with PWV on EAS R530.1

The steps required for installing Honeywell APC R51x.x on EAS R530.1, in case PWV is to be installed in the same APC server, are explained in detail here. The Honeywell APC R51x.x server side **only** install on EAS R530.1 is straightforward, and users can refer to the Honeywell APC R510 install guide for the same. Since the Intuition component version in Honeywell APC R51x.x and EAS R530.1 is different, direct installation of Honeywell APC and PWV in the same EAS node will not work and needs to some manual steps as well. The main steps for Profit Suite R510.1/PSR513.1 installation on EASR530.1 for the above scenario is:

- 1. First, install Honeywell APC server R510.1 only in EAS R530.1 node.
- 2. Install the Intuition Core System R302.1 manually, which is compatible with EAS R530.1.
- 3. Install the corresponding Common Asset Model manually.
- 4. Manual web config changes related to intuition after CAM install (which are described in the detailed steps below).
- 5. Install the Honeywell APC web server.
- 6. Install Honeywell APC R511.1, PSR512.1 and PSR513.1 patches in series.
- 7. Manual web config changes (which are described in the detailed steps below).

#### Step 1: Install the Honeywell APC server

1. Install the Honeywell APC server using R510 media as administrator. Please refer to the APC R510 install guide for detailed steps.

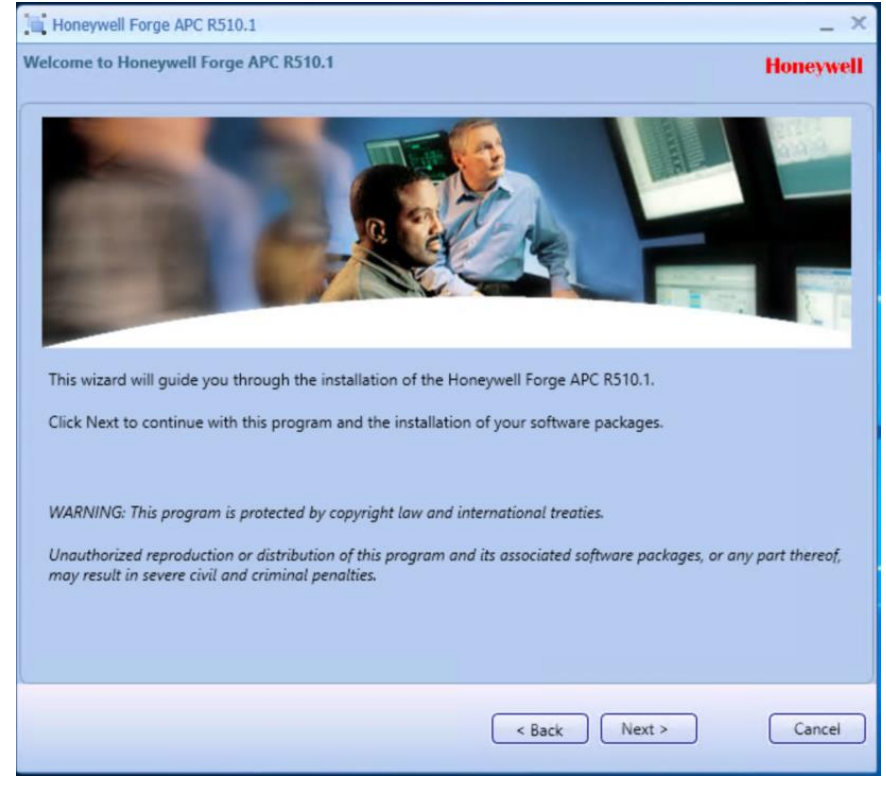

#### 2. Select "Honeywell Forge APC server."

| Honeywell Forge APC R510.1                                                                                                    | _ ×                                                                                                    |
|----------------------------------------------------------------------------------------------------|----------------------------------------------------------------------------------------------------|
| Feature and Options selection                                                                                                    | Honeywell                                                                                                    |
| Feature List     Honeywell Forge APC     Honeywell Forge APC Documentation     Honeywell Forge APC Server     Honeywell Forge APC Client     Honeywell Forge APC CV Web Server     Honeywell Forge APC Web Viewer | Feature Description<br>Description<br>This feature installs all Honeywell Forge APC<br>Server components along with Embedded<br>PHD. |
|                                                                                                    | < Back Next > Cancel                                                                                                    |
| Honeywell Forge APC R510.1                                                                                                    | _ ×                                                                                                    |
| Installation Path and Software Reference Number                                                                                                    | Honeywell                                                                                                    |
| Installation Path                                                                                                    |                                                                                                    |
| Install ProfitSuite to:                                                                                                    |                                                                                                    |
| C:\Program Files (x86)                                                                                                    | Browse                                                                                                    |

| Inst | allation Path and Software Reference Number                                                                                                    | Honeywell                                 |
|------|----------------------------------------------------------------------------------------------------|-------------------------------------------|
|      | Installation Path                                                                                                    |                                           |
|      | Install ProfitSuite to:                                                                                                    |                                           |
|      | C:\Program Files (x86)                                                                                                    | Browse                                    |
|      | Select Runtime Data Path:                                                                                                    |                                           |
|      | C:\ProgramData                                                                                                    | Browse                                    |
|      | <ol> <li>Please refer the section, "Support for Custom Path Installation" in the Installation gu<br/>the above fields.</li> <li>If Previous version or Other Honeywell Forge APC products are already installed, yo<br/>change the path.</li> </ol> | ide before entering<br>u won't be able to |
|      | Please, enter your Software Reference number (SW-##-#####) below.                                                                                                    |                                           |
|      | Software Reference Number :                                                                                                    |                                           |
|      |                                                                                                    |                                           |
|      | < Back Next >                                                                                                    | Cancel                                    |

3. Select the URT server account and enter the desired password.

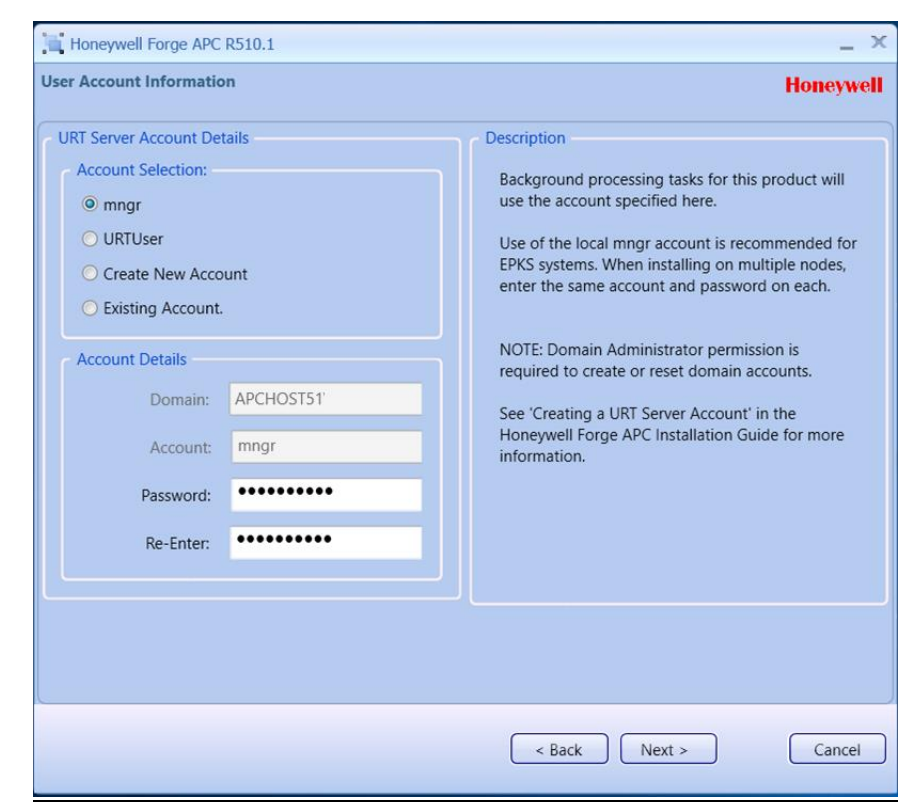

4. Functionality will be installed in the Windows server.

| Honeywell Forge APC R510.1                                                                                                    | _ ×       |
|----------------------------------------------------------------------------------------------------|-----------|
| Summary                                                                                                    | Honeywell |
| <ul> <li>Honeywell Forge APC Installation Settings</li> <li>The following products will be installed on your system for Server Side:<br/>Advanced Energy Solutions<br/>Embedded PHD</li> <li>HMI Web APC Shape Library (EPKS Node only)</li> <li>Process Controller</li> <li>Process Controller Express</li> <li>Honeywell Forge APC Design Studio</li> <li>Site Wide Optimizer</li> <li>Multi Unit Optimizer</li> <li>Honeywell Forge APC Online Modeler</li> <li>Honeywell Forge APC Departor Station</li> <li>Honeywell Forge APC Operator Station</li> <li>Honeywell Forge APC Toolbox (including UOP Toolboxes)</li> <li>URT Infrastructure</li> <li>The following products will be installed on your system for Honeywell Forge APC Documentation:</li> <li>Honeywell Forge APC Documentation</li> </ul> |           |
| < Back instail                                                                                                    | Cancel    |

5. After clicking on the install button, installation will begin.

| 🖶 Honeywell Forge APC R510.1 Installation - Status Display — 🗆 🗙                                                                                                    |   |                |                      |                 | ×                   |       |          |     |
|----------------------------------------------------------------------------------------------------|---|----------------|----------------------|-----------------|---------------------|-------|----------|-----|
| Step 1 of 23                                                                                                    |   |                |                      |                 |                     |       |          |     |
| Steps                                                                                                    | ^ | Current Step   | p:                   |                 |                     |       |          |     |
| Prerequisite Configuration                                                                                                    |   | Started at:    | 18-23-35 PM          | 02-16-202       | 4                   |       |          |     |
| Honeywell Forge APC Documentation                                                                                                    |   | Estimated      | 00:05:00             | Element         |                     | Deere | 00.04.50 |     |
| Microsoft VC++ 2008 Redistributable                                                                                                    |   | Estimated:     | 00:05:00             | Elapsed:        | 00:00:04            | Rem:  | 00:04:56 |     |
| Microsoft VC++ 2010 Redistributable                                                                                                    |   | •              |                      |                 |                     |       |          |     |
| Microsoft VC++ 2012 Redistributable                                                                                                    |   | Overall Pres   |                      |                 |                     |       |          |     |
| Microsoft VC++ 2013 Redistributable                                                                                                    |   | Overall Prog   | Jiess:               |                 |                     |       |          |     |
| Microsoft VC++ 2015 Redistributable                                                                                                    |   | Started at:    | 18:23:32 PM          | 02-16-202       | 4                   |       |          |     |
| Microsoft VC++ 2019 Redistributable                                                                                                    |   | Estimated      | 03:01:10             |                 |                     | Rem   | 03:01:06 |     |
| Microsoft .NET Framework 3.5                                                                                                    |   | Estimated.     | 00.01.10             |                 |                     | rtom. | 00.01.00 | _   |
| Microsoft .NET Framework 4.7.2                                                                                                    |   |                |                      |                 |                     |       |          |     |
| Windows Patch Update                                                                                                    |   |                |                      |                 |                     |       |          |     |
| Add Certificate Permission                                                                                                    |   | Description:   | 100.0                | 0.0             |                     |       |          |     |
| Batch Logon Permission                                                                                                    |   | Honeywell Forg | ge APC: Prerequisite | Configuration a | ire being installed |       |          |     |
| Microsoft SQL Express 2017 64 Bit                                                                                                    |   |                |                      |                 |                     |       |          |     |
| Microsoft SSMS 2017 64 Bit                                                                                                    |   |                |                      |                 |                     |       |          |     |
| Uniformance PHD R400                                                                                                    |   |                |                      |                 |                     |       |          |     |
| Uniformance PHD Patch R400                                                                                                    |   |                |                      |                 |                     |       |          |     |
| Honeywell HCI Runtime                                                                                                    |   |                |                      |                 |                     |       |          |     |
| Microsoft Solver Foundation                                                                                                    |   |                |                      |                 |                     |       |          |     |
| Honeywell Forge APC Server Side                                                                                                    |   |                |                      |                 |                     |       |          |     |
| For the constitution of the constitution of th |   |                |                      |                 |                     |       |          |     |
| Folder Creation and Permission assignment                                                                                                    |   |                |                      |                 |                     |       |          |     |
| <                                                                                                    | 1 |                |                      |                 |                     |       |          |     |
|                                                                                                    |   |                |                      |                 |                     |       | _        | _   |
|                                                                                                    |   |                |                      |                 |                     |       | Can      | cel |

#### Step 2: Install the Intuition Core System

- After successful installation of Honeywell APC server, Honeywell Intuition Core System R302.1 needs to be installed.
   Note: please connect with the Honeywell APC technical support team (apc.apptech@honeywell.com) or apc.support.emea@honeywell.com) for the installable core system files.
- 2. Create a user account for Intuition application services.

| <u></u>                                      |               |           |                                     |              |
|----------------------------------------------|---------------|-----------|-------------------------------------|--------------|
| 🔚 Computer Management                        |               |           |                                     | - 🗆 X        |
| File Action View Help                        |               |           |                                     |              |
| 🗢 🔿 🖄 🖬 🔀                                    | ? 🖬           |           |                                     |              |
| 🛃 Computer Management (Local                 | Name          | Full Name | Description                         | Actions      |
| V 👔 System Tools                             | Administrator |           | Built-in account for administering  | Users        |
| > 🕑 Task Scheduler                           | 🛃 DefaultAcco |           | A user account managed by the s     | More Actions |
| Shared Folders                               | 🔣 Guest       |           | Built-in account for guest access t |              |
| <ul> <li>M Local Users and Groups</li> </ul> | Intuser 🖉     | Intuser   | Intuser                             | Intuser      |
| 🔛 Users                                      | WDAGUtility   |           | A user account managed and use      | More Actions |
| 🛗 Groups                                     |               |           |                                     |              |
| > 🔕 Performance                              |               |           |                                     |              |
| 📇 Device Manager                             |               |           |                                     |              |
| V Storage                                    |               |           |                                     |              |
| Disk Management                              |               |           |                                     |              |
| > Services and Applications                  |               |           |                                     |              |
|                                              |               |           |                                     |              |
|                                              |               |           |                                     |              |
|                                              |               |           |                                     |              |
|                                              |               |           |                                     |              |
|                                              |               |           |                                     |              |
|                                              |               |           |                                     |              |
|                                              |               |           |                                     |              |
|                                              |               |           |                                     |              |
|                                              |               |           |                                     |              |
|                                              |               |           |                                     |              |
|                                              |               |           |                                     |              |
|                                              |               |           |                                     |              |
|                                              |               |           |                                     |              |
|                                              |               |           |                                     |              |
|                                              |               |           |                                     |              |
|                                              |               |           |                                     |              |
| < >                                          |               |           |                                     |              |
|                                              |               |           |                                     | 14           |

- 3. Before proceeding to setup.exe of Honeywell Intuition core system, a **prerequisite** check needs to be performed.
- 4. Go to CoreSystem\CoreEnv\MES Utilities\PreInstallChecker of Intuition media file and execute Honeywell.Intuition.PreInstallChecker.exe as administrator.

5. While executing Honeywell.Intuition.PreInstallChecker.exe, the user may get the following error. In that case, the user has to install ".Net framework 4.8" separately.

| 8 | This application requires one of the following versions of the .NET |  |
|---|---------------------------------------------------------------------|--|
|   | .NETFramework, Version=v4.8                                         |  |
|   | Do you want to install this .NET Framework version now?             |  |
|   |                                                                     |  |
|   |                                                                     |  |

- 6. After resolving this issue, execute the Honeywell.Intuition.PreInstallChecker.exe.
- 7. All the prerequisites' services should be repaired, and the certificate should be configured.

| Replication Status       Image: Replication Status         Second Status       Image: Replication Status         Operation Status       Image: Replication Status         Operation Status       Image: Replication Status                                                                                                    |           |  |
|----------------------------------------------------------------------------------------------------|-----------|--|
| Christenia         Christenia           Markania         Christenia           Markania         Christenia           Austania         Christenia           Austania         Christenia <th></th>                                                                                                    |           |  |
| Ansain           Ray Lawa Augu         G           Instant Augu         G           Instant                                                                                                    |           |  |
| Nafa Carlow         Image: Carlow           Nafa Carlow         Image: Carlow         Image: Carlow                                                                                                    |           |  |
| National Control         Second Additional Control           Second Additional Control         Second Additional Control           Second Additional Control         Second Additional Control           National Control         Second Additional Control           National Control         Second Additional Control                                                                                                    |           |  |
| Nukliah         Image: Constraint of the second of the second of the |           |  |
| Papera Application Nervess           Application           Application           Description           Enternin X-Salproved Papera           Description           Description           Description           Description           Description           Description           Construct Markania           Construct Markania           Construct Markania           Construct Markania           Construct Markania           Construct Markania           Construct Markania           Construct Markania           Construct Markania           Application Markania           Application Markania           Application Markania           Application Markania           Application Markania           Statemarkania           Statemarkania           Statemarkania           Statemarkania           Statemarkania           Statemarkania           Statemarkania           Statemarkania           Statemarkania           Statemarkania           Statemarkania           Statemarkania           Statemarkania           Statemarkania      <                                                                                                    |           |  |
| April         O           April         O           April                                                                                                    |           |  |
| Internet         Internet           Numerical         Second           Name         Second           Name         Second           <                                                                                                    |           |  |
| Albaden Netre and Factors                                                                                                    |           |  |
| ws dwn f00         Image: Comparison of Comparison of  |           |  |
| Nation         O           Carrier Hirlewis         O           Databa Sharing         O           National National         O           Apadat Thorig         O           National National         O           Apadata Thorig         O           Apadata Thorig         O           Apadata Thorig         O           Apadata Thorig         O           Apadata Thorig         O           Apadata Thorig         O           Apadata Thorig         O           Apadata Apadata         O           Apagered Thorig         O           Apagered Thorig         O                                                                                                    |           |  |
| Camera HTM Augus         C           Darby House         C           Mark Tharp         C           Mark Aufratura         C           Applicate Darby House         C           Applicate Darby House         C <td></td>                                                                                                    |           |  |
| Databage beension         Image: Comparison of Comparison of Compari |           |  |
| Image         Image           Winder Adram         Image           Application Merginson         Image           Application Merginson         Image                                                                                                    |           |  |
| Wilds Athentiant         Image: Compared Compared Co |           |  |
| kpsdiafin Dawligned                                                                                                    |           |  |
| ARI Bandwing 44         Image: Control of Control of Con |           |  |
| AMAR14         Image: Comparison of Comparison of Comp |           |  |
| SAM Tones                                             Margament Conson <td <td<="" td=""><td></td></td>                                                                                                    | <td></td> |  |
| SAM Ras                                                                                                    |           |  |
| Akarapment Ison               Que            S Mangament Straft Ammons               Que            S Mangament Straft Ammons               Que            S Mangament Straft Ammons               Que            Mangament Straft Ammons               Que            Mangament                                                                                                    |           |  |
| Si Manggarent Caralar              Q               Andreament A               Andreament A               Andrea               Andreament A                                                                                                    |           |  |
| Killingereet Sorts ard toos         Image: Comparison of Comparison of Comparison  |           |  |
| ARI Hanesuk 4.4         Image: Comparison of Comparison of Compariso |           |  |
| ABPART 41     O       HTH Abstant     O       Named Rep Achtanan     O       O Indutrier     O                                                                                                    |           |  |
| HTP Achation C<br>Name Pipe Achation C<br>109 Astration C                                                                                                    |           |  |
| Named Pipe Achiedon O<br>62 Adiudion O                                                                                                    |           |  |
| TCP Activation O                                                                                                    |           |  |
|                                                                                                    |           |  |
| O Tune have the casesh Ht 🔿 💻 💅                                                                                                    | 스 1:40 Pi |  |

| tepair all to fix the below se                                                                                           | ervices Repair All               |        |                                                                                                    |
|----------------------------------------------------------------------------------------------------|----------------------------------|--------|----------------------------------------------------------------------------------------------------|
| me Certificate Configuration                                                                                             |                                  |        |                                                                                                    |
| oneywell Intuition Deployment Feat<br>] Web Components<br>] Application Components<br>ipplication Server Name or IP Addn | Aures                            |        |                                                                                                    |
| ote: Please provide App Server ma                                                                                        | achine name. Don't provide FQDN) |        |                                                                                                    |
| elf Signed Certificate O CA                                                                                              | A Issued Certificate             | Proven |                                                                                                    |
| rthcate File Path                                                                                                    |                                  | browse |                                                                                                    |
|                                                                                                    |                                  |        | Success × ×                                                                                                    |
|                                                                                                    |                                  |        | Contraste contigued suscessfully                                                                                                    |
|                                                                                                    |                                  |        | Second X<br>Certifuide configured successfully<br>OC                                                                                                    |
|                                                                                                    |                                  |        | Certifuide configured successfully                                                                                                    |
|                                                                                                    |                                  |        | Cettode control successful<br>Cettode control successful<br>Ce |

8. It is required to run the batch file "EnableStrongCrypto.bat" as administrator located at CoreSystem\BatchFiles in Intuition media file. If the batch file is not executed, the user may get the following error message during installation.

| Honeywell  Intuition Core System R302.1                                                                                                    |
|----------------------------------------------------------------------------------------------------|
| rror Summary Honeywell                                                                                                    |
| Prerequisite Check Error Summary                                                                                                    |
| Strong cryptography is not enabled for .Net applications. Please check the user guide to enable strong cryptography for .net applications. |
|                                                                                                    |
|                                                                                                    |
|                                                                                                    |
|                                                                                                    |
|                                                                                                    |
|                                                                                                    |
| < Back Abort Cancel                                                                                                    |

9. After running the batch file, execute Honeywell Intuition Core System **setup.exe**.

|                                                                                                    | _ ×                                                                                                    |
|----------------------------------------------------------------------------------------------------|----------------------------------------------------------------------------------------------------|
| Welcome to Honeywell Intuition Core System R302.1                                                                                                    | Honeywell                                                                                                    |
|                                                                                                    |                                                                                                    |
| This wizard will guide you through the installation of the Honeywell Intuition Core Syste                                                                                                    | em.                                                                                                    |
| Click Next to continue with this program and the installation of your software packages.                                                                                                    |                                                                                                    |
| WARNING: This program is protected by copyright law and international treaties.                                                                                                    |                                                                                                    |
| Unauthorized reproduction or distribution of this program and its associated software pac<br>and criminal penalties.                                                                                                    | kages, or any part thereof, may result in severe civil                                                                                                    |
|                                                                                                    |                                                                                                    |
|                                                                                                    | < Back Next > Cancel                                                                                                    |
| Honeywell  Intuition Core System R302.1                                                                                                    | _ ×                                                                                                    |
| License Agreement                                                                                                    | Honeywell                                                                                                    |
| Please review the license terms before installing the Honeywell Intuition software.                                                                                                    |                                                                                                    |
| HONEYWELL END USER LICENSE AGREE<br>IMPORTANT: READ THIS HONEYWELL END USER LICENSE AGREEMENT ("LICENSE") CAREFULLY BEFOR<br>COMPONENTS, AND ELECTRONIC DATA ACCOMPANYING THIS LICENSE. THIS LICENSE IS A BUILDING AND<br>INDEXEMPLE LINTERDICTIONAL INC. ("DOLEVINE!") YOUL ACCIDENT POLY FOR YOUR POLY OF THE REPORT OF THE REPORT OF THE                                                                                                    | EMENT<br>INSTALLING OR USING THE SOFTWARE, DOCUMENTATION,<br>ENFORCEABLE LEGAL AGREEMENT BETWEEN THE BUYER AND<br>R, AND REPRESENT YOU HAVE THE AUTHORITY TO DO SO, OR                                                                                                    |
| IF YOU DO NOT HAVE THE AUTHORITY YOU WILL BE PERSONALLY LIABLE FOR ANY DAMAGES RESULTIN<br>TO LICENSE THE SOFTWARE, DOCUMENTATION, COMPONENTS AND ELECTRONIC DATA TO BUYER ONI<br>TERMS AND CONDITIONS CONTAINED IN THIS LICENSE. BY OPENING THE SEALED SOFTWARE PACKAGE<br>INSTALLING, COPYING, OR USING THE SOFTWARE, BUYER AGREES TO BE BOUND BY THE TERMS AND C<br>THE TERMS AND CONDITIONS OF THIS LICENSE THEN DO NOT CONTINUE WITH THE INSTALLATION OR U<br>NEGOTIATE A SIGNED LICENSE AGREEMENT OR RETURN THE SOFTWARE WITHIN THIRTY (30) DAYS TO TH<br>A REFUND.                                                                                                    | G FROM A BREACH OF THIS LICENSE. HONEYWELL IS WILLING<br>IV UPON THE CONDITION THAT BUYER ACCEPTS ALL OF THE<br>E, INDICATING ASSENT ELECTRONICALLY, OR DOWNLOADING,<br>CONDITIONS OF THIS LICENSE. IF BUYER DOES NOT AGREE TO<br>JSE OF THE SOFTWARE AND EITHER CONTACT HONEYWELL TO<br>HE ENTITY FROM WHICH THE SOFTWARE WAS OBTAINED FOR                               |
| IF YOU DO NOT HAVE THE AUTHORITY YOU WILL BE PERSONALLY LIABLE FOR ANY DAMAGES RESULTIN<br>TO LICENSE THE SOFTWARE, DOCUMENTATION, COMPONENTS AND ELECTRONIC DATA TO BUYER ONI<br>TERMS AND CONDITIONS CONTAINED IN THIS LICENSE. BY OPENING THE SEALED SOFTWARE PACKAGE<br>INSTALLING, COPYING, OR USING THE SOFTWARE, BUYER AGREES TO BE DOUND BY THE TERMS AND<br>CONDITIONS OF THIS LICENSE THEN DO NOT CONTINUE WITH THE INSTALLATION OR U<br>NEGOTIATE A SIGNED LICENSE AGREEMENT OR RETURN THE SOFTWARE WITHIN THIRTY (30) DAYS TO TH<br>A REFUND.                                                                                                    | G FROM A BREACH OF THIS LICENSE. HONEYWELL IS WILLING<br>IV UPON THE CONDITION THAT BUYER ACCEPTS ALL OF THE<br>E, INDICATING ASSENT ELECTRONICALLY, OR DOWNLOADING,<br>CONDITIONS OF THIS LICENSE. IF BUYER DOES NOT AGREE TO<br>ISE OF THE SOFTWARE AND ETHER CONTACT HONEYWELL TO<br>HE ENTITY FROM WHICH THE SOFTWARE WAS OBTAINED FOR                                |
| IF YOU DO NOT HAVE THE AUTHORITY YOU WILL BE PERSONALLY LIABLE FOR ANY DAMAGES RESULTIN<br>TO LICENSE THE SOFTWARE, DOCUMENTATION, COMPONENTS AND ELECTRONIC DATA TO BUYER OMI<br>TERMS AND CONDITIONS CONTAINED IN THIS LICENSE. BY OPENING THE SEALED SOFTWARE PACKAGE<br>INSTALLING, COPYING, OR USING THE SOFTWARE, BUYER AGREES TO BE BOUND BY THE TERMS AND C<br>THE TERMS AND CONDITIONS OF THIS LICENSE THEN DO NOT CONTINUE WITH THE INSTALLATION OR U<br>NEGOTIATE A SIGNED LICENSE AGREEMENT OR RETURN THE SOFTWARE WITHIN THIRTY (30) DAYS TO TH<br>A REFUND.<br>1. <u>DEFINITIONS</u><br>If you accept the terms of the agreement, click the 'I accept' radio button below and p                                                                                                    | G FROM A BREACH OF THIS LICENSE. HONEYWELL IS WILLING<br>IV UPON THE CONDITION THAT BUYER ACCEPTS ALL OF THE<br>E, INDICATING ASSENT ELECTRONICALLY, OR DOWNLOADING,<br>CONDITIONS OF THIS LICENSE. IF BUYER DOES NOT AGREE TO<br>ISE OF THE SOFTWARE AND EITHER CONTACT HONEYWELL TO<br>HE ENTITY FROM WHICH THE SOFTWARE WAS OBTAINED FOR<br>Proceed with installation. |
| IF YOU DO NOT HAVE THE AUTHORITY YOU WILL BE PERSONALLY LIABLE FOR ANY DAMAGES RESULTIN<br>TO LICENSE THE SOFTWARE, DOCUMENTATION, COMPONENTS AND ELECTRONIC DATA TO BUYER ONI<br>TERMS AND CONDITIONS CONTAINED IN THIS LICENSE. BY OPENING THE SEALED SOFTWARE PACKAGE<br>INSTALLING, COPYING, OR USING THE SOFTWARE BOLYRA RGREES TO BE BOUND BY THE TERMS AND C<br>THE TERMS AND CONDITIONS OF THIS LICENSE THEN DO NOT CONTINUE WITH THE INSTALLATION OR U<br>NEGOTIATE A SIGNED LICENSE AGREEMENT OR RETURN THE SOFTWARE WITHIN THIRTY (30) DAYS TO TH<br>A REFUND.<br>1. <u>DEFINITIONS</u><br>If you accept the terms of the agreement, click the 'I accept' radio button below and p<br>License Agreement:                                                                                                    | G FROM A BREACH OF THIS LICENSE. HONEYWELL IS WILLING<br>IV UPON THE CONDITION THAT BUYER ACCEPTS ALL OF THE<br>E, INDICATING ASSENT ELECTRONICALLY, OR DOWNLOADING,<br>CONDITIONS OF THIS LICENSE. IF BUYER DOES NOT AGREE TO<br>ISE OF THE SOFTWARE AND ETHER CONTACT HONEYWELL TO<br>HE ENTITY FROM WHICH THE SOFTWARE WAS OBTAINED FOR<br>Proceed with installation.  |
| IF YOU DO NOT HAVE THE AUTHORITY YOU WILL BE PERSONALLY LIABLE FOR ANY DAMAGES RESULTIN<br>TO LICENSE THE SOFTWARE, DOCUMENTATION, COMPONENTS AND ELECTRONIC DATA TO BUYER ONI<br>TERMS AND CONDITIONS CONTAINED IN THIS LICENSE. BY OPENING THE SEALED SOFTWARE PACKAGE<br>INSTALLING, COPYING, OR USING THE SOFTWARE, BUYER AGREES TO BE BOUND BY THE TERMS AND C<br>THE TERMS AND CONDITIONS OF THIS LICENSE THEN DO NOT CONTINUE WITH THE INSTALLATION OR U<br>NEGOTIATE A SIGNED LICENSE AGREEMENT OR RETURN THE SOFTWARE WITHIN THIRTY (30) DAYS TO THA<br>A REFUND.     I. <u>DEFINITIONS</u> If you accept the terms of the agreement, click the 'I accept' radio button below and p<br>License Agreement:                                                                                                    | G FROM A BREACH OF THIS LICENSE. HONEYWELL IS WILLING<br>IV UPON THE CONDITION THAT BUYER ACCEPTS ALL OF THE<br>E, INDICATING ASSENT ELECTRONICALLY, OR DOWNLOADING,<br>CONDITIONS OF THIS LICENSE. IF BUYER DOES NOT AGREE TO<br>ISE OF THE SOFTWARE AND ETHERE CONTACT HONEYWELL TO<br>HE ENTITY FROM WHICH THE SOFTWARE WAS OBTAINED FOR<br>Proceed with installation. |
| IF YOU DO NOT HAVE THE AUTHORITY YOU WILL BE PERSONALLY LIABLE FOR ANY DAMAGES RESULTIN<br>TO LICENSE THE SOFTWARE, DOCUMENTATION, COMPONENTS AND ELECTRONIC DATA TO BUYER OMI<br>TERMS AND CONDITIONS CONTAINED IN THIS LICENSE. BY OPENING THE SEALED SOFTWARE PACKAGE<br>INSTALLING, COPYING, OR USING THE SOFTWARE, BUYER AGREES TO BE BOUND BY THE TERMS AND C<br>THE TERMS AND CONDITIONS OF THIS LICENSE THEN DO NOT CONTINUE WITH THE INSTALLATION OR U<br>NEGOTIATE A SIGNED LICENSE AGREEMENT OR RETURN THE SOFTWARE WITHIN THIRTY (30) DAYS TO TH<br>A REFUND.<br>1. <u>DEFINITIONS</u><br>If you accept the terms of the agreement, click the 'I accept' radio button below and p<br>License Agreement:<br><ul> <li>I do not accept the terms in the License agreement.</li> <li>I do not accept the terms in the License agreement.</li> </ul> | G FROM A BREACH OF THIS LICENSE. HONEYWELL IS WILLING<br>IV UPON THE CONDITION THAT BUYER ACCEPTS ALL OF THE<br>E, INDICATING ASSENT ELECTRONICALLY, OR DOWNLOADING,<br>CONDITIONS OF THIS LICENSE. IF BUYER DOES NOT AGREE TO<br>ISE OF THE SOFTWARE AND ETHER CONTACT HONEYWELL TO<br>HE ENTITY FROM WHICH THE SOFTWARE WAS OBTAINED FOR<br>Proceed with installation.  |
| IF YOU DO NOT HAVE THE AUTHORITY YOU WILL BE PERSONALLY LIABLE FOR ANY DAMAGES RESULTIN<br>TO LICENSE THE SOFTWARE, DOCUMENTATION, COMPONENTS AND ELECTRONIC DATA TO BUYER OMI<br>TERMS AND CONDITIONS CONTAINED IN THIS LICENSE. BY OPENING THE SEALED SOFTWARE PACKAGE<br>INSTALLING, COPYING, OR USING THE SOFTWARE, BUYER AGREES TO BE BOUND BY THE TERMS AND C<br>THE TERMS AND CONDITIONS OF THIS LICENSE THEN DO NOT CONTINUE WITH THE INSTALLATION OR U<br>NEGOTIATE A SIGNED LICENSE AGREEMENT OR RETURN THE SOFTWARE WITHIN THIRTY (30) DAYS TO TH<br>A REFUND.<br>1. <u>DEFINITIONS</u><br>If you accept the terms of the agreement, click the 'I accept' radio button below and p<br>License Agreement:<br><ul> <li>I accept the terms in the License agreement.</li> <li>I do not accept the terms in the License agreement.</li> </ul>        | G FROM A BREACH OF THIS LICENSE. HONEYWELL IS WILLING<br>IV UPON THE CONDITION THAT BUYER ACCEPTS ALL OF THE<br>E, INDICATING ASSENT ELECTRONICALLY, OR DOWNLOADING,<br>CONDITIONS OF THIS LICENSE. IF BUYER DOES NOT AGREE TO<br>ISE OF THE SOFTWARE AND ETHER CONTACT HONEYWELL TO<br>HE ENTITY FROM WHICH THE SOFTWARE WAS OBTAINED FOR<br>proceed with installation.  |

| Honeywell  Intuition Core System R302.1                                                                                            | _ ×                                                                                                    |
|----------------------------------------------------------------------------------------------------|----------------------------------------------------------------------------------------------------|
| Honeywell Intuition Selection                                                                                                    | Honeywell                                                                                                    |
| Honeywell Intuition         Select the Honeywell Intuition components to be installed, then click Next         Honeywell Intuition | Description<br>Installs the Honeywell Intuition Core system components -<br>contains Security, UI and Services framework and core modules |
|                                                                                                    | < Back Next > Cancel                                                                                                    |
| Honeywell  Intuition Core System R302.1                                                                                            | _ X                                                                                                    |
| Honeywell Intuition Deployment Features Selection                                                                                  | Honeywell                                                                                                    |
| Honeywell Intuition Deployment Features<br>Select the Honeywell Intuition Deployment Features to be installed, t                   | then click Next                                                                                                    |

Application components

☑ Database components

OIDC check

Enable OpenID Connect

Note: Please select this checkbox to enable OpenID Connect.

< Back Next >

Cancel

| Honeywell  Intuition Core System R302.1                                                                                                    | _ ×                                                                                                    |
|----------------------------------------------------------------------------------------------------|----------------------------------------------------------------------------------------------------|
| Feature and Options selection                                                                                                    | Honeywell                                                                                                    |
| Installation Options         Please select one of the Installation Options: <ul> <li>Typical</li> <li>Custom</li> </ul> Select the feature to install <ul> <li>Image: Image: Imag</li></ul> | Installation Path Install Intuition to: C:\Program Files (x86) VHoneywell\MES Data Files Path Set Intuition Data Files path to: C: VMESDataFiles VMESDataFiles |
|                                                                                                    | Description<br>Installs Honeywell Intuition - Core System                                                                                                    |
|                                                                                                    | < Back Next > Cancel                                                                                                    |

10. Enter the SQL server name (The user must select the SQL instance, which is available in the Windows server. Honeywell APC server will create the SQL instance name as PROFITSUITE) and provide the username and password for Intuition application service.

| Honeywell  Intuition Core System R302.1                                                                  |                                                           | _ ×                     |
|----------------------------------------------------------------------------------------------------|-----------------------------------------------------------|-------------------------|
| Account Information                                                                                      |                                                           | Honeywell               |
| SQL Information                                                                                          |                                                           |                         |
| SQL Server Name :                                                                                        | APCHOST51\PROFITSUITE                                     |                         |
| Note: Enter the SQL server name for use during installation<br>order to create new databases and tables. | n. Logged in credentials must have database administrator | access to SQL Server in |
| Login Information for Application Services                                                               |                                                           |                         |
| Domain\User Name :                                                                                       | APCHOST51\Intuser                                         |                         |
| Service Account Password :                                                                               | •••••                                                     |                         |
| Note: Enter account and password information that will be                                                | used for running Honeywell Intuition Services.            |                         |
| Service Account Permissions                                                                              |                                                           |                         |
| ✓ I accept the service account must be denied the ability                                                | to logon to the desktop to continue.                      |                         |
|                                                                                                    |                                                           |                         |
|                                                                                                    |                                                           |                         |
|                                                                                                    |                                                           |                         |
|                                                                                                    | < Back Next >                                             | Cancel                  |

11. Select website as "Default Web Site" and check the "Enable SSL-based secure installation" option.

| 📜 Honey  | well  Intuition Core System R302.1  |                  |               | _ ×       |
|----------|-------------------------------------|------------------|---------------|-----------|
| Web Site | Selection                           |                  |               | Honeywell |
| Availa   | ble Website for Installation        |                  |               |           |
|          | Website selection :                 | Default Web Site | •             |           |
|          | net.tcp Binding Information :       | 808:*            |               |           |
| 🔽 Er     | nable SSL based secure installation |                  |               |           |
|          |                                     |                  |               |           |
|          |                                     |                  |               |           |
|          |                                     |                  |               |           |
|          |                                     |                  |               |           |
|          |                                     |                  |               |           |
|          |                                     |                  |               |           |
|          |                                     |                  |               |           |
|          |                                     |                  |               |           |
|          |                                     |                  |               |           |
|          |                                     |                  | < Back Next > | Cancel    |

12. The user may get the following error after proceeding to the next step and the installation gets aborted. In that case, the user has to configure the self-sign certificate and site binding needs to be added.

| Input Validation                                       | × |
|--------------------------------------------------------|---|
| The given URL 'https://PSR500EAS:443' is not browsable |   |
| OK                                                     |   |
|                                                        |   |

| Input Error                                                                                                    | × |
|----------------------------------------------------------------------------------------------------|---|
| Https WebSite Binding is not done. Please do Https website Binding with valid certificate in IIS then reinitiate the installation |   |
| ОК                                                                                                    |   |

13. To resolve this error, go to IIS manager using the "run" command.

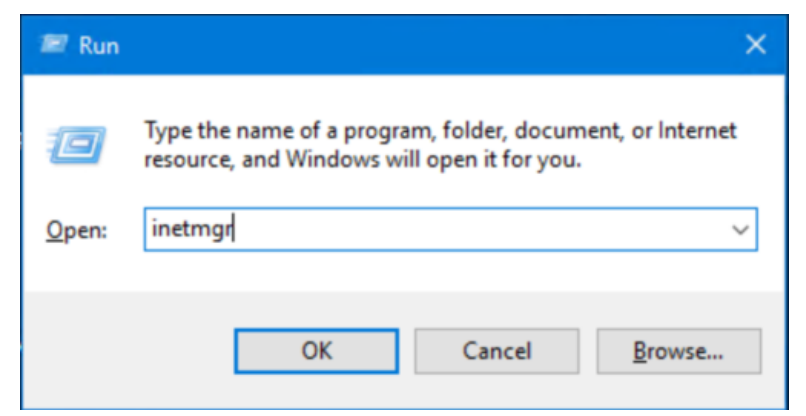

14. Create self-signed certificate from the server certificate.

| File View Help            |                                                                                                    |                                                                                                    |
|---------------------------|----------------------------------------------------------------------------------------------------|----------------------------------------------------------------------------------------------------|
| Connections               | PSR500EAS Home                                                                                                    | Actions<br>Manage Server                                                                                                    |
| PSISODEAS (PSISODEAS) Adm | ASP.NET<br>ASP.NET<br>ASP.NET<br>AUXING ASP.NET<br>Autorizat. Compilation Pages Globalization Levels Settings<br>Suff P                                                                                                    | Start     Stop     Steve Application Pools     View Application Pools     View Sites     Change .NET Framework     Version     Get New Web Platform     Components     Help |
|                           | IS     Image: Constraint of the second second |                                                                                                    |
|                           | Anagement<br>Configurat.<br>Editor Delegation Configurat.                                                                                                    |                                                                                                    |

| View Help                                                                                                    |                                                                                          |                                                                                                    |                                                                                           |                                                            |                                                |                           |                                                                                                    |
|----------------------------------------------------------------------------------------------------|------------------------------------------------------------------------------------------|----------------------------------------------------------------------------------------------------|-------------------------------------------------------------------------------------------|------------------------------------------------------------|------------------------------------------------|---------------------------|----------------------------------------------------------------------------------------------------|
| ections                                                                                                    | ~                                                                                        |                                                                                                    |                                                                                           |                                                            |                                                |                           | Actions                                                                                                    |
| a 12 1 <b>8</b> .                                                                                                    | Server Cert                                                                              | tificates                                                                                                    |                                                                                           |                                                            |                                                |                           | Import                                                                                                    |
| Start Page                                                                                                    | Use this feature to request                                                              | and manage certificates that th                                                                                                    | he Web server can use with websites o                                                     | configured for SSL.                                        |                                                |                           | Create Certificate Request.                                                                                                    |
| PSR500EAS (PSR500EAS\Adm                                                                                                    | Elber                                                                                    | - The shew All                                                                                                    | Secure has No Councilor a                                                                 |                                                            |                                                |                           | Complete Certificate Requ                                                                                                    |
| Sites                                                                                                    | Mama                                                                                     | lenued To                                                                                                    | Isrued Pu                                                                                 | Emiration Data                                             | Castificate Hash                               | Certificates              | Create Domain Certificate                                                                                                    |
|                                                                                                    | PSR500EAS                                                                                | PSR500EAS                                                                                                    | PSR500EAS                                                                                 | 2/16/2025 5:30:00 .                                        | C9E46F1A27642542BFE279F90.                     | Personal                  | Create Self-Signed Certific                                                                                                    |
|                                                                                                    |                                                                                          |                                                                                                    |                                                                                           |                                                            |                                                |                           | Enable Automatic Rebind                                                                                                    |
|                                                                                                    |                                                                                          |                                                                                                    | Import                                                                                    |                                                            |                                                |                           | Help                                                                                                    |
|                                                                                                    |                                                                                          |                                                                                                    | Create Certificate Request                                                                |                                                            |                                                |                           |                                                                                                    |
|                                                                                                    |                                                                                          |                                                                                                    | Complete Certificate Request                                                              |                                                            |                                                |                           |                                                                                                    |
|                                                                                                    |                                                                                          |                                                                                                    | Create Domain Certificate                                                                 |                                                            |                                                |                           |                                                                                                    |
|                                                                                                    |                                                                                          |                                                                                                    | Create Self-Signed Certificate                                                            |                                                            |                                                |                           |                                                                                                    |
|                                                                                                    |                                                                                          |                                                                                                    | Enable Automatic Rebind of Rene                                                           | wed Certificate                                            |                                                |                           |                                                                                                    |
|                                                                                                    |                                                                                          |                                                                                                    | Help                                                                                      |                                                            |                                                |                           |                                                                                                    |
|                                                                                                    |                                                                                          |                                                                                                    |                                                                                           |                                                            |                                                |                           |                                                                                                    |
|                                                                                                    |                                                                                          |                                                                                                    |                                                                                           |                                                            |                                                |                           |                                                                                                    |
|                                                                                                    |                                                                                          |                                                                                                    |                                                                                           |                                                            |                                                |                           |                                                                                                    |
|                                                                                                    |                                                                                          |                                                                                                    |                                                                                           |                                                            |                                                |                           |                                                                                                    |
|                                                                                                    |                                                                                          |                                                                                                    |                                                                                           |                                                            |                                                |                           |                                                                                                    |
|                                                                                                    |                                                                                          |                                                                                                    |                                                                                           |                                                            |                                                |                           |                                                                                                    |
|                                                                                                    |                                                                                          |                                                                                                    |                                                                                           |                                                            |                                                |                           |                                                                                                    |
|                                                                                                    |                                                                                          |                                                                                                    |                                                                                           |                                                            |                                                |                           |                                                                                                    |
|                                                                                                    |                                                                                          |                                                                                                    |                                                                                           |                                                            |                                                |                           |                                                                                                    |
|                                                                                                    |                                                                                          |                                                                                                    |                                                                                           |                                                            |                                                |                           |                                                                                                    |
|                                                                                                    |                                                                                          |                                                                                                    |                                                                                           |                                                            |                                                | ,                         |                                                                                                    |
|                                                                                                    |                                                                                          |                                                                                                    |                                                                                           |                                                            |                                                |                           |                                                                                                    |
| >                                                                                                    | Features View 💦 Cont                                                                     | tent View                                                                                                    |                                                                                           |                                                            |                                                |                           |                                                                                                    |
| net Information Services (IIS) M                                                                                                    | anager;                                                                                  |                                                                                                    |                                                                                           |                                                            |                                                |                           | ^ (t)) 및 853 PM  <br>- 0 ><br>00 - 0 €                                                                                                    |
| P D C B Services (US) M                                                                                                    | anager                                                                                   |                                                                                                    |                                                                                           |                                                            |                                                |                           | ^ (1) 1 ≥ 23 PM E - 0 × - 0 ×                                                                                                    |
| C     C                                                                                                    | anager                                                                                   | ificator                                                                                                    |                                                                                           |                                                            |                                                |                           | ^ ()) 및 833PM 및<br>- Ø ×<br>00 등 및 00                                                                                                    |
| P     P     P     P       emet Information Services (IIS) M       P     PSR500EAS >       View     Help       ections       P     P                                                                                                    | anager<br>Server Cert                                                                    | ificates                                                                                                    |                                                                                           |                                                            |                                                |                           | へ (1) 1型 853 FM 日<br>- の X<br>ロ ※ 企 の<br>Actions<br>import_                                                                                                    |
| C     C                                                                                                    | anager<br>Server Certi Use this feature to request.                                      | ificates                                                                                                    | e Web server can use with websites co                                                     | nfigured for SSL.                                          |                                                |                           | A d() ∰ 833 PM ■ - O X Actions Import Create Certificate Request                                                                                                    |
| Compared to the services (US) M     Compared to the services (US) M     Compared to the services                                                                                                    | anager<br>Server Certi<br>Use this feature to request a<br>Filter.                       | ificates<br>and manage certificates that the                                                                                                    | e Web server can use with websites co<br>roup by: No Grouping →                           | ofigured for SSL.                                          |                                                |                           | A (1) (1) A33 PM (1) - ○ × Actions Import Create Certificate Request Complete Certificate Request                                                                                                    |
| P D P Review (IS) M<br>P P PS006AS +<br>View Help<br>tions<br>Sun P app<br>PS006AS (PS006AS)Adm<br>Application Pools<br>Sus P                                                                                                    | anager<br>Server Certi<br>Use this feature to request a<br>Filter:                       | ificates<br>and manage certificates that the<br>* ▼ 60 - ♀ Show All Gir<br>Jouwed To                                                                                                    | e Web server can use with websites co<br>rooup by: No Grouping •<br>Insued By:            | ofigured for SSL.                                          | Certificate Hash                               | Certificate (             |                                                                                                    |
| A Die Services (US) M<br>Part Information Services (US) M<br>Part Page<br>Wiew Help<br>tions<br>Services (US) M<br>Pagication Pools<br>Stere<br>Default Web Site                                                                                                    | anager Server Cert Use this feature to request a Filter Name DESSORS                     | ificates<br>and manage cetificates that the<br>• @ Go - @ Show All Go<br>Issued To<br>PSPROFAC                                                                                                    | e Web server can use with websites co<br>roup by: No Grouping •<br>Issued By<br>PREPORTAC | ofigured for SSL.<br>Expiration Date<br>2/16/2025 5-5100   | Certificate Hash                               | Certificate 5             | Actions Import_ Create Certificate Request. Create Certificate Request. Create Self-Signed Certificate Create Self-Signed Certificate                                                                                                    |
| A Construction Services (IS) M<br>Ret Information Services (IS) M<br>Ret Information Services (IS) M<br>Ret Information Services (IS) M<br>Services (IS) M<br>Services (I                                                                                                    | anager Server Certi Use this feature to request : Filter: Name PSR500EAS                 | ificates<br>and manage certificates that the<br>• ₹ 60 • € Show All Ger<br>Issued To<br>PSRS00EAS                                                                                                    | e Web server can use with websites co<br>roup by: No Grouping •<br>Issued By<br>PSR500EAS | nfigured for SSL.<br>Expiration Date<br>2/16/2025 5:30:00  | Certificate Hash<br>C9E46F1A276425428FF279F90  | Cetificate 5<br>Personal  | Actions<br>Import<br>Create Certificate Request<br>Complete Certificate Request<br>Complete Self-Signed Certificate<br>View                                                                                                    |
| A D A Part of the services (US) M<br>M + PSRSOEAS +<br>View Help<br>Ctions<br>Start Page<br>PSRSOEAS (PSRSOEAS)Adam<br>Application Pools<br>Sters<br>Sters<br>Default Web Site                                                                                                    | Anager Server Certi Use this feature to request a Filter Name PSR500EAS                  | ificates<br>and manage certificates that the<br>group of the second second second second<br>Issued To<br>PSR300EAS                                                                                                    | e Web server can use with websites co<br>toup by: No Grouping •<br>Issued By<br>PSRS00EAS | nfigured for SSL.<br>Expiration Date<br>2/16/2025 5:30:00  | Certificate Hash<br>C9E48F1A276425428FF279F90  | Certificate S<br>Personal | Complete Certificate     Create Demain Certificate     Create Self-Signed Certificate     Create Self-Signed Certificate     View-     Export_                                                                                                    |
| P D P R R R R R R R R R R R R R R R R R                                                                                                    | anager<br>Server Certi<br>Use this feature to request o<br>Filter<br>Name<br>PSRSODEAS   | ificates<br>and manage certificates that the<br>source of the source of the source of the<br>pseudoces                                                                                                    | e Web server can use with websites co<br>toup by: No Grouping •<br>Issued By<br>PSRSODEAS | nfigured for SSL.<br>Expiration Date<br>2/16/2025 5:30:00  | Cettificate Hash<br>CGE46F1A276425428FF279F90_ | Certificate !<br>Personal | Actions<br>Import<br>Create Centificate Request<br>Create Centificate Request<br>Create Domain Centificate.<br>Create Self-Signed Centificate<br>View<br>Export<br>X Remove                                                                                                    |
| A Construction Services (US) M<br>PSRSOEAS ><br>View Help<br>tions<br>Mark Page<br>Services (US) Month<br>Application Pools<br>Stree<br>Stree<br>Construction Services (US) Month<br>Application Pools<br>Stree                                                                                                    | anager Server Cert Use this feature to request . Filter: Name PSR500EAS                  | ificates<br>and manage cetificates that the<br>• @ Go - @ Show All Go<br>Issued To<br>PSRSOEAS                                                                                                    | e Web server can use with websites co<br>roup by: No Grouping •<br>Issued By<br>PSRSODEAS | ofigured for SSL.<br>Expiration Date<br>2/16/2025 5:30:00  | Certificate Hash<br>C9E46F1A276425428FF279F90_ | Certificate 5<br>Personal | Constant Certificate     Constant Certificate     Constant Certifi                |
| A Line Services (IS) M<br>et Information Services (IS) M<br>et al. PSR300EAS +<br>View Help<br>tisse<br>Exercises<br>Secondary Services (IS) Adm<br>Application Pools<br>Sites<br>O Default Web Site                                                                                                    | anager Server Certi Use this feature to request : Filter: Name PSRSODEAS                 | ificates<br>and manage certificates that the<br>• @ Go • @ Show All Go<br>Issued To<br>PSR500EAS                                                                                                    | e Web server can use with websites co<br>roup by: No Grouping •<br>Issued By<br>PSR500EAS | nfigured for SSL.<br>Expiration Date<br>2/16/2025 5:30:00  | Certificate Hash<br>C9846F1A276425428FF279F90  | Certificate S<br>Personal | Actions<br>Import<br>Create Certificate Request<br>Complete Certificate Request<br>Complete Certificate Request<br>Complete Certificate Request<br>Complete Certificate Request<br>Create Septont<br>X Remove<br>Enable Automatic Rebind of<br>Removel<br>Enable Automatic Rebind of<br>Removel                                                                                                    |
| C C C C C C C C C C C C C C C C C                                                                                                    | anager<br>Server Certi<br>Use this feature to request of<br>Filter:<br>Name<br>PSRSOEAS  | ificates<br>and manage cetificates that the<br>source of the source of the<br>Issued To<br>PSRBOOGAS                                                                                                    | e Web server can use with websites co<br>roup by: No Grouping •<br>Issued By<br>PSRS00EAS | nfigured for SSL.<br>Expiration Date<br>2/16/2025 5:30:00  | Certificate Hash<br>C9E48F1A276425428FF279F90  | Cetificate 5<br>Personal  | Actions Import Create Certificate Request Complete Certificate Request Complete Certificate Request Complete Certificate Request Create Self-Signed Certificate View Export X Remove Exable Automatic Rebind of Remeved Certificate Help Help                                                                                                    |
| A Construction Services (US) M<br>PSRS00EAS +<br>View Help<br>tions<br>PART Page<br>SR00EAS (SPSR00EAS)Adm<br>PART Page<br>Sreet<br>Sreet<br>Steet                                                                                                    | anager Server Certi Use this feature to request a Filter. Name PSR500EAS                 | ificates<br>and manage cetificates that th<br>• @ Go - @ Show All Go<br>Issued To<br>PSR300EAS                                                                                                    | e Web server can use with websites co<br>roup by: No Grouping •<br>Issued By<br>PSRS00EAS | ofigured for SSL.<br>Expiration Date<br>2/16/2025 5:30:00  | Certificate Hash<br>CSE48F1A276425428FF279F90_ | Certificate 5<br>Personal | Constant Certificate Request Create Certificate Request Create Certificate Request Create Self-Signed Certificate View Proport X Remove Enable Automatic Rebind of Enable Automatic Rebind of                                |
| P D & R & R<br>ret Information Services (IIS) M<br>PSRSODEAS P<br>View Help<br>tions<br>Sant Page<br>StrosoEaS (StrosoEaS) Addm<br>Application Pools<br>Stres<br>D Edualt Web Site                                                                                                    | Anager Server Cert Use this feature to request. Filter: Name PSRS00EAS                   | ificates<br>and manage certificates that the<br>• " Go Show All Go<br>Issued To<br>PSRSOCEAS                                                                                                    | e Web server can use with websites co<br>roup by: No Grouping •<br>Issued By<br>PSR300EAS | ofigured for SSL.<br>Expiration Date<br>2/16/2025 5:33:000 | Certificate Hash<br>C9E46F1A276425428FF279F90  | Cetificate 5<br>Personal  | Actions<br>Import<br>Create Certificate Request<br>Complete Certificate Request<br>Complete Certificate Request<br>Complete Certificate Request<br>Complete Certificate Request<br>Create Self Signed Certificate<br>View<br>Export<br>X Remove<br>Enable Automatic Rebind of<br>Reneved Certificate<br>Wielp                                                                                                    |
| A Construction Services (IS) M<br>A PSRS00EAS +<br>View Help<br>View Help<br>SRS00EAS (PSRS00EAS) Adm<br>Application Pools<br>Stes<br>O Default Web Site                                                                                                    | anager<br>Server Certi<br>Use this feature to request of<br>Filter:<br>Name<br>PSISSOEAS | ificates<br>and manage cetificates that the<br>r T Go - Construction Show All Go<br>Issued To<br>PSREODEAS                                                                                                    | e Web server can use with websites co<br>roup by: No Grouping •<br>Issued By<br>PSRS00EAS | nfigured for SSL.<br>Expiration Date<br>2/16/2025 5:30:00  | Certificate Hash<br>C9E46F1A276425428FF279F90  | Certificate S<br>Personal | Actions<br>Import<br>Complete Certificate Reguest<br>Complete Certificate Reguest<br>Complete Certificate Reguest<br>Constlete Certificate Reguest<br>Create Self-Signed Certificate<br>View<br>Export<br>Export<br>Export<br>Export<br>Export<br>Export<br>Export<br>Export<br>Export<br>Export<br>Help                                                                                                    |
| P     Image: Book of the services (US) M       Image: Book of the services (US) M       <                                                                                                    | anager<br>Server Certi<br>Use this feature to request a<br>Filter<br>Name<br>PSR500EAS   | ificates<br>and manage certificates that the<br>" " Go - Go Show All Go<br>Issued To<br>PSRSOEAS                                                                                                    | e Web server can use with websites co<br>roup by: No Grouping •<br>Issued By<br>PSRSDDEAS | ofigured for SSL.<br>Expiration Date<br>2/16/2023 5:30:00  | Certificate Hash<br>C9E48F1A276425428FF279F90  | Certificate 5<br>Personal | Construction     Construction     C                |
| P D & a a a a a a a a a a a a a a a a a a                                                                                                    | Anager  Server Cert Use this feature to request.  Filter: Name PSRSODEAS                 | ificates<br>and manage certificates that the<br>• " " Go - Go Show All Go<br>Issued To<br>PSRSODEAS                                                                                                    | e Web server can use with websites co<br>roup by: No Grouping •<br>Issued By<br>PSRSODEAS | nfigured for SSL.<br>Expiration Date<br>2/16/2025 5:30:00  | Certificate Hash<br>C9E46F1A276425428FF279F90  | Certificate 5<br>Personal | Actions<br>Import<br>Create Certificate Request<br>Complete Certificate Request<br>Complete Certificate Request<br>Create Self-Signed Certificate<br>View<br>Export<br>X Remove<br>Enable Automatic Rebind of<br>Reneved Certificate<br>Webp                                                                                                    |
| P D P PSSOCAS (PSSOCAS)<br>Met Help<br>Close<br>Surf Page<br>PSSOCAS (PSSOCAS)<br>Application Pools<br>⇒ See<br>> C Default Web Site                                                                                                    | anager<br>Server Certi<br>Use this feature to request of<br>Filter:<br>Name<br>PSISSOEAS | ificates<br>and manage cetificates that the<br>r To Go - Constraints that the<br>Issued To<br>PSR300EAS                                                                                                    | e Web server can use with websites co<br>roup by: No Grouping •<br>Issued By<br>PSRS00EAS | nfigured for SSL.<br>Expiration Date<br>2/16/2025 5:30:00  | Cettificate Hash<br>CGE46F1A276425428FF279F90  | Certificate 5<br>Personal | Actions<br>Import<br>Create Certificate Request<br>Complete Certificate Request<br>Complete Certificate Request<br>Create Self-Signed Certificate<br>View<br>Export<br>Export<br>Export<br>Export<br>Export<br>Export<br>Removed Certificate<br>Removed Certificate<br>Help                                                                                                    |
| P     Image: Services (US) M       Image: Services (US) M       Image: Services (US) M       Start Page       Start Page                                                                                                    | anager<br>Server Certi<br>Use this feature to request of<br>Filter<br>Name<br>PSRSODEAS  | ificates<br>and manage certificates that the<br>source of the source of the so | e Web server can use with websites co<br>toup by: No Grouping •<br>Issued By<br>PSRSDEAS  | nfigured for SSL.<br>Expiration Date<br>2/16/2025 5-30:00  | Certificate Hash<br>C9E46F1A276425428FF279F90  | Certificate 5<br>Personal | <ul> <li>▲ (1) (2) 8.33 PM</li> <li>▲ (2) (2) (2) (2) (2) (2) (2) (2) (2) (2)</li></ul>                                                                                                    |
| P     P     P     P       Intert Information Services (US) M       Image: PSR3064.5 s       View     Help       Celonia       Start Page       PSR3064.5 s       Start Page       PSR3064.5 s       Start Page       PSR3064.5 s       Start Page       PSR3064.5 s       Start Page       PSR3064.5 s       Start Page       PSR3064.5 s       Start Page       PSR3064.5 s       Start Page       PSR3064.5 s       Start Page       Start Page       PSR3064.5 s       Start Page       PSR3064.5 s       Start Page       PSR3064.5 s       Start Page       PSR3064.5 s       Start Page       PSR3064.5 s       Start Page       PSR3064.5 s       Start Page       PSR3064.5 s       Start Page       PSR3064.5 s       Start Page       PSR3064.5 s       Start Page       PSR3064.5 s       Start Page       PSR3064.5 s       Start Page       PSR3064.5 s       Start Page       PSR3064.5 s       Start Page       PSR3064.5 s                                                                                                    | anager  Server Cert Use this feature to request a Filter: Name PSR500EAS                 | ificates<br>and manage cetificates that the<br>• @ Go - @ Show All Go<br>Issued To<br>PSRSODEAS                                                                                                    | e Web server can use with websites co<br>roup by: No Grouping •<br>Issued By<br>PSRSOEAS  | nfigured for SSL.<br>Expiration Date<br>2/16/2025 5:30:00  | Certificate Hash<br>C9E46F1A276425428FF279F90  | Certificate 5<br>Personal | <ul> <li>▲ (1) (2) 8:33 PM</li> <li>■ ■ ■ ■ ■</li> <li>■ ■ ■ ■</li> <li>■ ■ ■ ■</li> <li>■ ■ ■</li> <li>■ ■ ■</li> <li>■ ■</li> <li>■ ■</li></ul>                                                                                                    |
| P     P     P     P       Immed Information Services (DS) M       Immed Information Services (DS) M       Immed Information Services (DS) M       Services (DS) P       Services (DS) P       Service                                                                                                    | Anager  Server Cert Use this feature to request.  Filter: Name PSRSODEAS                 | ificates<br>and manage certificates that the<br>region of the sevent of<br>Issued to<br>PSR500EAS                                                                                                    | e Web server can use with websites co<br>roup by: No Grouping •<br>Issued By<br>PSR300EAS | ofigured for SSL.<br>Expiration Date<br>2/16/2025 5:30:00  | Certificate Hash<br>C9E46F1A276425428FF279F90  | Cettificate 5<br>Personal | Actions<br>Import<br>Create Certificate Request<br>Complete Certificate Request<br>Complete Certificate Request<br>Complete Certificate Request<br>Create Solf-Signed Certificate<br>View<br>Export<br>Export<br>Export<br>Removed Certificate<br>Removed Certificate<br>() Help                                                                                                    |
| P     Image: The services (IS) M       Image: The services (IS) M                                                                                                    | anager<br>Server Cert<br>Use this feature to request a<br>Filter.<br>Name<br>PSRSOEAS    | ificates<br>and manage certificates that the<br>register of the state of the state of th  | e Web server can use with websites co<br>roup by: No Grouping •<br>Issued By<br>PSRSODEAS | nfigured for SSL.<br>Expiration Date<br>2/16/2025 5:30:00  | Certificate Hash<br>CGE46F1A276425428FF279F90  | Certificate !<br>Personal | A CONTRACTOR OF CONTRACTOR OF            |
| P     C     C     C       Inter Information Services (US) M       View     Help       Cettons       Sant Page PSROEAS PSROEAS/SUder       Sant Page       Sant Page       Sant Page PSROEAS/SUder       Sant Page       Sant Page <td>anager  Server Certi Use this feature to request a Filter: Name PSR500EAS</td> <td>ificates<br/>and manage certificates that the<br/>" " Go Show All Go<br/>Issued To<br/>PSRSOREAS</td> <td>e Web server can use with websites co<br/>roup by: No Grouping •<br/>Issued By<br/>PSRS00EAS</td> <td>ofigured for SSL.<br/>Expiration Date<br/>2/16/2025 5:30:00</td> <td>Certificate Hash<br/>CSE46F1A276425428FF279F90_</td> <td>Certificate 5<br/>Personal</td> <td><ul> <li>▲ (I) (I) ESSPM</li> <li>■ ● ▲</li> <li>■ ● ▲</li> <li>■ ● ▲</li> <li>■ ● ● ▲</li> <li>■ ● ● ●</li> <li>■ ● ● ●</li> <li>■ ● ● ●</li> <li>■ ● ● ●</li> <li>■ ● ● ●</li> <li>■ ● ● ●</li> <li>■ ● ● ●</li> <li>■ ● ● ●</li> <li>■ ● ● ●</li> <li>■ ● ● ●</li> <li>■ ● ● ●</li> <li>■ ● ● ●</li> <li>■ ● ●</li> <li>■ ● ●</li> <li>■ ● ●</li> <li>■ ● ●</li> <li>■ ● ●</li> <li>■ ●</li> <li>■ ●</li>     &lt;</ul></td>                                                                                                    | anager  Server Certi Use this feature to request a Filter: Name PSR500EAS                | ificates<br>and manage certificates that the<br>" " Go Show All Go<br>Issued To<br>PSRSOREAS                                                                                                    | e Web server can use with websites co<br>roup by: No Grouping •<br>Issued By<br>PSRS00EAS | ofigured for SSL.<br>Expiration Date<br>2/16/2025 5:30:00  | Certificate Hash<br>CSE46F1A276425428FF279F90_ | Certificate 5<br>Personal | <ul> <li>▲ (I) (I) ESSPM</li> <li>■ ● ▲</li> <li>■ ● ▲</li> <li>■ ● ▲</li> <li>■ ● ● ▲</li> <li>■ ● ● ●</li> <li>■ ● ● ●</li> <li>■ ● ● ●</li> <li>■ ● ● ●</li> <li>■ ● ● ●</li> <li>■ ● ● ●</li> <li>■ ● ● ●</li> <li>■ ● ● ●</li> <li>■ ● ● ●</li> <li>■ ● ● ●</li> <li>■ ● ● ●</li> <li>■ ● ● ●</li> <li>■ ● ●</li> <li>■ ● ●</li> <li>■ ● ●</li> <li>■ ● ●</li> <li>■ ● ●</li> <li>■ ●</li> <li>■ ●</li>     &lt;</ul>                                                                                                    |
| P     P     P     P       Immed Information Services (DS) M       Immed Information Services (DS) M       Immed Information Services (DS) M       Services (DS) P       Services (DS) P       Service                                                                                                    | Anager  Server Cert Use this feature to request.  Filter: Name PSRSODEAS                 | ificates<br>and manage certificates that the<br>save of a<br>Issued to<br>PSRSOCEAS                                                                                                    | e Web server can use with websites co<br>roup by: No Grouping •<br>Issued By<br>PSR300EAS | nfigured for SSL.<br>Expiration Date<br>2/16/2025 5:30:00  | Certificate Hash<br>C9E46F1A276425428FF279F90  | Cettificate 5<br>Personal | Actions<br>Import<br>Create Certificate Request<br>Complete Certificate Request<br>Complete Certificate Request<br>Create Solf-Signed Certificate<br>Wirw<br>Export<br>X Remove<br>Create Automatic Rebind of<br>Reneved Certificate<br>Whether Solf Solf Certificate<br>Whether Solf Solf Certificate<br>Memove Solf Solf Certificate<br>Memove Solf Solf Certificate<br>Memove Solf Solf Certificate<br>Memove Solf Solf Certificate<br>Memove Solf Certificate<br>Memove Solf Certificate<br>Memove Solf Certificate                                                                                                    |
| P     P     P     P       met Information Services (IIS) M       P     P     P       View     Help       Ctores       Start Page       PSRODEAS (IPSRODEAS) Adm       PAPE/Lation Pools       Start       P       Default Web Site                                                                                                    | anager<br>Server Cert<br>Use this feature to request a<br>Filter.<br>Name<br>PSRSOEAS    | ificates<br>and manage certificates that the<br>source of the source of the so | e Web server can use with websites co<br>roup by: No Grouping •<br>Issued By<br>PSRSODEAS | nfigured for SSL.<br>Expiration Date<br>2/16/2025 5:30:00  | Certificate Hash<br>CGE46F1A276425428FF279F90  | Certificate !<br>Personal | <ul> <li>C() C 853 PM</li> <li>C 853 PM</li> <li>C 853 PM</li> <li>C 853 PM</li> <li>C 90 PM</li> <li>C 90 P</li></ul> |
| P     D     D     D     D     D       met information Services (IS) M     N     N     N       No     N     N     N       Start Page     D     N     N       Start Page     N     N     N       Start Page     D     N     N       Start Page     N     N     N       Start Page     N     N     N       Start Page     N     N     N       Start Page     N     N     N       Start Page     N     N     N       Application Pools     Start     N     N       Start     D     D     D     N                                                                                                    | snager  Server Cert Use this feature to request a Filter Name PSRSODEAS                  | ificates<br>and manage certificates that the<br>source of the source of the so | e Web server can use with websites co<br>roup by: No Grouping •<br>Issued By<br>PSRS00EAS | ofigured for SSL.<br>Expiration Date<br>2/16/2025 5:30:00  | Certificate Hash<br>CSE48F1A276425428FF279F90_ | Certificate 5<br>Personal | <ul> <li>▲ (I) (I) ESSPM</li> <li>■ ● ▲</li> <li>■ ● ▲</li> <li>■ ● ▲</li> <li>■ ● ● ▲</li> <li>■ ● ● ●</li> <li>■ ● ● ●</li> <li>■ ● ● ●</li> <li>■ ● ● ●</li> <li>■ ● ● ●</li> <li>■ ● ● ●</li> <li>■ ● ● ●</li> <li>■ ● ● ●</li> <li>■ ● ● ●</li> <li>■ ● ●</li> <li>■ ● ●</li> <li>■ ● ●</li> <li>■ ● ●</li> <li>■ ●</li> <li>■ ●</li></ul>                                                                                                    |
| P       P       P       P         mel Information Services (US) M       P       P       P         View       Help       C       C       C         Start Page       PSSOEAS P       View       Help       C         Start Page       PSSOEAS P       View       Help       C         Start Page       PSSOEAS PSSOEAS View       View       Help       C         Start Page       PSSOEAS PSSOEAS View       View       Help       C         Start Page       PSSOEAS PSSOEAS View       View       Help       C         Start Page       PSSOEAS PSSOEAS View       View       Help       C         Start Page       PSSOEAS PSSOEAS View       View       Help       C         Start Page       PSSOEAS PSSOEAS View       View       Start Psge       No         Othout Web Start       View Psge       View Psge       View Psge       No       No         Start Psge       PSGe       View Psge       View Psge       View Psge       No       No       No       No       No       No       No       No       No       No       No       No       No       No       No       No       No       No       No </td <td>Anager  Server Cert Use this feature to request Filter Name PSRSODEAS</td> <td>ificates<br/>and manage cetificates that the<br/>• W Go - C Show All Go<br/>Issued To<br/>PSRSOEAS</td> <td>e Web server can use with websites co<br/>roup by: No Grouping •<br/>Issued By<br/>PSRSOEAS</td> <td>nfigured for SSL.<br/>Expiration Date<br/>2/16/2025 5:30:00</td> <td>Certificate Hash<br/>C9E46F1A276425428FF279F90</td> <td>Certificate 5<br/>Personal</td> <td><ul> <li>▲ (I) (I) E333M</li> <li>■ ● ▲</li> <li>■ ● ▲</li> <li>■ ● ▲</li> <li>■ ● ▲</li> <li>■ ● ▲</li> <li>■ ● ▲</li> <li>■ ● ▲</li> <li>■ ● ▲</li> <li>■ ● ▲</li> <li>■ ● ▲</li> <li>■ ● ▲</li> <li>■ ● ▲</li> <li>■ ● ▲</li> <li>■ ● ▲</li> <li>■ ● ▲</li> <li>■ ● ▲</li> <li>■ ● ▲</li> <li>■ ● ▲</li> <li>■ ● ▲</li> <li>■ ● ● ● ●</li> <li>■ ● ●</li> <li>■ ● ● ●</li> <li>■ ● ●</li> <li>■ ●</li> <li>■ ●</li></ul></td> | Anager  Server Cert Use this feature to request Filter Name PSRSODEAS                    | ificates<br>and manage cetificates that the<br>• W Go - C Show All Go<br>Issued To<br>PSRSOEAS                                                                                                    | e Web server can use with websites co<br>roup by: No Grouping •<br>Issued By<br>PSRSOEAS  | nfigured for SSL.<br>Expiration Date<br>2/16/2025 5:30:00  | Certificate Hash<br>C9E46F1A276425428FF279F90  | Certificate 5<br>Personal | <ul> <li>▲ (I) (I) E333M</li> <li>■ ● ▲</li> <li>■ ● ▲</li> <li>■ ● ▲</li> <li>■ ● ▲</li> <li>■ ● ▲</li> <li>■ ● ▲</li> <li>■ ● ▲</li> <li>■ ● ▲</li> <li>■ ● ▲</li> <li>■ ● ▲</li> <li>■ ● ▲</li> <li>■ ● ▲</li> <li>■ ● ▲</li> <li>■ ● ▲</li> <li>■ ● ▲</li> <li>■ ● ▲</li> <li>■ ● ▲</li> <li>■ ● ▲</li> <li>■ ● ▲</li> <li>■ ● ● ● ●</li> <li>■ ● ●</li> <li>■ ● ● ●</li> <li>■ ● ●</li> <li>■ ●</li> <li>■ ●</li></ul>                                                                                                    |
| P       Image: Service (SIS) M         Image: Service (SIS) M         View       Help         Service (SIS) M         Service (SIS) Service (SIS) M         Paper Service (SIS) Service (SIS) M         Service (SIS) Service (SIS) M         Service (SIS) Service (SIS) M         Service (SIS) Service (SIS) Service (SIS) M         Service (SIS) Service (SIS) Service (SIS) M         Service (SIS) Service (SIS) Service (SIS                                                                                                    | snager Server Cert Use this feature to request a Filter: Name PSRSOEAS                   | ificates<br>and manage cetificates that the<br>source of the source of the sou | e Web server can use with websites co<br>roup by: No Grouping •<br>Issued By<br>PSRS00EAS | ofigured for SSL.<br>Expiration Date<br>2/16/2025 5:30:00  | Cettificate Hash<br>CGE46F1A276425428FF279F90_ | Certificate S<br>Personal | <ul> <li>▲ (i) (i) E33 PM</li> <li>■ ● ● ●</li> <li>▲ Close</li> <li>Import</li> <li>Create Certificate Request</li> <li>Correate Certificate Request</li> <li>Create Self-Signed Certificate</li> <li>View</li> <li>Esport</li> <li>Remove</li> <li>Enable Automatic Rebind of Renewed Certificate</li> <li>Help</li> </ul>                                                                                                    |

15. Go to "edit binding" option for Default web server and add https binding.

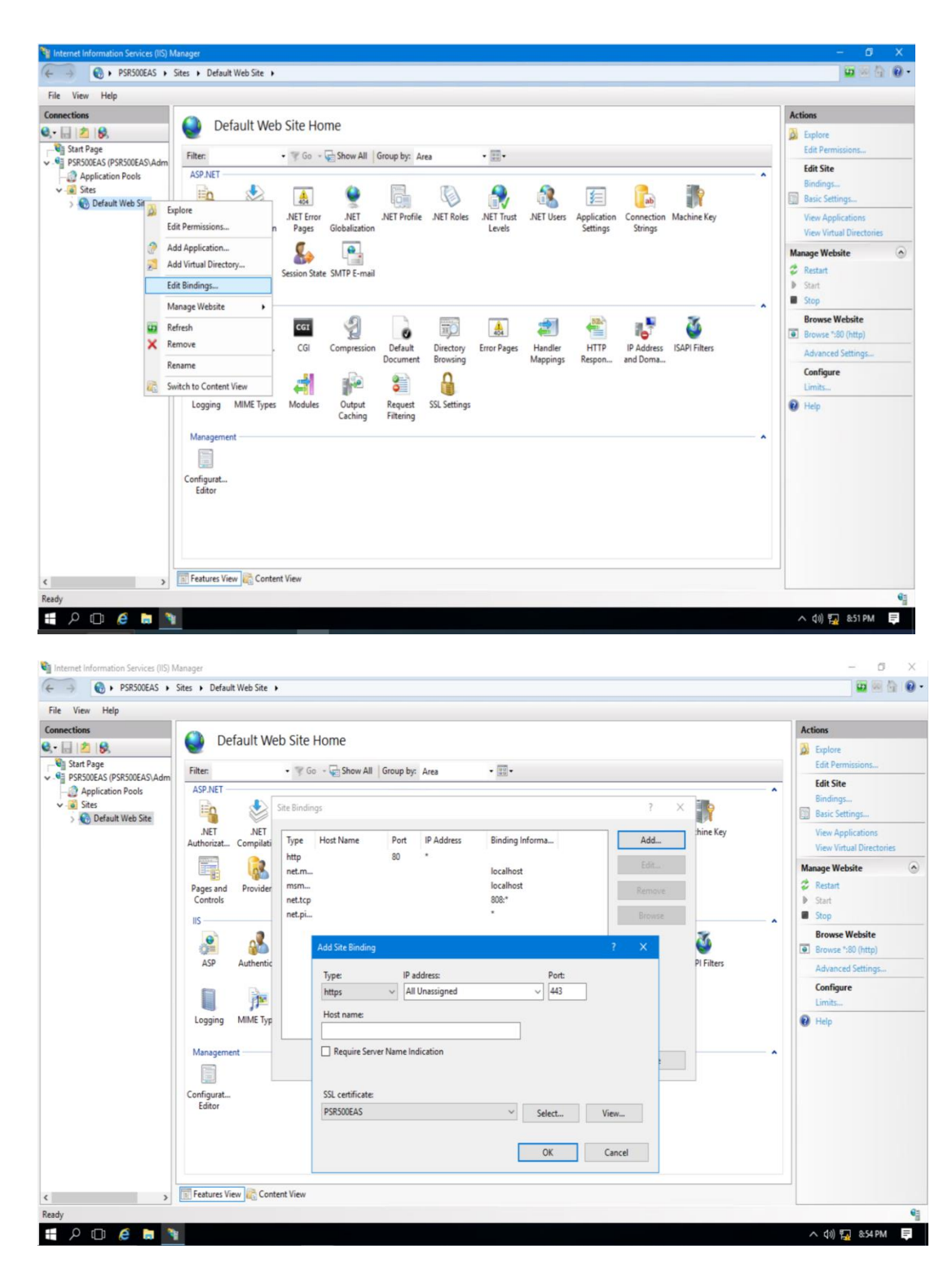

16. After site binding, browse the https website; local host should be connected.

Browse \*:443 (https)

| ✓                                             | a 1999.122.17 - 8 × 🖉                                      | -<br>* 0 | • | × |
|-----------------------------------------------|------------------------------------------------------------|----------|---|---|
| Honeywell Intuition                           |                                                            | 10       |   |   |
| H Windows Server                              |                                                            |          |   |   |
| Internet Information                          | on Services                                                |          |   |   |
| Welcome Bienven<br>ようこそ Benvenuto 18:20<br>Bi | ue Tervetuloa<br>ienvenido Hoş geldiniz ברוכים הבאים weken |          |   |   |
| Bem-vindo K<br>Vitejte oj                     | αλώς<br>ρίσατε Välkommen 관광합니다 Ποκαλοβατο Ūdvözöljūk       |          |   |   |
| Microsoft W                                   | مرحا 2990 witamy                                           |          |   |   |
|                                               |                                                            |          |   |   |

17. After performing the previous steps, reinitiate the Honeywell Intuition Core system setup. The user should not get any error and the following message will appear.

|    | Honeywell Intuition Core System R302.1                                    | _ × :     |
|----|---------------------------------------------------------------------------|-----------|
| Su | immary                                                                    | Honeywell |
|    | Honeywell Intuition Installation Settings                                 |           |
|    | Application service - User name:PSR500EAS\Intuser                         | <u>^</u>  |
|    | SQL server name:PSR500EAS\PROFITSUITE                                     |           |
|    | Intuition Data Base Name:Honeywell.Intuition.Base                         |           |
|    | Web site name:Default Web Site                                            |           |
|    | net.tcp Binding Information:808:*                                         | E         |
|    | Tcp Port No: 808                                                          |           |
|    | Intuition Installation Path:C:\Program Files (x86)\Honeywell\MES          |           |
|    | Intuition Data Files Path:C:\MESDataFiles                                 |           |
|    | Deployment Feature Selected:Application Server,Web Server,Database Server |           |
|    |                                                                           | ·         |
|    |                                                                           |           |
|    |                                                                           |           |
|    | < Back install                                                            | Cancel    |
|    |                                                                           |           |

18. After clicking "Install," Honeywell Intuition Core system installation should start, and installation should be successful.

| Honeywell Intuition R302.1 Core System Installation                | n - Status Display          | /                     |                                   | -    |          | х   |
|--------------------------------------------------------------------|-----------------------------|-----------------------|-----------------------------------|------|----------|-----|
| Step 2 of 2                                                        |                             |                       |                                   |      |          |     |
| Steps                                                              | Current Ste                 | p:                    |                                   |      |          |     |
| Honeywell Intuition: Core Environment Honeywell Intuition: Core UI | Started at:<br>Estimated:   |                       | Elapsed:                          | Rem: |          |     |
|                                                                    | Overall Pro                 | gress:                |                                   |      |          |     |
|                                                                    | Started at:                 | 14:05:57 PM           | 02/14/2024                        |      |          |     |
|                                                                    | Estimated:                  | 00:32:00              |                                   | Rem: | 00:00:00 | )   |
|                                                                    | Message:<br>The installs ha | ve completed. Install | ation completion time is 00:10:20 | 8    |          |     |
| N                                                                  |                             |                       | ОК                                |      | Can      | cel |

#### Step 3: Install the Common Asset Model

- After successful installation of Honeywell Intuition Core System, the user needs to install Common Asset Model.
   Note: please connect with Honeywell APC technical support team (<u>apc.apptech@honeywell.com</u> or <u>apc.support.emea@honeywell.com</u>) for the installable Common Asset Model files.
- 2. For installation, open "Command Prompt" as administrator.
- 3. Run the following command to install Common Asset Model (modify the path detail, WEBSERVERFQDNINAPP = "Server Name" in command, based on the Intuition Common Asset Model.msi location.):

msiexec /i "C:\Users\Administrator\Documents\CAM R140.2\CAM\Honeywell Model.msi" Intuition Common Asset DBSERVER" CAMDBNAME="Honeywell.MES.AssetTask.DataModel.AssetTaskDataModel" ADDLOCAL="APPSERVER,WEBSERVER, WEBSERVERPORTINAPP="443" WEBSERVERFQDNINAPP="APCHOST51" /L\*V "C:\Program Files (x86)\Honeywell\MES Foundation\Install\CAM\_Installation.log" /qb

| 🔤 Administrator: Command Prompt                                                                                                    | _                          |                            | ×             |
|----------------------------------------------------------------------------------------------------|----------------------------|----------------------------|---------------|
| Nicrosoft Windows [Version 10.0.20348.1547]<br>(c) Microsoft Corporation. All rights reserved.                                                                                                    |                            |                            | Â             |
| C:\Users\Administrator>msiexec /i "C:\Users\Administrator\Documents\CPA\CAM R140.2\CAM\Honeywell Intuition<br>Model.msi" CAMDBNAME="Honeywell.MES.AssetTask.DataModel.AssetTaskDataModel" ADDLOCAL="APPSERVER,WEBSERVER"<br>INAPP="CPMHOST98" WEBSERVERPORTINAPP="443" /L*V "C:\Program Files (x86)\Honeywell\MES Foundation\Install\CA<br>n.log" /qb | Commor<br>WEBSEF<br>M_Inst | n Asse<br>RVERFQ<br>tallat | t<br>DN<br>io |
| C:\Users\Administrator>_                                                                                                    |                            |                            |               |
|                                                                                                    |                            |                            |               |
|                                                                                                    |                            |                            |               |
|                                                                                                    |                            |                            |               |
|                                                                                                    |                            |                            |               |
|                                                                                                    |                            |                            |               |
|                                                                                                    |                            |                            |               |
|                                                                                                    |                            |                            |               |
|                                                                                                    |                            |                            |               |
|                                                                                                    |                            |                            | <b>.</b>      |
|                                                                                                    |                            |                            |               |
| 4. CAM should be installed successfully.                                                                                                    |                            |                            |               |
| 5 The user can check the installed CAM in the program and features                                                                                                    |                            |                            |               |

- 2/14/2024 77.8 MB 1.40.2000
- 6. Go to "C:\program files (x86)\Honeywell\MES\WWWCommon200Impl" and open the web.config in Notepad++.

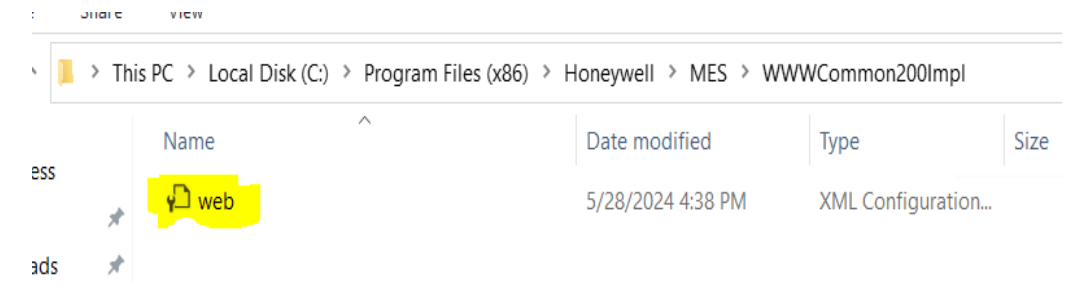

The following line needs to be added as shown in the figure:

<trust level="Full" originUrl="" />

Save and perform IISRESET.

After this step, ensure Intuition home page is launching without any issues.

#### Step 4: Install the Honeywell APC web server

1. Install the Honeywell APC web viewer as administrator.

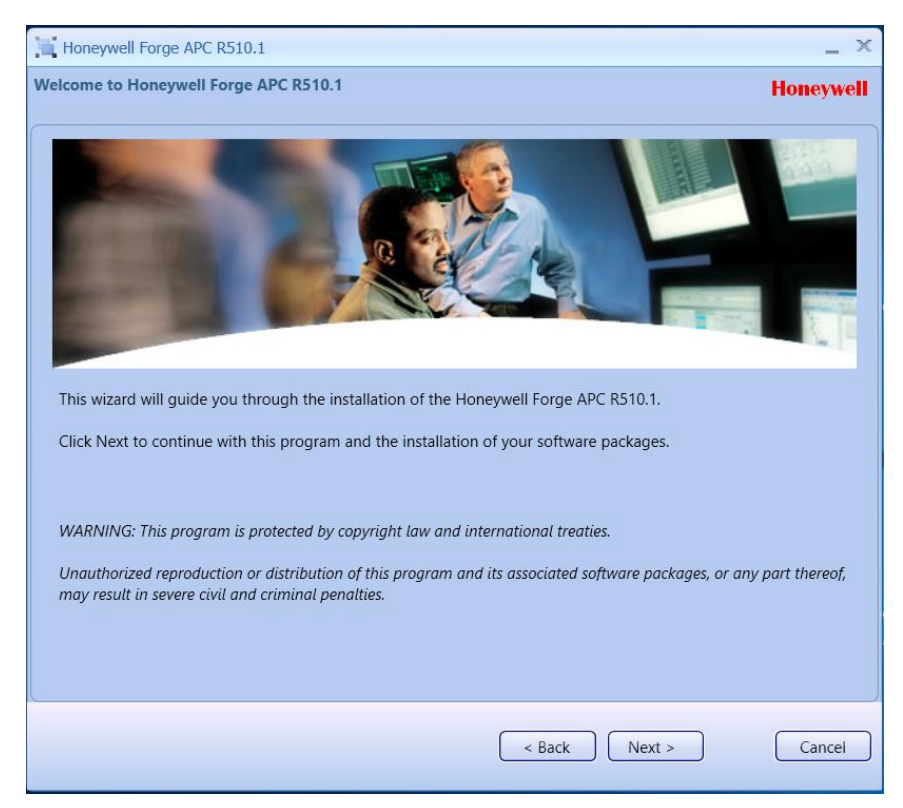

2. Select Honeywell APC Web Viewer.

|                                                                                                    | - ^                                                                                                    |
|----------------------------------------------------------------------------------------------------|----------------------------------------------------------------------------------------------------|
| ature and Options selection                                                                                                    | Honeywell                                                                                                    |
| Feature List                                                                                                    | Feature Description<br>Description<br>This feature installs Honeywell Forge APC Web<br>Viewer components.                                    |
|                                                                                                    | < Back Next > Cancel                                                                                                    |
| Honeywell Forge APC R510.1 stallation Path and Software Reference Number                                                                                                    | _ ><br>Honeywell                                                                                                    |
| Honeywell Forge APC R510.1<br>stallation Path and Software Reference Number<br>Installation Path<br>Install ProfitSuite to:<br>C:\Program Files (x86)<br>Select Runtime Data Path:<br>Ci\Program Data                                                                                                    | Honeywell<br>Browse                                                                                                    |
| Honeywell Forge APC R510.1<br>stallation Path and Software Reference Number<br>Installation Path<br>Install ProfitSuite to:<br>C:\Program Files (x86)<br>Select Runtime Data Path:<br>C:\ProgramData<br>NOTE:<br>1. Please refer the section, "Support for Custom Pathe<br>the above fields.<br>2. If Previous version or Other Honeywell Forge Al<br>change the path. | Honeywel<br>Browse<br>ath Installation" in the Installation guide before entering<br>PC products are already installed, you won't be able to |

3. Select the same URT server account selected during Honeywell server installation and enter the password.

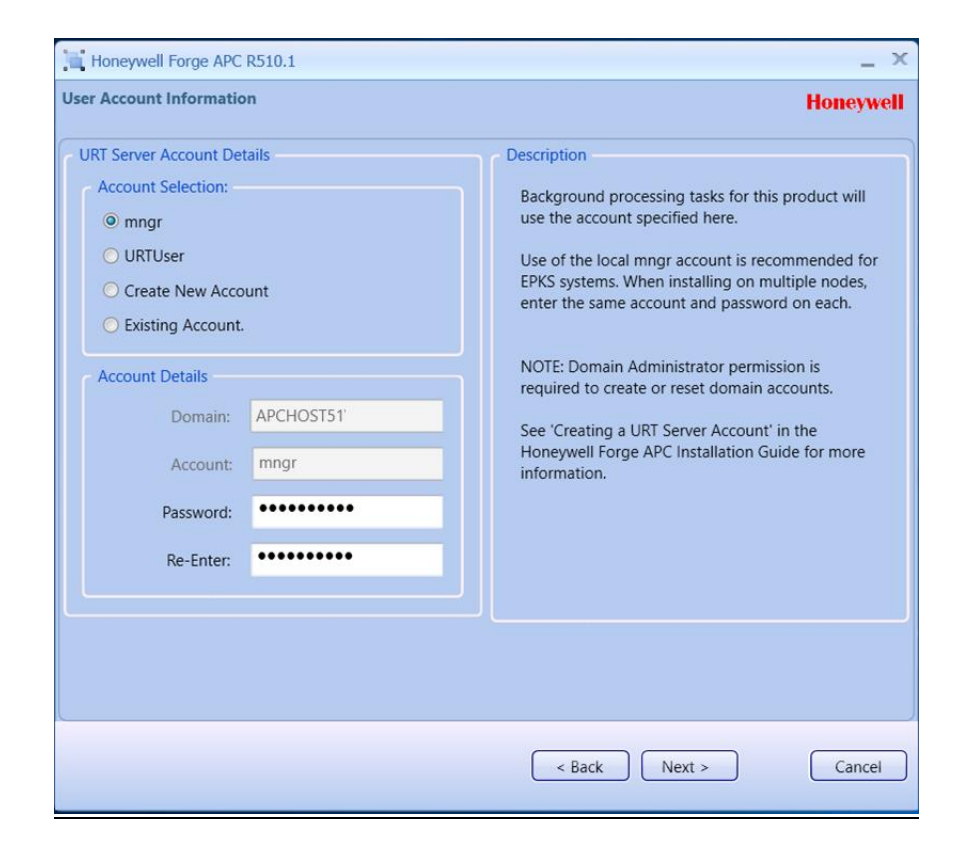

4. The user may get the following error at this step. The user should click "OK" and proceed to the next step.

| Honeywell Forge APC R510.1                                                                                               |                                                                                                    | _ ×                                                            |
|----------------------------------------------------------------------------------------------------|----------------------------------------------------------------------------------------------------|----------------------------------------------------------------|
| Installation Path and Software Refer                                                                                     | nce Number                                                                                                    | Honeywell                                                      |
| Installation Path<br>Install ProfitSuite to:                                                                             |                                                                                                    |                                                                |
| C:\Program Files (x86)<br>Select Runtime Data Path:                                                                      |                                                                                                    | Browse                                                         |
| C:\ProgramData                                                                                                    |                                                                                                    | Browse                                                         |
| NOTE:<br>1. Please refer the section, "Sup<br>the above fields.<br>2. If Previous version or Other H<br>change the path. | oort for Custom Path Installation" in the Installation of<br>oneywell Forge APC products are already installed, y<br>Error          | guide before entering<br>you won't be able to                  |
| Software Reference Number detail<br>Please, enter your Software Refe                                                     | You are trying to run an older version of the Checker tool. Please use the latest version c:\program files (x86)\Honeywell\MES\Tool | he Pre-Install<br>that is available in<br>IsvPreinstallChecker |
| Software Reference Number                                                                                                |                                                                                                    | ОК                                                             |
|                                                                                                    |                                                                                                    |                                                                |
|                                                                                                    | < Back Next >                                                                                                    | Cancel                                                         |

5. SQL Server Name will be selected as default. Enter the Intuition username and password.

| Honeywell Forge APC R510.1                                                             | _ ×                                                                                                   |
|----------------------------------------------------------------------------------------|----------------------------------------------------------------------------------------------------|
| Account Information                                                                    | Honeywell                                                                                             |
| SQL Information                                                                        |                                                                                                    |
| SQL Server Name :                                                                      | APCHOST51\PROFITSUITE                                                                                 |
| Note: Enter the SQL server name for use du administrator access to SQL Server in order | uring installation. Logged in credentials must have database<br>r to create new databases and tables. |
| Login Information for Application Services                                             |                                                                                                    |
| Domain\User Name :                                                                     | APCHOST51\Intuser                                                                                     |
| Account Password :                                                                     | ••••••                                                                                                |
| Note: Enter account and password informa                                               | tion that will be used for running Honeywell Intuition Services.                                      |
|                                                                                        |                                                                                                    |
|                                                                                        |                                                                                                    |
|                                                                                        |                                                                                                    |
|                                                                                        |                                                                                                    |
|                                                                                        | < Back Next > Cancel                                                                                  |

6. Select the default website and provide the https port number.

| Honeywell Forge APC R510.1                    |                                             | _ × _     |
|-----------------------------------------------|---------------------------------------------|-----------|
| Web Site Selection                            |                                             | Honeywell |
| Available Website for Installation            |                                             |           |
| Website selection :                           | Default Web Site                            | •         |
| net.tcp Binding Information :                 | 808:*                                       |           |
| Https Port No :                               | 443                                         |           |
| Note: Application will be installed only on H | TTPS node. HTTP installation not supported. |           |
|                                               |                                             |           |
|                                               |                                             |           |
|                                               |                                             |           |
|                                               |                                             |           |
|                                               |                                             |           |
|                                               |                                             |           |
|                                               |                                             |           |
|                                               |                                             |           |
|                                               | < Back Next >                               | Cancel    |

| Honeywell Forge APC R510.1                                                                                                    | _ ×       |
|----------------------------------------------------------------------------------------------------|-----------|
| Summary                                                                                                    | Honeywell |
| Honeywell Forge APC Installation Settings           The following products will be installed on your system for Forge APC Web Viewer:<br>Honeywell Forge APC Web Viewer           Honeywell Intuition Core System R292.1, HoneywellIntuition_CommonAssetModel_R121.1           The following products will be installed on your system for Honeywell Forge APC Documentation:<br>Honeywell Forge APC Documentation |           |
|                                                                                                    | Cancel    |
| s back install                                                                                                    | Cancer    |

7. After clicking "Install," Honeywell Web Viewer component should be installed.

| 🖶 Honeywell Forge APC R510.1 Installation - Status Display 🦳 🗌 |   |               |                      |                |                    |              |          |     |
|----------------------------------------------------------------|---|---------------|----------------------|----------------|--------------------|--------------|----------|-----|
| Step 1 of 27                                                   |   |               |                      |                |                    |              |          |     |
| Steps                                                          | ^ | Current Ste   | p:                   |                |                    |              |          |     |
| Microsoft VC++ 2008 Redistributable                            |   | Started at:   | 21-41-45 PM          | 02/16/202      | 4                  |              |          |     |
| Microsoft VC++ 2010 Redistributable                            |   | Estimated     | 00.02.00             | Elanced        |                    | Dom          | 00-01-56 |     |
| Microsoft VC++ 2012 Redistributable                            |   | Estimated.    | 00.02.00             | Elapsed:       | 00.00:04           | Rem:         | 00.01:50 | >   |
| Microsoft VC++ 2013 Redistributable                            |   |               |                      |                |                    |              |          |     |
| Microsoft VC++ 2015 Redistributable                            |   | Overall Prov  | Tress:               |                |                    |              |          |     |
| Microsoft VC++ 2019 Redistributable                            |   |               | 9                    |                |                    |              |          |     |
|                                                                |   | Started at:   | 21:41:42 PM          | 02/16/2024     | 4                  |              |          |     |
| Microsoft .NET Framework 3.5                                   |   | Estimated:    | 03:23:00             |                |                    | Rem:         | 03:22:56 | 5   |
| Windows Datch Undate                                           |   |               |                      |                |                    |              |          |     |
| Power shell 4.0                                                |   |               |                      |                |                    |              |          |     |
| Add Certificate Permission                                     |   | Description:  |                      |                |                    |              |          |     |
| Batch Logon Permission                                         |   | Honeywell For | ge APC: Microsoft V0 | C++ 2008 Redis | tributable is bein | g installed. |          |     |
| Enable Strong Crypto                                           |   |               |                      |                |                    |              |          |     |
| Microsoft SQL Express 2017 64 Bit                              |   |               |                      |                |                    |              |          |     |
| Microsoft SSMS 2017 64 Bit                                     |   |               |                      |                |                    |              |          |     |
| Intuition Core Environment 292.1                               |   |               |                      |                |                    |              |          |     |
| Intuition Core UI 292.1                                        |   |               |                      |                |                    |              |          |     |
| Core Clean up                                                  |   |               |                      |                |                    |              |          |     |
| Common Asset Model                                             |   |               |                      |                |                    |              |          |     |
| Common Asset Model Patch                                       |   |               |                      |                |                    |              |          |     |
| Prerequisite Configuration                                     |   |               |                      |                |                    |              |          |     |
| Honeywell Forge APC Documentation                              | ~ |               |                      |                |                    |              |          |     |
| ````                                                           |   |               |                      |                |                    |              | _        |     |
| /                                                              |   |               |                      |                |                    |              | Can      | cel |

#### Step 5: Install PSR511.1, PSR512.1 and PSR513.1 patches in series

Note: Please refer to the SCNs of respective APC patches for detailed steps on installation.

#### Step 6: Change a few lines in the web.config as described here.

- 1) Go to "C:\Program Files (x86)\Honeywell\MES\WWWMESCommon\PSWeb\Web.config."
- 2) Open web.config in Notepadd++.
- 3) Insert "remove name" twice and comment on a line as shown in <httpsProtocol>.

4) Save and perform IISRESET.

#### **HPS Technical Support Contact Information:**

apc.apptech@honeywell.com for North and South America regions.

apc.support.emea@honeywell.com for Europe, Middle East, Africa, and Asia Pacific regions.

# **Control Performance Analytics (CPA)**

#### Control Performance Analytics – Unified (CPA-U) R611.1 Is Now Available

CPA-Unified (CPA-U) R611.1 is the upgrade path for CPA R610.2. The following is a summary of the new features in R611.1. In addition, R611.1 also includes around 40 new and all software fixes from previous R60x.x and R61x.x releases.

#### Summary of the New Features in R611.1

- Monitoring PWO The Plantwide Optimizer (PWO) monitoring had been added as part of CPA-Unified in R611.1. As part of this solution, the system provides details on how much benefit PWO generates for the user. It also gives metrics on lost opportunity because of various constraints, either in PWO or secondary APC controllers, which are part of PWO. Along with these economic metrics, other metrics like uptime, wound-up status, model quality/inferential quality and other metrics are provided to the user.
- MPC Scheduled Reporting Using the CPA-Unified Web Report application, you can schedule and receive MPC reports in PDF format on a daily, weekly and monthly basis. This option allows you to configure different types of reports.
- Web-Based MPC and PID Configurator We have enhanced the thin client configurator. With the new update, you can import PID, MPC and PWO assets and perform daily maintenance activities such as bulk updates of configuration parameters and asset deletion. Furthermore, the configurator allows you to import new assets. Additionally, you can use the thin client configurator to perform the analysis scheduling and backdated analysis for PWO.
- Support for Dark Theme Now, you can change the CPA-Unified Web Report theme. The default theme is dark, but you can change it to
  a light theme if necessary.
- Enhancing the MPC Functionality:
  - Specifying the Required Expression You can define the required expression in the thin client configurator that helps you calculate the MPC KPIs using the condition specified. If the required expression meets the specified condition, only that data is used to calculate the KPIs. You can also define the required expression for individual CV, MV and DV
  - Data Preprocessing NaN Data Handling If the NaN is present anywhere in the input process data file, it will be replaced with a good value using the linear interpolation method.
  - Updating Weight for CV and MV Tag You can define the weights for CV/MV in the thin client configurator, which will be used to calculate the CV/MV roll-up. The default weight is 1.
  - Updating Default Settling Time You can define the settling time for each CV, which helps you calculate the KPIs.
  - Showing CV, MV Tag Number in Summary Report and Detailed Report A tag number reads from the urt file and is updated in the configurator. The updated tag numbers appear in the summary and detailed report, along with the tag name.
  - Handling MPC Active/Inactive State The MPC KPI performance metrics are calculated when the controller is in an active state, and remaining inactive instances are not used to calculate the KPI value.
  - Attainment Index Enhancement You can assign the weightage of the subcategories like "Usefulness," "Criticality Value," "Acceptance" and "Reliability" for each controller's attainment calculation. Additionally, you can exclude CV/MV from the attainment subcategories calculation.

CPA-U 611.1 is available for download on the Honeywell Process solutions support website (<u>https://process.honeywell.com/</u>) – see search results in the following image – or if you have a BGP customer email, your order to <u>GlobalBGPDeliveryCentre@Honeywell.com</u> or email GTAC on **HPS Technical Support Contact Info** at <u>cpm.support.emea@honeywell.com</u> for all global queries.

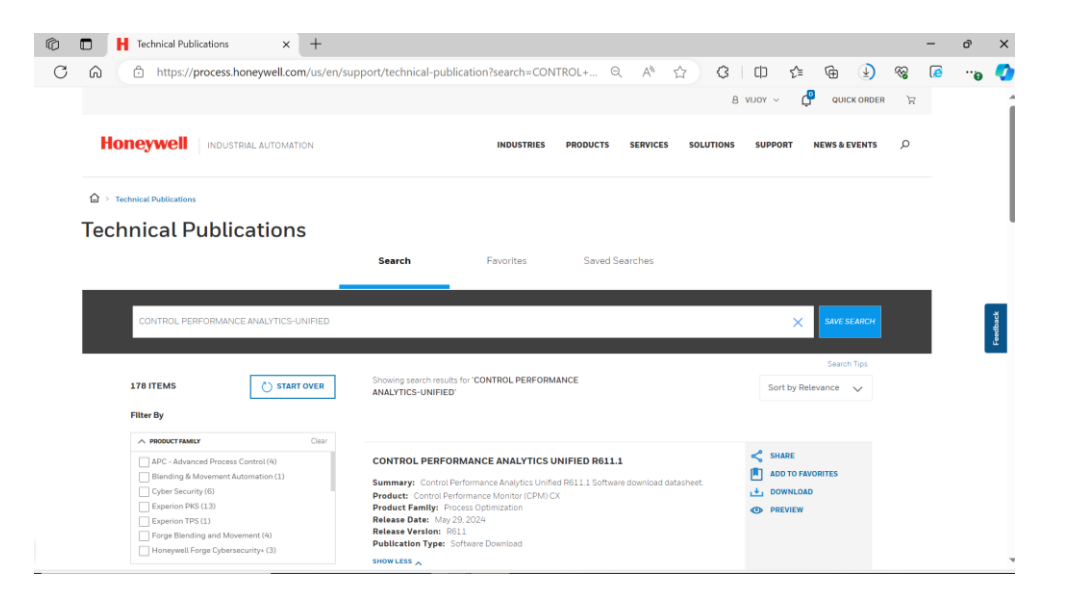

# **Honeywell Forge Alarm Management**

#### Alarm Management | Documentation Module End-of-Sale Announcement

At Honeywell, our goal is to provide our customers with the highest quality products and services. Our Honeywell Documentation Module, also known as the Alarm Configuration Manager (ACM), has been a successful part of the Honeywell Alarm Management suite for many years, and we have worked to ensure it meets our customers' needs.

After careful consideration and in alignment with our strategy for commitment to innovation and excellence, we have decided to **retire** our Honeywell Documentation Module and expand our **Honeywell Alarm Performance Optimizer** product offering with the capabilities of the Documentation Module and additional enhancements.

The following product model number and associated kits/licenses will be transitioned to end-of-sale:

| Product Model Number | Production Description                    |
|----------------------|-------------------------------------------|
| AM-ACMMED-321        | Alarm Configuration Manager 321 Media kit |

#### Important dates:

- Alarm Configuration Manager will be **retired** effective **December 31, 2025**. Service support for ACM will continue for **12 months**, ending effective **December 31, 2026**.
- The new release of Honeywell Alarm Performance Optimizer will be available for new installations effective July 31, 2024.
- Existing Alarm Configuration Manager customers will have **migration** options available to the new release of Honeywell Alarm Performance Optimizer **beginning Q1, 2025.**
- The Alarm Configuration Manager **end-of-sale** for **new** licenses is effective **August 31, 2024**. Please speak with your Honeywell Account Manager for specific needs for existing facilities with ACM expansion projects.

For questions, please contact your Honeywell Aftermarket Services Manager or your Honeywell Account Manager.

#### Honeywell Alarm Management Reporting R2.2.1 Hotfix 2 & 3

These hotfixes were released in May and June. The following issues are addressed:

- 1. RDYNAMO-9825: Space in tag description (before) causing Archiver interface to halt.
- 2. RDYNAMO-10491: German Characters are creating duplicate entries in database.
- 3. Stopping of interface service in between causes Event Queue processing to halt.
- 4. 'Slice By' dropdown is missing 'Day' and 'Hour' and '10 min' options for the month of February when '24 Hours before now' or less than a daytime range is selected.
- 5. RDYNAMO-10347: Average Alarm rate (hour) KPI not matching between APO and Custom Reports.
- 6. RDYNAMO-10359: Whenever the M&R TagListGenerator utility is updated to R221, and existing Control Systems were configured previously. After updating TagListGenerator to R221, the following error is displayed when attempting to run Honeywell.DynAMo.MnR.OpenAlarmSyncUI.exe: No elements with this name found: '. /SourceFile'
- 7. RDYNAMO-10998 -(DE-64021): Existing schedule report shows different user and publish reports in the 'Report' dropdown.
- 8. Average AES defeated overrides shows a predictive value for the current day. The total defeated AES overrides is divided by actual number of shifts only after end of the day.
- 9. APO DnE metrics without warning limits are highlighted in orange and some metrics are highlighted in black.
- 10. Rule File loading issue with "invalid regex" error.
- 11. RDYNAMO-11595: Alarm Activity report custom columns does not load any data.
- 12. RDYNAMO-11353: Active Sync channels configured at Collector fail randomly.
- 13. Saving Site not modifying settings in DDMS.
- 14. RDYNAMO-11787: Intuition Log flooded with EDPSService errors
- 15. RDYNAMO-10897: Email failure for scheduled reports after migration.
- 16. RDYNAMO-11879: Save button is not working for Metric Definition page.
- 17. RDYNAMO-11894: Liveviewer Hub getting disconnected after 2 mins of browser idle time
- 18. RDYNAMO-11594: Alarm Performance Indicators Report Incorrect Calculations of Performance level
- 19. DE-64420: Failed to allocate a managed memory buffer error in Interface log
- 20. DE-66212: Events having Null values for custom fields
- 21. RDYNAMO-10585: Events stuck in the EventQueue table (Process Comment Length)

#### Please raise a support request for HFAM Reporting R2.2.1, and the HCI GTAC team will help apply these hotfixes to your system.

#### How to Change an ACM Alarm Tag Name Using a CSV File?

(Extracted from Knowledge Article 000186549, first published 4-Jul-24)

1. Use the following SQL query to list all the tags per console with the alarm tag name from the ACM main server using SSMS:

-- List all tag and alarm names per console USE ACM

SELECT DISTINCT V.NAME AS "TagName", V. ALARM\_TAG AS "AlarmTagName", CS. CNTRL\_SYS\_NAME AS "ACM Control System", C.CONSOLE\_NAME AS "Console", RIGHT('00'+CONVERT(VARCHAR,C.CONSOLE\_NO),2) AS "Console No.", 'ACM\_' + CONVERT(VARCHAR,V.CONSOLE ID) As "Task Sched ID"

FROM dbo. VT\_CONSOLE C

JOIN dbo. VT\_VARIABLE V ON C. CONSOLE\_ID = V.CONSOLE\_ID JOIN dbo. VT\_CNTRL\_SYS CS ON C. CNTRL\_SYS\_ID = CS.CNTRL\_SYS\_ID GROUP BY CS. CNTRL\_SYS\_NAME, C. CONSOLE\_NAME, V.NAME, V.ALARM\_TAG, RIGHT('00'+CONVERT(VARCHAR,C.CONSOLE\_NO),2) , 'ACM\_' + CONVERT(VARCHAR,V.CONSOLE\_ID) ORDER BY CS. CNTRL\_SYS\_NAME, C. CONSOLE\_NAME, V.NAME ASC

| TagName | AlarmTagName | ACM Control System | Console  | Console No. | Task Sched ID |
|---------|--------------|--------------------|----------|-------------|---------------|
| 15LI008 | 15LI008      | Sierra             | Offsites | 35          | ACM_36        |
| 15LI009 | 15LI009      | Sierra             | Offsites | 35          | ACM_36        |
| 15LI010 | 15LI010      | Sierra             | Offsites | 35          | ACM_36        |
| 15XC001 | 15XC001      | Sierra             | Offsites | 35          | ACM_36        |
| 15XC002 | 15XC002      | Sierra             | Offsites | 35          | ACM_36        |
| 15XC003 | 15XC003      | Sierra             | Offsites | 35          | ACM_36        |
| 15XC004 | 15XC004      | Sierra             | Offsites | 35          | ACM_36        |
| 15XC005 | 15XC005      | Sierra             | Offsites | 35          | ACM_36        |
| 15XC006 | 15XC006      | Sierra             | Offsites | 35          | ACM_36        |
| 15XC007 | 15XC007      | Sierra             | Offsites | 35          | ACM_36        |

2. Export the results as a .CSV file and import them into Excel. Make modifications to any alarm tag name and change the color of the cell accordingly. Filter the cell color and select the first two columns.

3. Place the two columns into a new spreadsheet and save the results as .CSV file named "C:\temp\Taglist.csv."

Tagname, Alarm TagName Pre\_Test1,Test1 Pre\_Test2,Test2

4. Perform a full back-up of the ACM database to ACM.BAK.

5. Copy SQL query "SQL ACM Change the alarm tag value using a list of tags.SQL" to the SQL server and ensure the Taglist.csv is copied to "C:\Temp\" directory.

6. Execute the query and release each console (Ctrl + R) where changes to the alarm tag name have been performed.

7. All new alarm tag names will be displayed

#### Changing the Runtime (Service) Account Using PowerShell Script Stops UI and Licensing from Working

(Extract from Knowledge Article 000188458, first published 14-Jun-24)

In certain cases, DynAMo M&R/HFAM-Reporting will exhibit the following issues:

After running the Master-Replace-UserAccount.ps1 script as described in the System Admin Guide – "Changing the runtime user account," opening the web UI shows the licensing-related error "System has stopped working as the maximum tag count license of 0 has been exceeded":

命 Honeywell Alarm Management | Reporting

System has stopped working as the maximum Tag Count license of 0 has been exceeded. Please contact your System Administrator.

# System has stopped working

System has stopped working as the maximum tag count license of 0 has been exceeded.

Please contact your System Administrator

E

ß

Additionally, an empty Feature Information screen within the Licensing Utility may also be present:

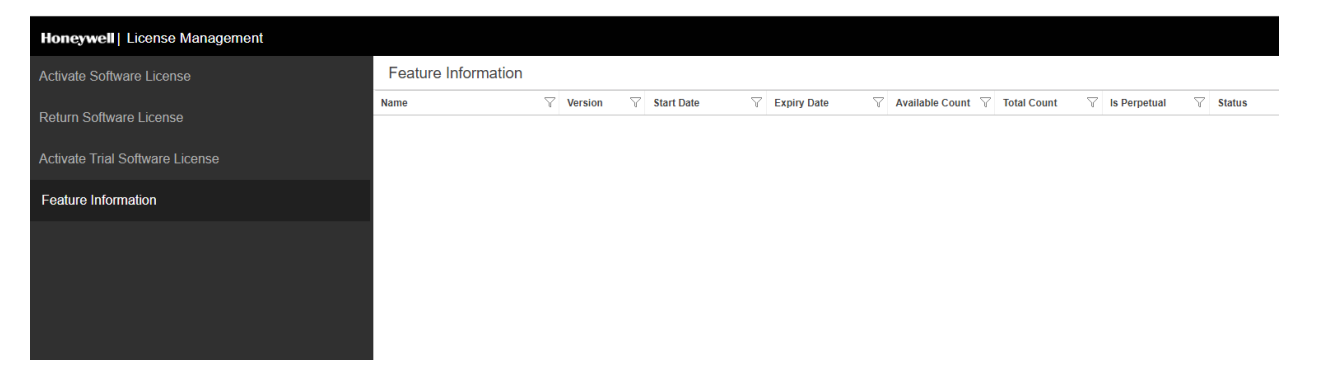

To resolve this issue and restore functionality, follow these steps:

- 1. For each of the following two folders, ensure that the runtime user account on the server (also known as the service account) has both "Full Control" and that the permission applies to "This folder, subfolders and files" as shown in the following screenshot.
  - C:\ProgramData\Honeywell\CommonLicense
  - C:\Program Files (x86) \Honeywell\License Activation Utility (Your path may vary slightly if installed in a non-default path)

| 📙   🕑 📑 🖛   Honeywell                                                                                                    |                                                                                                    | - 0 ×                                                                                                    |
|----------------------------------------------------------------------------------------------------|----------------------------------------------------------------------------------------------------|----------------------------------------------------------------------------------------------------|
| File         Home         Share         View           ←         →         ↑         ▲         >         This PC         >         Local Disk (C:)         >         ProgramData         >         Honey | Advanced Security Settings for CommonLicense                                                                                                    | X                                                                                                    |
| Quick access     Desktop     Downloads     CAM     CommonLicense                                                                                                    | Name:     C:\ProgramData\Honeywell\CommonLicense       Owner:     SYSTEM I Change       Permissions     Auditing   Effective Access                                                   |                                                                                                    |
| General Sharing Security Previous Versions Customize Cobject name: C:\ProgramData\Honeywell\CommonLicense                                                                                                | For additional information, double-click a permission entry. To modify a permission entry, Permission entries:           Type         Principal         Access         Inherited from | select the entry and click Edit (if available).                                                                              |
| Group or user names:<br>CREATOR OWNER<br>Stress<br>System<br>DynAMoService (WIN-DFTF9NVQUE7\DynAMoService)<br>Administrators (WIN-DFTF9NVQUE7\Administrators)                                            | Allow CREATOR OWNER Full control None     Allow Administrators (WIN-DFTF9N Full control None     Allow DynAMoService (WIN-DFTF9 Full control None                                     | Subfolders and files only<br>This folder, subfolders and files<br>This folder, subfolders and files<br>This folder and files |
| To change permissions, click Edit. Edit<br>Permissions for DynAMoService Allow Deny<br>Full control                                                                                                    | Add Remove View                                                                                                    | This is incorrect.<br>Please adjust to<br>"This folder,<br>subfolders and files"                                             |
| Read & execute<br>List folder contents<br>Read<br>Write v                                                                                                    | Enable inheritance Replace all child object permission entries with inheritable permission entries from this c                                                                        | bject                                                                                                    |
| click Advanced.                                                                                                    |                                                                                                    |                                                                                                    |

2. After making this adjustment to both folders as shown, please perform an IISRESET for the changes to take effect.

#### Knowledge Article Quarter: Summary of Articles – 2Q 24

Below is a list of knowledge articles published to **Process.Honeywell.com** for the following supported products:

- DynAMo Metrics & Reporting R202.1 R210.1
- Honeywell Forge Alarm Management | Reporting R2.2.0 R2.2.1
- Honeywell Forge Alarm Management | Documentation / DynAMo Documentation & Enforcement (ACM R321.12)
- Honeywell Forge Alarm Management | Alarm Performance Optimizer R1.0.0 R1.1.0
- Honeywell Forge Alarm Management | Process Safety Analyzer R201.x R2.1.0

| Article<br>Number | Products                                                                      | Title                                                                                                    | Summary                                                                                                    |
|-------------------|-------------------------------------------------------------------------------|----------------------------------------------------------------------------------------------------|----------------------------------------------------------------------------------------------------|
| 00018360<br>1     | Alarm Configuration Manager                                                   | Interlock block addition<br>issues.                                                                                                    | The following errors have been seen when<br>interacting with interlock blocks. Tag<br>synchronization fails for a selection of interlock<br>points with the following errors: "UNSUPPORTED<br>POINT TYPE" and "THE DELETE STATEMENT<br>CONFLICTED," "STRING OR BINARY DATA WOUL" |
| 00018730<br>4     | Alarm Configuration Manager                                                   | Failed to create user groups when adding ACM console.                                                                                              | Failed to create user groups XX_XX_MGR and XX_XX_OPR automatically when adding new console in ACM Administrator Client.                                                                                                    |
| 00018740<br>5     | Alarm Configuration Manager                                                   | ACM root assets appear red in Admin Client.                                                                                                    | ACM console root assets error: "Error adding<br>console ConsoleTest. Insufficient privileges to access<br>Experion server database."                                                                                                    |
| 00018743<br>8     | Alarm Configuration Manager                                                   | ACM Manager and<br>Administrator Client fail to<br>Ioad.                                                                                           | The following error appears when launching either<br>the ACM Manager or Administrator Client:<br>"Component 'Vsflex7N.ocx' or one its dependencies<br>not correctly registered: a file is missing or invalid."                                                                   |
| 00018822<br>5     | Alarm Performance Optimizer                                                   | Procedure for deleting<br>mapped ACM consoles in APO<br>(Alarm Performance<br>Optimizer) 1.0.0.                                                    | After mapping consoles to APO plants in APO configuration utility, the user deletes a few consoles in the ACM server as part of the configuration change. However, as per design, one cannot delete the mapped consoles once it is assigned to an APO plant in ACM.              |
| 00018780<br>6     | DynAMo Metrics and Reporting                                                  | DynAMo Event store, site,<br>plant and OP tabs are not<br>loading.                                                                                 | DynAMo Event store, site, plant and OP tabs are not<br>loading. The MES homepage is launching<br>successfully.                                                                                                    |
| 00018847<br>7     | DynAMo Metrics and Reporting                                                  | Collector gets short events<br>from Siemens OPC.                                                                                                   | Summary: Lots of unrecognized messages coming into Archiver.                                                                                                    |
| 00018738<br>4     | DynAMo Metrics and Reporting, Honeywell<br>Forge Alarm Management – Reporting | L4 DynAMo M&R/HAM proxy server website not loading.                                                                                                | Summary: DynAMo M&R webpage not loading<br>correctly. Application error appears when trying to<br>launch the L4 proxy server website. "Application<br>error internal server error: please contact your<br>System Administrator."                                                 |
| 00018760<br>7     | DynAMo Metrics and Reporting, Honeywell<br>Forge Alarm Management – Reporting | How do you delete all tags<br>associated with an asset and<br>then delete the asset if no<br>tags are associated with the<br>asset and sub-assets? | Provide SQL queries and a procedure to list all assets<br>and then select the ones for deletion including all<br>the tags associated with the assets and their<br>subsequent sub-assets. And then run an SQL query<br>to delete all the Assets without tags assigned to th       |
| 00018820<br>9     | DynAMo Metrics and Reporting, Honeywell<br>Forge Alarm Management – Reporting | DynAMo M&R license error –<br>Tag count has been<br>exceeded.                                                                                      | DynAMo reporting has stopped working with error<br>message: "System has stopped working as the<br>maximum tag count license of 25000 has been<br>exceeded."                                                                                                    |

| Article<br>Number | Products                                                                                                    | Title                                                                                                    | Summary                                                                                                    |
|-------------------|----------------------------------------------------------------------------------------------------|----------------------------------------------------------------------------------------------------|----------------------------------------------------------------------------------------------------|
| 00018845<br>8     | DynAMo Metrics and Reporting, Honeywell<br>Forge Alarm Management – Reporting                                    | Changing the runtime<br>(service) user account using<br>PowerShell script stops UI<br>and licensing from working<br>correctly.                | After running the Master-Replace-UserAccount.ps1<br>script as described in the System Admin Guide –<br>"Changing the runtime user account," opening the<br>web UI shows the licensing-related error "System<br>has stopped working as the maximum tag count<br>license of 0 ha"   |
| 00018849<br>2     | DynAMo Metrics and Reporting, Honeywell<br>Forge Alarm Management – Reporting                                    | How do you exclude tags that<br>normally have "alarm enable<br>status" disabled from<br>appearing in the suppression<br>reports?              | Sites that have SCADA or C300 tags that are<br>defaulted to have alarm enable status set to disable<br>via parameters "alarmdisabled=True" or<br>"almenbstate=Disable," so that they never can alarm<br>by design do not want the tags to be in the<br>Suppression Reports or     |
| 00018853<br>8     | DynAMo Metrics and Reporting, Honeywell<br>Forge Alarm Management – Reporting                                    | How do you revert channel<br>data to a specific date and<br>backfill using Experion<br>Archives?                                              | Method to revert data for a channel to a specific<br>date and replace with contiguous data from<br>Experion Archives using an ODBC channel                                                                                                    |
| 00018818<br>3     | Dynamo Operations Instructions, DynAMo<br>Metrics and Reporting, Honeywell Forge<br>Alarm Management – Reporting | PBM/OMA tags stop update<br>statistics.                                                                                                    | PBM/OMA tag variable point descriptors cause error<br>message: "ERROR Honeywell.DynAMo.Log.Logger -<br>Exception: The socket connection was aborted. This<br>could be caused by an error processing your<br>message, or a timeout being exceeded by the<br>remote host, or an un" |
| 00018826<br>4     | Honeywell Alarm Manager, Honeywell Forge<br>Alarm Management – Reporting                                         | HAM PHD connection cross-<br>domain fails.                                                                                                    | HAM to PHD connection cross Domain fails; test<br>connection looks good, but no data is retrieved from<br>PHD.                                                                                                    |
| 00018747<br>1     | Honeywell Forge Alarm Management –<br>Reporting                                                                  | Alarm Activity Report User<br>Fields with no data.                                                                                            | Alarm Activity Report not showing the User Field<br>values.<br>The User Fields have values captured by the rules,<br>and these are visible in the Event Investigator<br>Report, but the user field values are not showing the<br>captured values in the Alarm Activity Report.    |
| 00018747<br>6     | Honeywell Forge Alarm Management –<br>Reporting                                                                  | Inactive Event stops queue<br>processing due to process<br>comment.                                                                           | The event queue increases in size and the Archiver<br>Interface log file contains the following errors in<br>order:<br>1. "Exception: Index was out of range. Must be non-<br>negative and less than the size of the collection."<br>2. Debug message: "Modified processCommen…"  |
| 00018778<br>8     | Honeywell Forge Alarm Management –<br>Reporting                                                                  | "Service not available" error<br>on opening Honeywell<br>License activation utility.                                                          | License Activation Utility webpage reports "Service<br>not available" error while license is working fine, and<br>all other M&R functions are working well.<br>•The license activation was completed and HFAM<br>reports are working well without any issues.                     |
| 00018820<br>8     | Honeywell Forge Process Safety Analyzer                                                                          | Antivirus Exclusion List for<br>Process Safety Analyzer (PSA<br>R211).                                                                        | Request for a list of PSA components or files should<br>be excluded from antivirus scan for Process Safety<br>Analyzer (PSA R211).                                                                                                    |
| 00018846<br>9     | Honeywell Forge Process Safety Analyzer                                                                          | How to troubleshoot when<br>PSA stopped collecting Events<br>in R210 version and not<br>starting after IIRESET and<br>basic settings changes? | PSA stopped collecting Events in R210 version.                                                                                                    |
| 00018890<br>0     | Honeywell Forge Process Safety Analyzer                                                                          | PSA system health<br>information not working after<br>service accounts are updated.                                                           | The PSA system health page is not working after the<br>service account password was changed and updated<br>in all of the AppPools, windows services, etc. Seeing<br>an error related to login when the page is shown:                                                             |

| Article<br>Number | Products                                                    | Title                                                                                                    | Summary                                                                                                    |
|-------------------|-------------------------------------------------------------|----------------------------------------------------------------------------------------------------|----------------------------------------------------------------------------------------------------|
|                   |                                                             |                                                                                                    | "PSAHealthMonitoringAPI.HoneywellMESProcessSaf<br>ety"                                                                                                    |
| 00018890<br>3     | Honeywell Forge Process Safety Analyzer                     | PSA SES Safety View not updating.                                                                                 | When applying filter values to Event list in Safety<br>View the Event list becomes empty when navigating<br>to Report tab and back.                                             |
| 00018847<br>2     | Honeywell Forge Process Safety Analyzer<br>(Cloud)          | How to troubleshoot when<br>PSA is not collecting and<br>processing events from<br>PHDAPP DB (source<br>Machine)? | PSA not collecting and processing Events from<br>PHDAPP DB.                                                                                                    |
| 00018071<br>0     | M&R, DynAMo Metrics and Reporting,<br>Metrics and Reporting | Specific users cannot view<br>Event Investigator Report.                                                          | All/most users can view Event Investigator Reports<br>in M&R.<br>When a specific user tries, they get the error:<br>"The custom error module does not recognize this<br>error." |

# **Honeywell Operations Management**

### Honeywell Operations Management R246.2 Patch 1

This patch will be released in July, the following issues will be addressed in the release.

| #  | Description                                                                                                    | Application         | PAR ID<br>(s)/RQUP |
|----|----------------------------------------------------------------------------------------------------|---------------------|--------------------|
| 1  | In Monitoring, the history of the number of failed backfill jobs is high when the data is stored for a longer duration.                                                                                                    | Monitoring          | *RDOS-13789        |
| 2  | When the Norwegian Bokmål language is enabled, the add button disappears<br>in the Shift Summary tab and the user may not be able to create a new logbook.                                                                                        | Logbook             | *RDOS-15231        |
| 3  | A scheduled quarterly task is executed every month instead of once in three months.                                                                                                    | Task                | *RDOS-15182        |
| 4  | In Logbook, the Shift Summary report cannot be edited even if the report is within the grace period.                                                                                                    | Logbook             | *RDOS-14300        |
| 5  | In the Shift Summary page of Logbook, the save icon disappears within the grace period after the shift is over.                                                                                                    | Logbook             | *RDOS-14138        |
| 6  | In Logbook, when the Shift Summary report is created with different time zones<br>(UTC- time zones), the following error appears: "You cannot create a<br>report for the previous shift after the shift end time and grace period."               | Logbook             | *RDOS-14065        |
| 7  | In the roll-up Matrix snippet of Logbook, when a child asset is not created then there is an "error fetching data" error shown in the report PDF.                                                                                                 | Logbook             | *RDOS-14046        |
| 8  | High and low limit of Boundary of LR variable decimal values is rounded up or down and the fix is added to include decimal values in R 246.2.                                                                                                    | Limit<br>Repository | *RDOS-15585        |
| 9  | In the health monitoring window, when you provide a remark with multiple reasons, the reason with the lowest percentage appears on top while editing the remark.                                                                                  | Monitoring          | *RDOS-15037        |
| 10 | By changing the type of target from one Limit Type to another, deletes its associated deviations and reasons from the database without notifying the user.                                                                                        | Monitoring          | *RDOS-14913        |
| 11 | In Logbook, when more than one comment is edited using the maximize window,<br>the changes are not updated in the snippets. (DET, Matrix, Table, Tag, Rollup DET,<br>Rollup Matrix)                                                               | Logbook             | *RDOS-14898        |
| 12 | In Logbook, when more than one comment is edited using the maximize window, the changes are not updated in the comment template.                                                                                                    | Logbook             | *RDOS-14788        |
| 13 | In Matrix Snippet, when we keep the "Enable_Hide_EmptySnippets" as<br>TRUE and "Enable_PrintConfiguration_forSubmission" as FALSE in the<br>settings then the tag group configured Matrix Snippet data is not visible in<br>the generated report. | Logbook             | *RDOS-14315        |
| 14 | In Limit Repository, when the machine is configured with LDAPS, the active directory shows a "The server is not operational" error, due to which the loading of HFOM variable data takes more time to complete.                                   | Limit<br>Repository | *RDOS-14237        |

| 15 | In the Limit repository application, under the variable limit page of the LR console, the variable name and asset name filters are not working.                                                                                                    | Limit<br>Repository                            | *RDOS-13960 |
|----|----------------------------------------------------------------------------------------------------|------------------------------------------------|-------------|
| 16 | A few of the Monitoring and Instruction schedule jobs, like Mode-Based<br>Instruction Scheduler, Health Monitoring and Health Monitoring Sync, are<br>created in the Hangfire application even when only DOL (Logbook<br>component) is installed without installing the Monitoring and Instruction<br>components.                                                  | Logbook                                        | *RDOS-9272  |
| 17 | The application does not list the child assets' shift summaries for the parent asset when you include children flag is set to true.                                                                                                    | Logbook                                        | *RDOS-15556 |
| 18 | If an application pool is terminated while a task recurrence template is<br>applied to a task list flooding shift validation, an error is reported in the MES<br>log. (Due to heavy load, fetching task data from more than a year will crash the<br>app pool in the middle and throw a "Please Contact Administrator" error to<br>the UI).                        | Task                                           | *RDOS-15434 |
| 19 | Fix is added to include the decimal values which are not displaying/rounding off the decimal digits in the Limit Repository variable configuration and the Process Targets in Monitoring Target configuration.                                                                                                    | Limit<br>Repository                            | *RDOS-15344 |
| 20 | In health Monitoring, backfill job login two open downtime.                                                                                                    | Monitoring                                     | *RDOS-14953 |
| 21 | In Limit Repository, if the limit value is greater than 1,000,000, it does not appear in the LR web interface.                                                                                                    | Limit<br>Repository                            | *RDOS-12791 |
| 22 | During live BG target processing, the TargetProcessingHistory table has incorrect gaps which affects the backfill process.                                                                                                    | Monitoring                                     | *RDOS-16609 |
| 23 | In the hierarchy window, instead of leaving the focus where the asset is selected, it refreshes and scrolls back to the top.                                                                                                    | Monitoring,<br>Limit Repository<br>and Logbook | *RDOS-13946 |
| 24 | Tag monitoring job status fails in Archival jobs.                                                                                                    | Monitoring                                     | *RDOS-16176 |
| 25 | Shift summaries and shift summary comments fail in Archival jobs.                                                                                                    | Logbook                                        | *RDOS-16175 |
| 26 | The user is unable to add new historian references.                                                                                                    | Monitoring                                     | *RDOS-16356 |
| 27 | Post-upgrade to R246.2, the user was not able to save the instruction and gets this error in UI: "Variable Validation Failed for the Variable."                                                                                                    | Limit<br>Repository                            | *RDOS-16182 |
| 28 | In open deviation, the health target does not get associated with new child targets.                                                                                                    | Monitoring                                     | *RDOS-16204 |
| 29 | In the Logbook, under roll-up comments, the category contents are<br>incorrectly looped and listed multiple times. When the category column is<br>not enabled, the response entries column mishandles the data by<br>displaying additional columns without a header. These issues are also<br>noted in the PDF. Also, the expand option is available for children. | Logbook                                        | *RDOS-16450 |

| 30 | In Archival jobs, when the task archive job is running in the background, it<br>throws, "The DELETE statement conflicted with the REFERENCE<br>constraint 'FK_TaskTaskActionAttachment.'" The conflict occurred in<br>database "Honeywell.MES.Operations. DataModel.OperationsDB," table<br>"dbo. TaskActionAttachments" and column "Task_Task_Pk_Id'.160" error. | Task                               | *RDOS-16542         |
|----|----------------------------------------------------------------------------------------------------|------------------------------------|---------------------|
| 31 | When the page is opened or reloaded under cross-shift data in Logbook,<br>"Access is denied. You do not have permission to access this application."<br>error appears.                                                                                                    | Logbook                            | *RDOS-14871         |
| 32 | In Logbook, when attempting to fetch comment data from the previous year after upgrading from R246.1 to 246.2, "Please contact administrator" error appears.                                                                                                    | Logbook                            | *RDOS-16243         |
| 33 | In Limit Repository, when a filter is applied to either DCS or Historian Tag<br>with a value, the search results will only display the entries that match with<br>the applied filter tag (DCS or Historian Tag). It does not display both values<br>even if data exists for both.                                                                                 | Limit<br>Repository                | *RDOS-16509         |
| 34 | Meeting archival job is failing with reference constraint error and conflict with table, it throws "MeetingTaskAssociation," column "Task_Task_PK_<br>Id" error.                                                                                                    | Operations                         | *RDOS-16571         |
| 35 | In Logbook, Snippet rows overlap when trying to print the print preview in the shift summary.                                                                                                    | Logbook                            | *RDOS-16606         |
| 36 | On the Monitoring and Limit Repository homepage, random license errors are observed.                                                                                                    | Limit<br>Repository,<br>Monitoring | *RDOS-14833         |
| 37 | In Monitoring, when the browser language is set to Spanish, decimal for limit of Process Tag Type is not recognized.                                                                                                    | Monitoring                         | *RDOS-16165         |
| 38 | In Logbook, the user is able to create Logbook for previous shifts even though the "Flexible Shift Summaries" is set to false.                                                                                                    | Logbook                            | *RDOS-16687         |
| 39 | L3_LR_SYNC and L4_LR_SYNC not completing for limit values.                                                                                                    | Limit<br>Repository                | *Case #<br>05604694 |

#### Knowledge Article: Summary of Articles – 1Q24-2Q24

Below is a list of knowledge articles published to **Process.Honeywell.com** for the following supported products:

- Uniformance Executive R301 330.1
- Uniformance KPI R121 R140.1
- Honeywell Forge Operations Logbook R240.1 R246.2
- Honeywell Forge Operations Monitoring R240.1 R246.2

| Article<br>Number | Products                                                                                                    | Title                                                                                                    | Summary                                                                                                    |
|-------------------|----------------------------------------------------------------------------------------------------|----------------------------------------------------------------------------------------------------|----------------------------------------------------------------------------------------------------|
| 000187292         | Uniformance KPI                                                                                                    | SSRS Reports are not accessible from the web portal and says, "The service is not available."                      | SSRS report server version is migrated from the older<br>version to the new version, then SSRS web service didn't<br>seem to have a problem. You could browse the web service<br>and render reports, just not the portal. If access the reports<br>from portal then it says, "The service is not available." |
| 000187352         | Honeywell Forge Operations Monitoring                                                                                                    | Re-provisioning of LR MiniACMDB                                                                                    | After the ACM321.12 HF7 update, the MiniACM DB sync at<br>L4 LR has error: "Expected column 'LR_DATA_SOURCE' was<br>not found on the DataTable to be applied to the<br>destination table 'VT_Console.'"<br>This article will help to resolve the same.                                                       |
| 000187392         | Honeywell Forge Operations Monitoring                                                                                                    | HFOM 246.1 action icons are not loading inside HCP portal.                                                         | In latest portal version 3.2.0.55, the HFOM-related action icons are not loading, as well as the <b>Refresh, Save</b><br><b>Preference, Apply Preference</b> icons beside the TimeControl.                                                                                                    |
| 000187525         | Honeywell Forge Operations Logbook,<br>Honeywell Forge Operations Monitoring                                                              | Multiple visualization issues with users after upgrading to HFOM R246.2.                                           | Multiple issues with the Logbook and Monitoring user<br>interface where visualization is not normal. The issue<br>happens to multiple users but also does not happen to<br>many users.                                                                                                    |
| 000187526         | Honeywell Forge Operations Logbook,<br>Honeywell Forge Operations Monitoring                                                              | Monitoring installation stuck on the app server with prerequisite check error.                                     | HFOM 246 Upgrade stuck at application server with<br>message: "Ensure all configured LR synchronization are<br>completed and suspended."                                                                                                    |
| 000187535         | Honeywell Forge Operations Logbook,<br>Honeywell Forge Operations Monitoring                                                              | Unable to create new DAS or select DAS<br>plugin type after upgrade to HFOM<br>R246.                               | An error occurred in getting plugin types.                                                                                                    |
| 000187536         | Honeywell Forge Operations Monitoring                                                                                                    | The content type/html; charset=utf-8 of the response message does not match the content type of the binding error. | Observed the content type/html; charset=utf-8 of the response message does not match the content type of the binding at the Monitoring summary page.                                                                                                    |
| 000187537         | Honeywell Forge Operations Logbook,<br>Honeywell Forge Operations Monitoring                                                              | "Unexpected system error occurred.<br>Please contact the administrator" error<br>at MES landing page.              | Unauthorized exception is observed in the URL.                                                                                                    |
| 000187598         | Honeywell Forge Operations Logbook,<br>Honeywell Forge Operations Monitoring,<br>Honeywell Operations Logbook                             | How to change local date and time<br>format in client machine?                                                     | This article will show you the settings needed to modify the date and time format in the client browser.                                                                                                    |
| 000187604         | Honeywell Forge Operations Logbook,<br>Honeywell Forge Operations Monitoring                                                              | "Please contact the system<br>administrator error" at Logbook<br>overview or comments pages.                       | Operations Management Logbook R246.2 - Error when specifying date range in comments tab.                                                                                                    |
| 000187617         | Honeywell Forge Operations Monitoring                                                                                                    | Limit Repository boundary or operating limits values are being rounded.                                            | Operations Management R246.2 - Limit Repository<br>Boundary and Operating Limit values are being rounded up<br>or down.                                                                                                    |
| 000187630         | Honeywell Forge Operations Monitoring                                                                                                    | Loading of Variable Limits page takes five minutes to complete.                                                    | Loading of HFOM variable data takes five minutes to<br>complete.                                                                                                    |
| 000187685         | Honeywell Forge Operations Logbook,<br>Honeywell Forge Operations Monitoring                                                              | HFOM/HFOL Flexera Licensing FAQ.                                                                                   | Frequently asked questions on HFOM/HFOL Flexera Licensing.                                                                                                    |
| 000187691         | Forge Operations Monitoring, Forge<br>Operations Logbook, Honeywell Forge<br>Operations Logbook, Honeywell Forge<br>Operations Monitoring | Does HFOM support SAML or OAuth?                                                                                   | Which authentication does HFOM support (SAML, OAuth or both)?                                                                                                    |
| 000187693         | Honeywell Forge Operations Monitoring                                                                                                    | Data source is either invalid or not<br>licensed error occurred in configuring<br>health target in HFOM R246.      | HFOM 246.1 error in posting limit when editing health target.                                                                                                    |

| Article<br>Number | Products                                                                     | Title                                                                                              | Summary                                                                                                    |
|-------------------|------------------------------------------------------------------------------|----------------------------------------------------------------------------------------------------|----------------------------------------------------------------------------------------------------|
| 000187816         | Honeywell Forge Operations Management                                        | Limit is not displayed in Trend for<br>Honeywell Forge Operations Monitoring<br>(HFOM).            | The limit trend is not shown on the graph (HFOM R245).                                                                                                    |
| 000187852         | Honeywell Forge Operations Management                                        | Restoration of deleted asset from<br>AssetTaskDB.                                                  | Retrieving the asset from IsDelete=1.                                                                                                    |
| 000187867         | Uniformance Executive                                                        | Custom script to export UNEX<br>dashboard to PDF format.                                           | There is a requirement for customers to add the PDF<br>export button on the dashboard template level instead of<br>share options. This article helps to add the script to render<br>the dashboard into PDF format. |
| 000188308         | Honeywell Forge Operations Logbook,<br>Honeywell Forge Operations Monitoring | HFOM installation stuck at Honeywell<br>Forge Operation Management step.                           | There is no error message, but the Operation Management installation step was stuck for a long time.                                                                                                    |
| 000188432         | Honeywell Forge Operations Monitoring                                        | Missing deviation in Honeywell Forge<br>Operations Monitoring for one target.                      | Target processing not working properly for one target.                                                                                                    |
| 000188549         | Honeywell Forge Operations Logbook,<br>Honeywell Forge Operations Monitoring | MES landing page: unexpected system<br>error occurred.                                             | "Unexpected system error occurred. Please contact the<br>Administrator" message is observed when accessing MES<br>landing page after HFOM R246.2 upgrade.                                                          |
| 000188550         | Honeywell Forge Operations Logbook                                           | License error at Logbook page after upgrade to R246.2.                                             | License Error: Error occurred during license check.                                                                                                    |
| 000188863         | Honeywell Forge Operations Logbook                                           | User cannot create a report for the<br>previous shift beyond its shift end time<br>and grace time. | Error while saving logbooks after upgrading to HFOL R246.2.                                                                                                    |

# **Current Product Releases**

#### Advanced Applications:

#### Honeywell Alarm Management

- Reporting R2.2.1
- Alarm Performance Optimizer R1.1.0
- Documentation (ACM R321.12.7)
- Notifications (UA R321.2)
- Process Safety Analyzer R2.1.1

#### Honeywell Operations Management R246.1

- Operations Logbook
- Operations Monitoring
- Operations Instructions
- Operations Limit Repository

#### **UniSim Design Suite**

UniSim Design R492

#### Honeywell Workforce Competency R521.2

- Process Training Simulator
- Tutor
- Curriculum
- ProSim

#### Honeywell Production Management

- OptiVision R6.2.0
- Production Accounting and Reconciliation R212.2

#### Honeywell APC (Profit Suite)

• Release **R512.1** 

#### Uniformance

- Uniformance PHD R410
- Uniformance Process Studio R323
- Uniformance Asset Sentinel R532
- Uniformance Insight R240
- Uniformance Cloud Historian R100
- Uniformance Executive R310
- Uniformance KPI R131

#### **Control Performance Monitor**

- Control Performance Analytics-Unified (CPA-Unified) R610.1
- CPM Standard R603.4
- TaiJi PID R320.2

#### Honeywell Blending and Movement (HBM) Suite

- Blending and Movement (PBM) R530.1
- Blend Performance Monitor (BPM)
- Experion Blend Controller (EBC)
- Experion Tank Monitor (ETM)
- Profit Inventory Monitor (PIM)
- Profit Blend Controller (PBC)
- Profit Blend Optimizer (PBO)
- LIMS Viewer (LV)
- Profit Movement Management:
  - Movement Monitor (MM)
  - > Movement Control (MC)

# **Contact Information**

All GTAC support should be directed through <u>https://www.process.honeywell.com/en-US/contact-us/customer-support-contacts/Pages/default.aspx</u> Portal.

#### Americas Support Centre Contact Information

| Forge Blending & Movement (FBM/PBM/BMA/OM&S) |                                  |                |
|----------------------------------------------|----------------------------------|----------------|
| Support                                      | rac.support@honeywell.com        | 1-289-333-1500 |
| OptiVision Help Desk                         | optihelpgroup@honeywell.com      | 1-513-595-8944 |
| Honeywell Forge APC (Profit Suite) Support   | apc.apptech@honeywell.com        | 1-800-822-7673 |
| Technical Assistance Centre (TAC) – Americas |                                  | 1-800-822-7673 |
| Uniformance Help Desk                        | support@honeywell.com            | 1-403-216-2870 |
| UniSim Design Suite Support                  | UniSim.Support@honeywell.com     | 1-800-822-7673 |
| Honeywell Forge Workforce Competency Support | hpscustomersupport@honeywell.com | 1-800-822-7673 |

#### Asia Pacific (AP) Technical Assistance Centre (TAC) for Honeywell Connected Industrial contacts

| Honeywell Forge APC (Profit Suite) Support          | apc.support.emea@honeywell.com   |                  |
|-----------------------------------------------------|----------------------------------|------------------|
| OptiVision Help Desk                                | p3its_oncall@honeywell.com       | + 358 20752 2300 |
| Forge Blending and Movement (FBM) Solutions Support | bma.support.ap@honeywell.com     |                  |
| UniSim Design Suite Support                         | unisim.support@honeywell.com     |                  |
| Honeywell Forge Workforce Competency Support        | hpscustomersupport@honeywell.com |                  |

#### Honeywell Asia Pacific regional GCCC hotlines:

| Australia                                    | GCCC.Pacific.HPS@Honeywell.com | 1 300 301 135    |
|----------------------------------------------|--------------------------------|------------------|
| China:                                       | 400-820-0386                   | 800-820-0237     |
| India:                                       |                                | 1-800 2335051    |
| Indonesia:                                   |                                | 0018-03-440-212  |
| Malaysia:                                    |                                | 1 800-812-674    |
| New Zealand:                                 |                                | 0800 855 663     |
| Pacific (outside Australia and New Zealand): |                                | +65 6787 1788    |
| Philippines:                                 |                                | 1-800-1441-0223  |
| Singapore:                                   |                                | 6823-2215        |
| Taiwan:                                      |                                | 0800-666-051     |
| Thailand:                                    |                                | 0018-004-415-283 |

#### Europe and Middle East and Africa, (EMEA) Technical Assistance Centre (TAC) for Honeywell Connected Industrial contacts

| Control Performance Monitor (CPM)            | CPM.support.emea@honeywell.com   | All global queries |
|----------------------------------------------|----------------------------------|--------------------|
| OptiVision Help Desk                         | p3its_oncall@honeywell.com       | + 358 17 57 89 300 |
|                                              |                                  |                    |
| EMEA Honeywell Connected Industrial Helpline |                                  | +32 (0)2 728 2200  |
| Honeywell Forge APC (Profit Suite)           | apc.support.emea@honeywell.com   |                    |
| Production Control Centre                    | kunde@honeywell.com              | +47 6676 2180      |
| Forge Blending and Movement (FBM)            | bma.support.emea@honeywell.com   |                    |
| Honeywell Forge Workforce Competency Support | hpscustomersupport@honeywell.com |                    |
| UniSim Design Suite Support                  | unisim.support@honeywell.com     |                    |
| Automation College                           | www.automationcollege.com        |                    |

For questions, comments, or archived copies of the Guardian newsletter, please contact Gunjeet Chaudhari at

Gunjeet.Chaudhari@Honeywell.com.

Honeywell Process Solutions

1250 West Sam Houston Parkway South Houston, TX 77042

Honeywell Control Systems Ltd, Honeywell House Skimped Hill Lane Bracknell RG12 1EB

555 Huanke Road, Zhangjiang Hi-Tech Park, Shanghai, China 201203

www.honeywell.com/ps